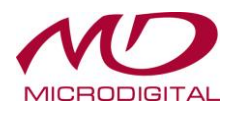

# Руководство пользователя

# ЦИФРОВЫЕ ВИДЕОРЕГИСТРАТОРЫ

ИНТЕРНЕТ-МАГАЗИН: TELECAMERA.RU

# Формат АНD

MDR-AH4190 MDR-AH8190 MDR-AH16190 MDR-AH16900

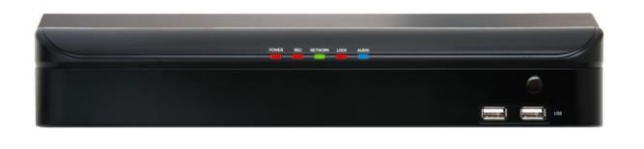

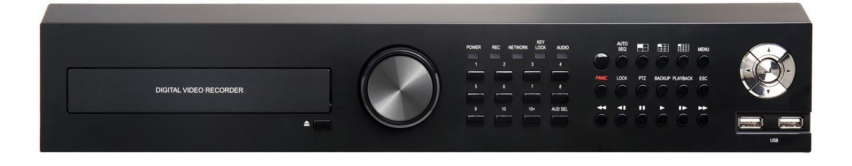

# <u>1. Обзор</u>

## 1.1 Внимание

В данном руководстве пользователя содержится информация об использовании цифрового видеорегистратора: введение, название частей, функции, подключение к другому оборудованию, меню, установка. При этом следует учитывать приведенную ниже информацию.

- Производитель оставляет за собой авторское право на данное руководство.
- Данное руководство нельзя копировать без предварительного письменного согласия производителя.
- Производитель не несет ответственности за любой ущерб, нанесенный изделию вследствие его нестандартного использования или несоблюдения инструкций, представленных в руководстве.
- Если необходимо открыть корпус устройства для выяснения неполадки, обратитесь к эксперту в магазине, где вы приобрели продукт.
- Перед установкой дополнительного жесткого диска или внешнего накопителя данных на DVR проверьте список совместимости.

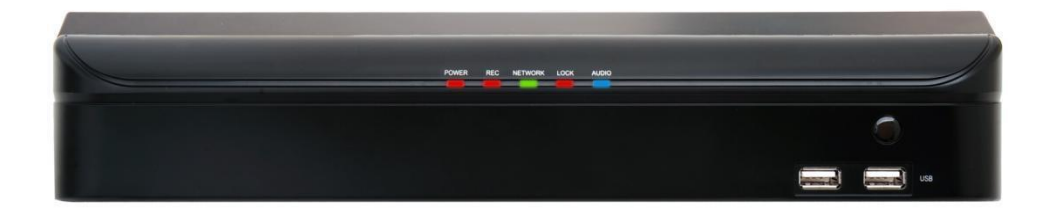

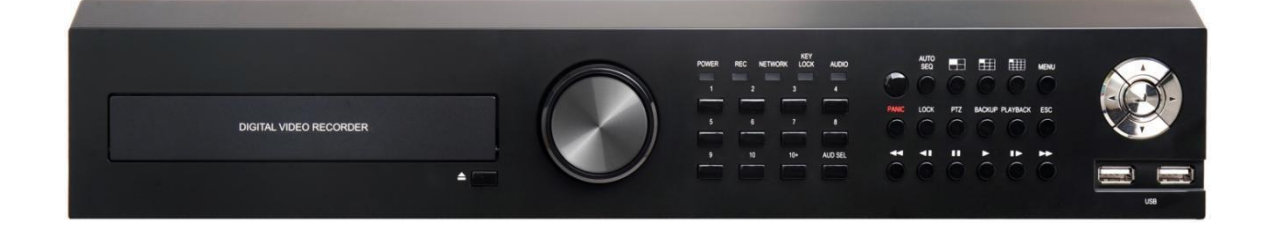

# 1.2 Меры предосторожности

#### Обратите внимание на следующие меры предосторожности перед установкой DVR

- Не устанавливайте DVR в любом месте, где прибор может вступать в контакт с влагой, пылью или сажей.
- Избегайте прямого солнечного света или размещения вблизи отопительных приборов.
- Устройство должно располагаться вдали от электрических и магнитных полей.
- Избегайте экстремальных температур (рекомендуемая рабочая температура: 0°C ~40°C).
- Не проталкивайте проводящие материалы через вентиляционные решетки.
- Устройство должно быть выключенным перед установкой.
- Убедитесь, что для подключения кабелей достаточно места.
- Установите систему на твердой поверхности с достаточной вентиляцией. Избегайте любой вибрирующей поверхности.
- Размещение системы около электронных устройств, таких как радио или телевизор, может привести к выходу системы из строя.
- Не разбирайте продукт без обращения за помощью к производителю.
- Не ставьте тяжелые предметы на систему.

## 1.3 Предупреждения и предостережения

#### Предупреждающие знаки

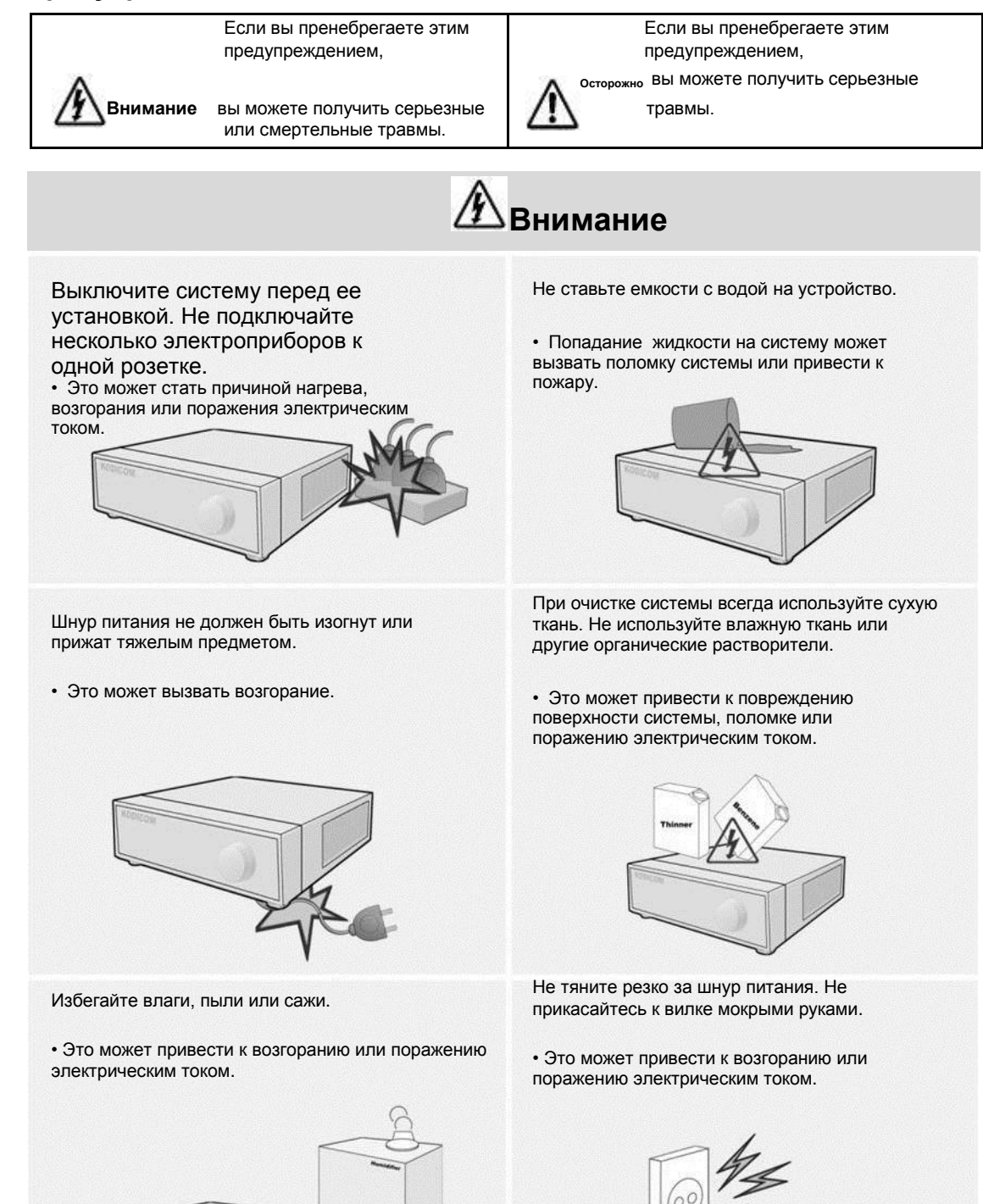

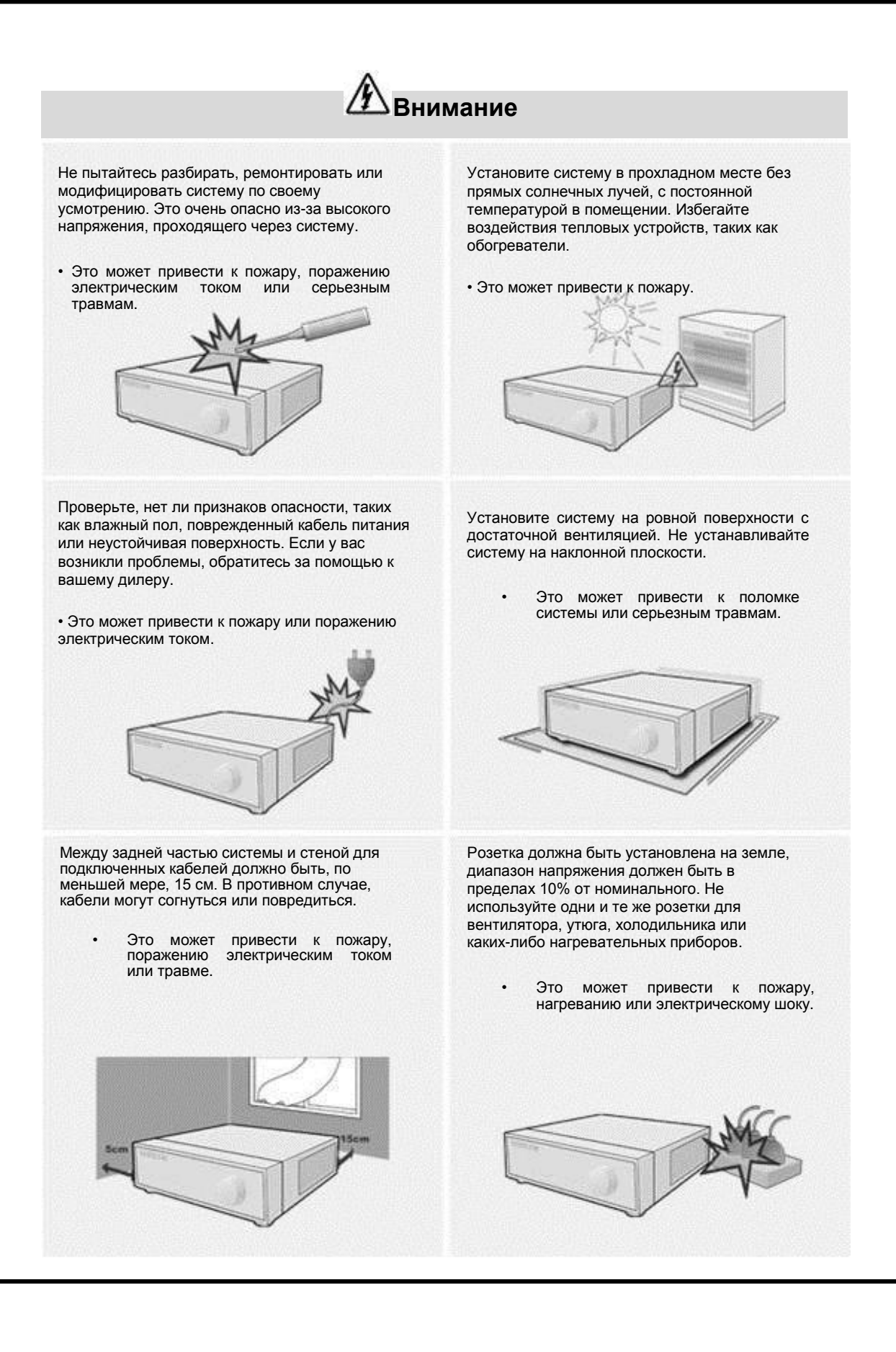

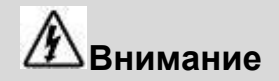

Если срок службы HDD превышен, нельзя будет восстановить любые данные, хранящиеся внутри HDD. Если на экране системы появится надпись "повреждение" при воспроизведении записи, хранящейся в системе, HDD следует заменить на новый. Заменой HDD занимается специальный персонал.

 Производитель не несет ответственности за удаление данных, вызванное неправильным обращением. При истечении срока годности аккумулятора его необходимо заменить эквивалентным, указанным изготовителем. Использованный аккумулятор должен быть утилизирован в зависимости от указаний производителя.

• В противном случае это может привести к взрыву.

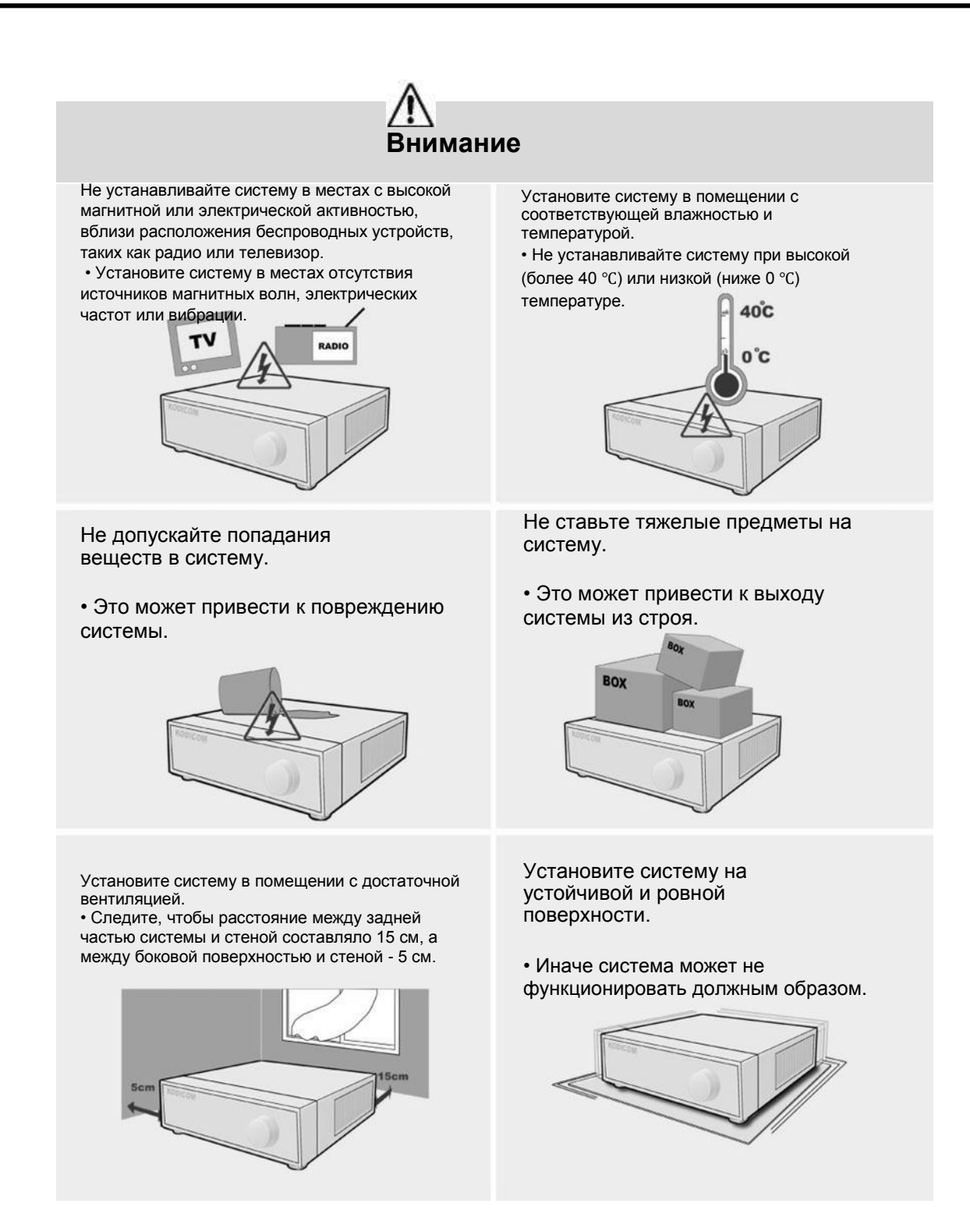

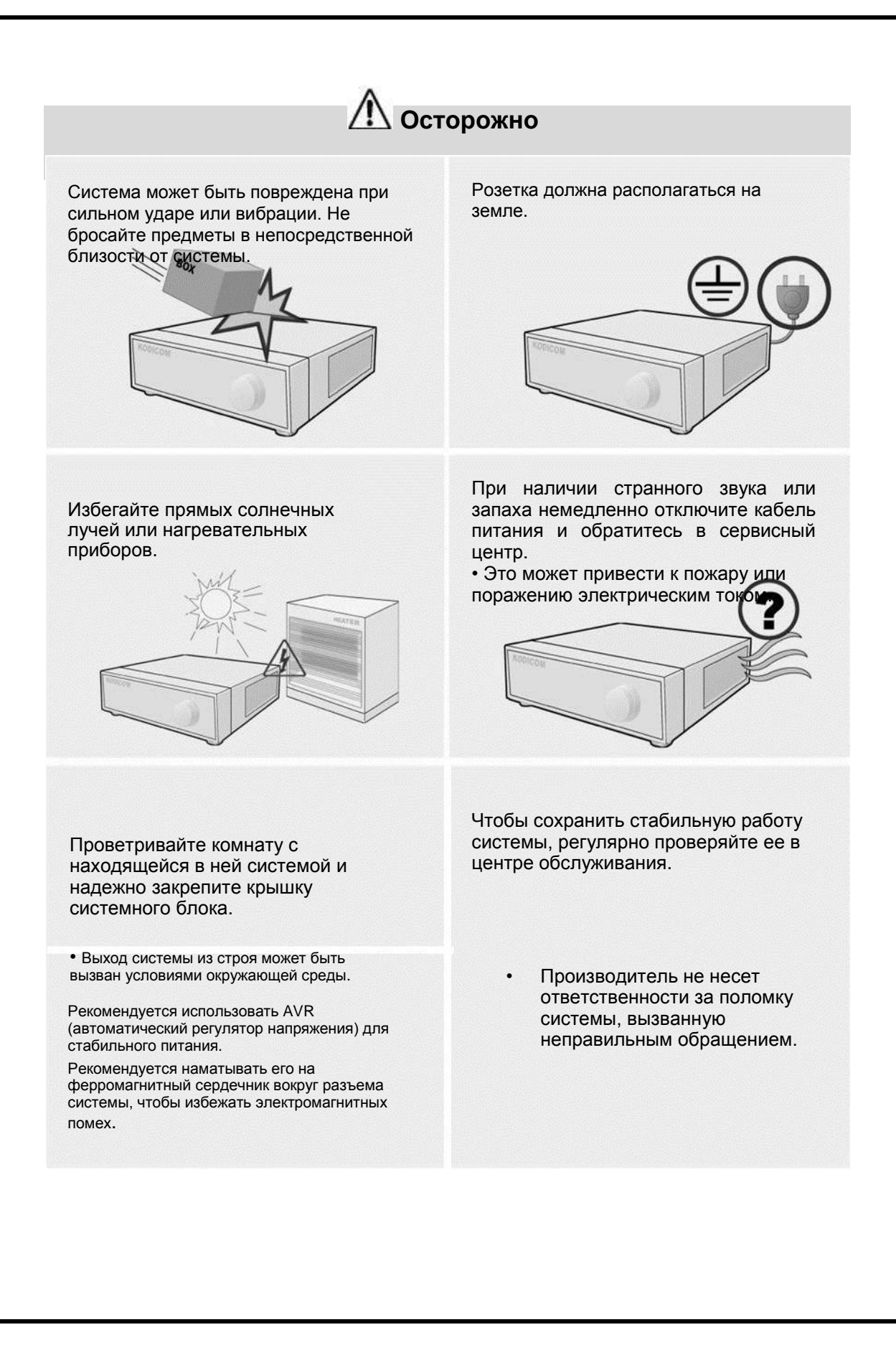

# 1.4 Оборудование

При покупке DVR убедитесь в наличии указанного оборудования.

(CD с руководством пользователя или краткое руководство).

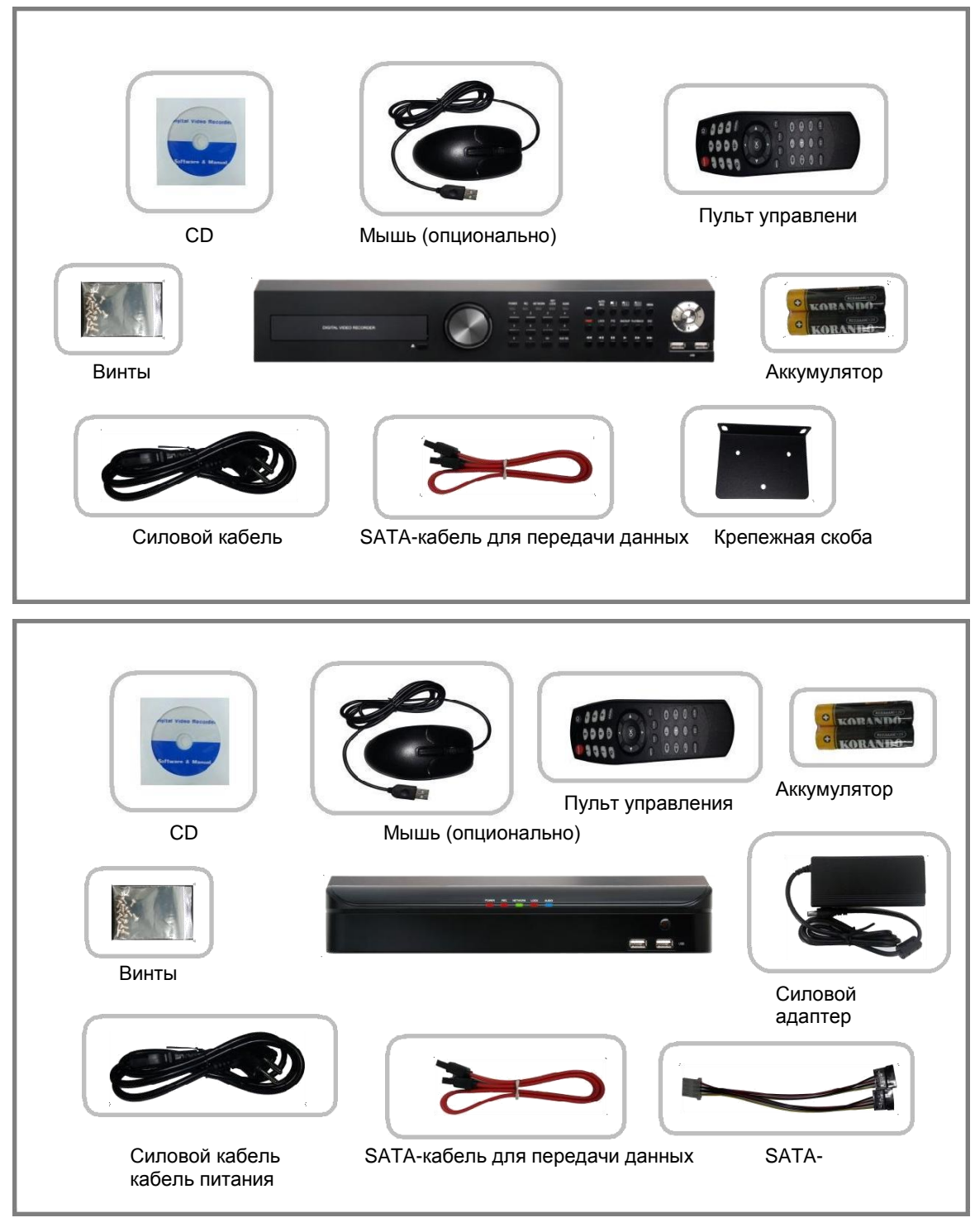

# 1.5 Лицевая панель (8-кан., 16-кан.)

| DIGITAL VIDEO RECORDER             |                                         |
|------------------------------------|-----------------------------------------|
| [1. DVD-RW]                        | [6. Функциональные кнопки]              |
| [2. Выбор значений]                | - РАNIС: режим тревоги                  |
| [3. Светодиод]                     | - КЕҮLOCK: блок. клавиш                 |
| - POWER (питание)                  | - PTZ: PTZ                              |
| - REC (запись)                     | - BACKUP: режим резервного копирования  |
| - NETWORK (сеть)                   | - ESC: вернуться к предыдущему режиму   |
| - NETWORK (сеть)                   | [7. Кнопки управления воспроизведением] |
| - KEYLOCK (блок. клавиш)           | - Быстрая перемотка назад               |
| - AUDIO (звук)                     | - Воспроизведение предыдущего видео     |
| [4. Каналы камеры]                 | - Пауза воспроизведения                 |
| [5. Кнопки разделения экрана]      | - Воспроизведение (поиск по календарю)  |
| - AUTO SEQ: автом. послед. Каналов | - Воспроизведение следующего видео      |
| - 4-split: 4-оконный экран         | - Прямое воспроизведение                |
| - 9-split: 9- оконный экран        | [8. Кнопки направления]                 |
| - 16-split: 16- оконный экран      | [9. USB-порт]                           |
| - MENU: меню                       | - 2 порта                               |

## 1.6 Задняя панель (модель SD)

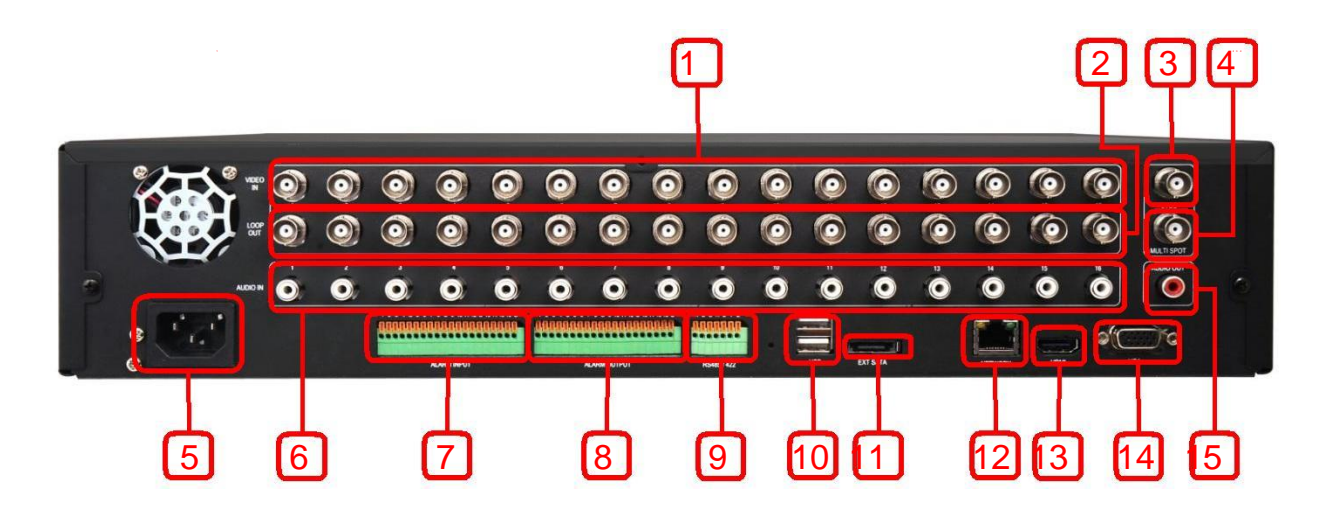

- [1. Видеовход камеры] - порты 1~16
- [2. Сквозной выход] - порты 1~16
- [3. Основной монитор (CVBS)]
- [4. Доп. мониторы (CVBS)]
- [5. Разъем питания] - вход переменного тока
- [6. Звуковой вход] - порты 1~16
- [7. Порт входа тревоги] - порты 1~16 (G: заземление)

- [8. Порт выхода тревоги] - порты 1~16 ( G: заземление)
- [9. RS-485/422] - RS-485 : A, B, G - RS-422 : A, B, Y, Z
- [10. USB-порт] - 2 порта
- [11. Е-ЅАТА-порт]
- [12. Сетевой порт]
- [13. HDMI-порт]
- [14. VGА-порт]
- [15. Звуковой выход]

# 1.7 Задняя панель (модель HD – 16-кан.)

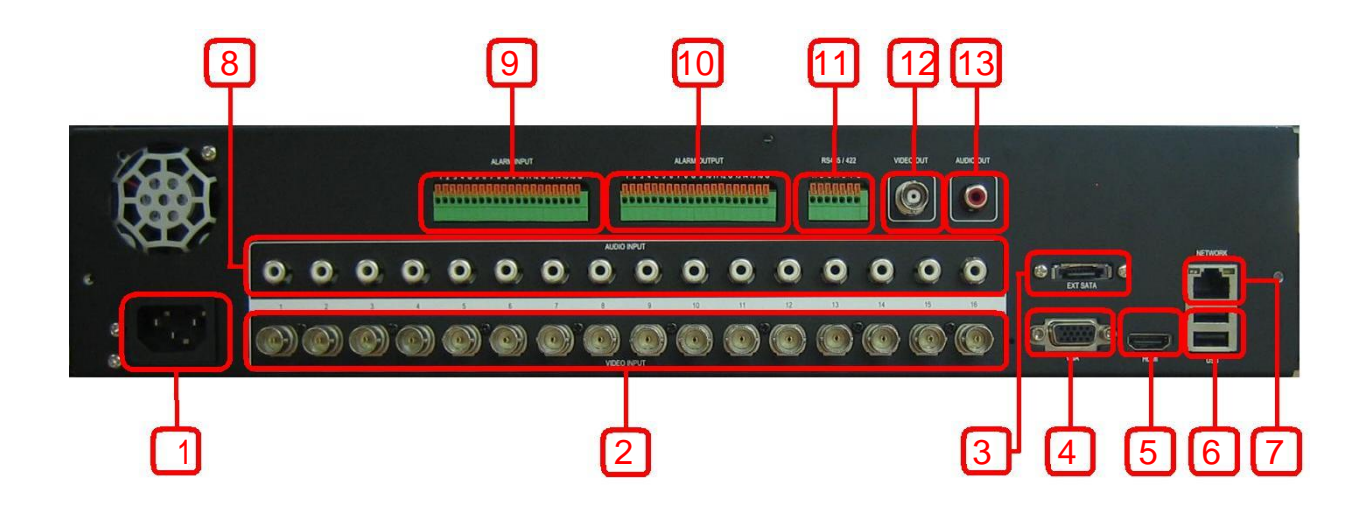

- [1. Разъем питания] - вход переменного тока
- [2. Видеовход камеры] - порты 1~16
- [3. Е-ЅАТА-порт]
- [4. VGА-порт]
- [5. HDMI-порт]
- [6. USB-порт - 2 порта

- [7. Сетевой порт]
- [8. Звуковой выход] - порты 1~16
- [9. Порт входа тревоги] - порты 1~16 ( G: заземление)
- [10. Порт выхода тревоги] - порты 1~16 ( G: заземление)
- [11. RS 485/422] - RS-485 : A, B, G - RS-422 : A, B, Y, Z
- [12. Основной монитор (CVBS)]
- [13. Звуковой выход]

## 1.8 Задняя панель (модель HD – 8-кан.)

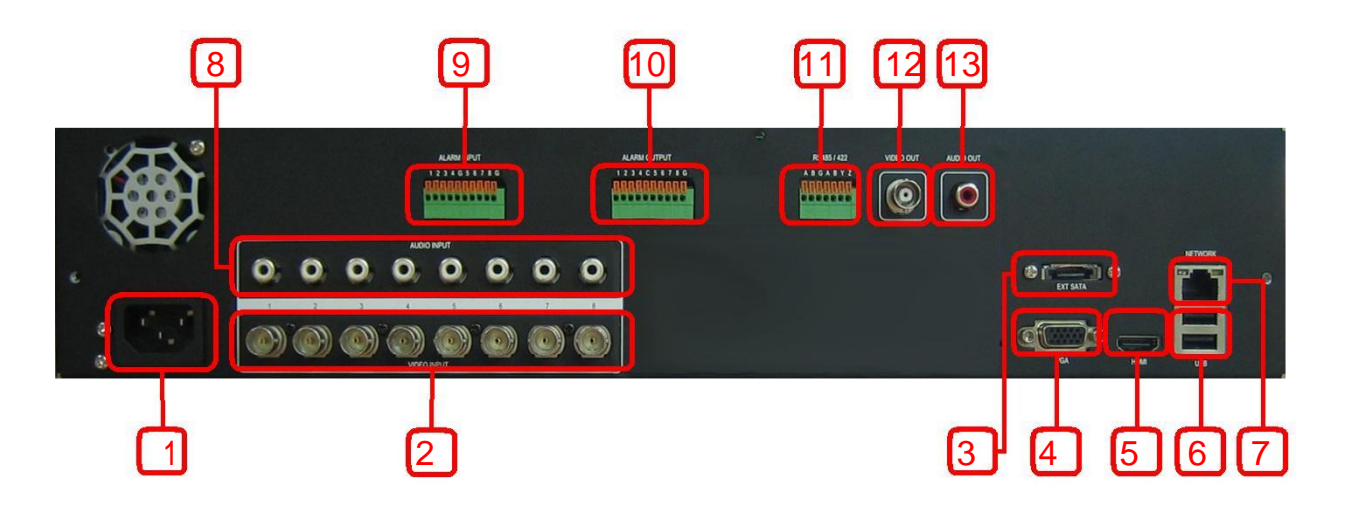

- [1. Разъем питания] - вход переменного тока
- [2. Видеовход камеры] - порты 1~8
- [3. Е-ЅАТА-порт]
- [4. VGА-порт]
- [5. HDMI-порт]
- [6. USB-порт] - 2 порта

- [7. Сетевой порт]
- [8. Звуковой вход] - порты 1~8
- [9. Порт входа тревоги] - порты 1~8 (G: заземление)

[10. Порт выхода тревоги] - порты 1~8 ( G: заземление)

- [11. RS 485/422] - RS-485 : A, B, G - RS-422 : A, B, Y, Z
- [12. Основной монитор (CVBS)]
- [13. Звуковой выход]

# 1.9 Лицевая панель (4-кан.)

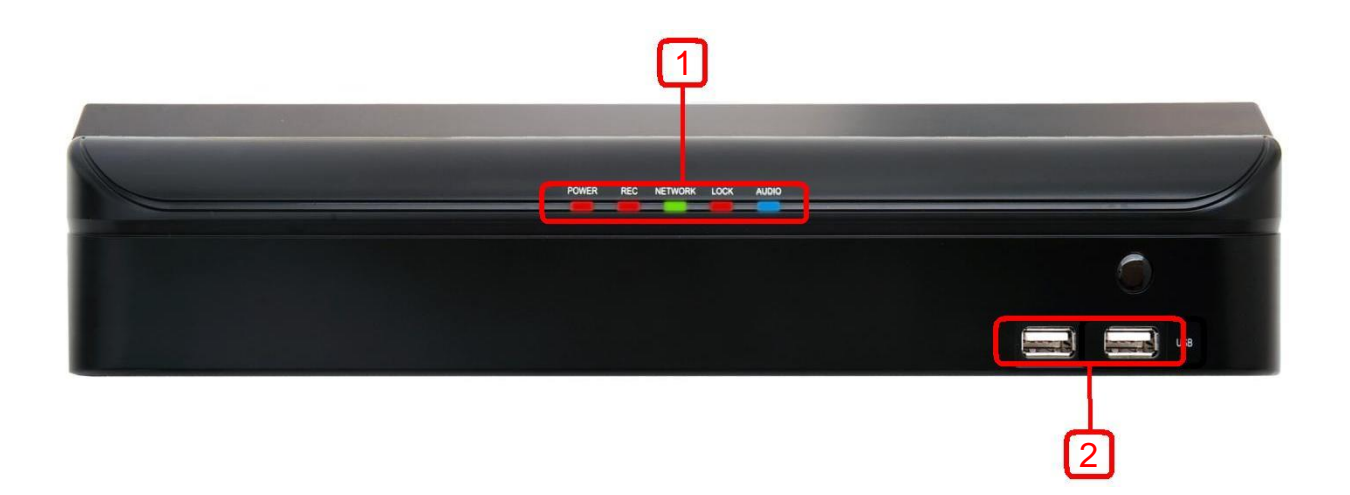

- [1. Светодиод]
  - POWER (питание)
  - REC (запись)
  - NETWORK (сеть)
  - KEYLOCK (блок. клавиш)
  - AUDIO (звук)

[2. USB-порт] - 2 порта

# 1.10 Задняя панель (4-кан.)

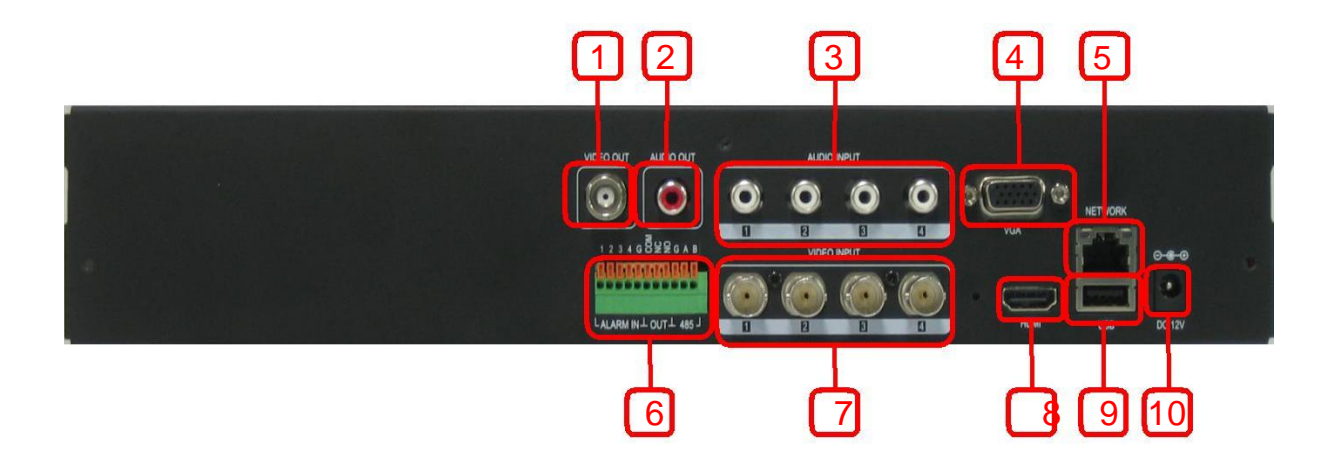

- [1. Основной монитор (CVBS)]
- [2. Звуковой выход]
- [3. Звуковой вход] - порты 1~4
- [4. VGА-порт]
- [5. Сетевой порт]

- [7. Видео вход камеры] - порты 1~4
- [8. HDMI-порт]
- [9. USB-порт] - 1 порт
- [10. Разъем питания] - прям. ток 12 В
- [6. Порт входа тревоги / выхода тревоги / RS-485]
  - вход тревоги: порты 1~4, G (G: заземление)
  - выход тревоги: Com, NC, NO
  - RS-485 : G, A, B

## 1.11 Задняя панель (8-кан.)

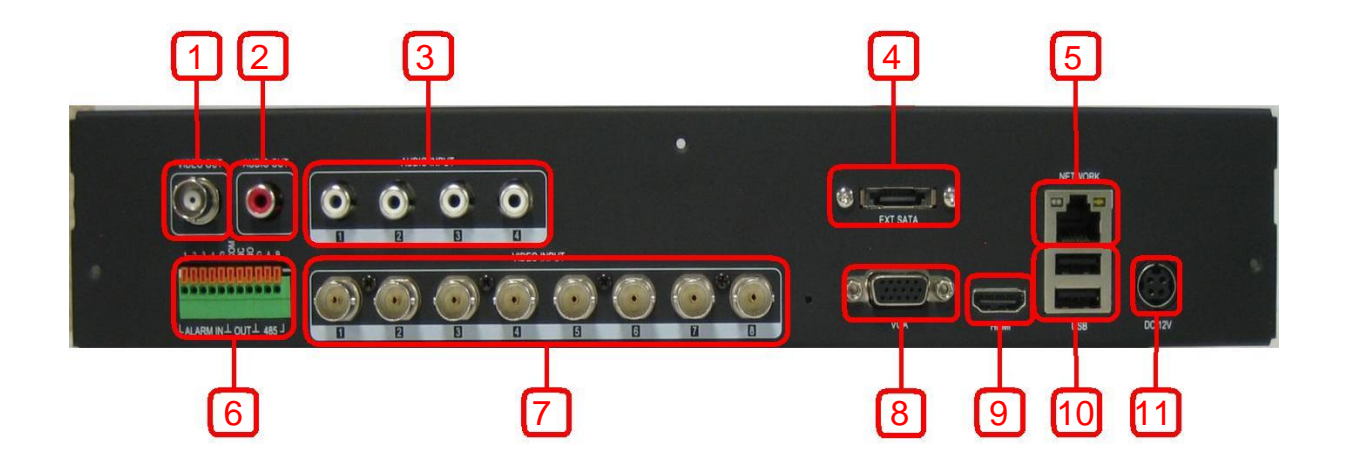

- [1. Основной монитор (CVBS)]
- [2. Звуковой выход]
- [3. Звуковой вход] - порты 1~4
- [4. Е-ЅАТА-порт]
- [5. Сетевой порт]

- [7. Видео вход камеры] - порты 1~8
- [8. VGА-порт]
- [9. НDМІ-порт]

[10. USB-порт] - 2 порта

- [11. Разъем питания]
- [6. Порт входа тревоги / выхода тревоги / RS-485]

- вход тревоги: порты 1~4, G (G: заземление) выход тревоги: Com, NC, NO - RS-485 : G, A, B

## 1.12 Пульт дистанционного управления

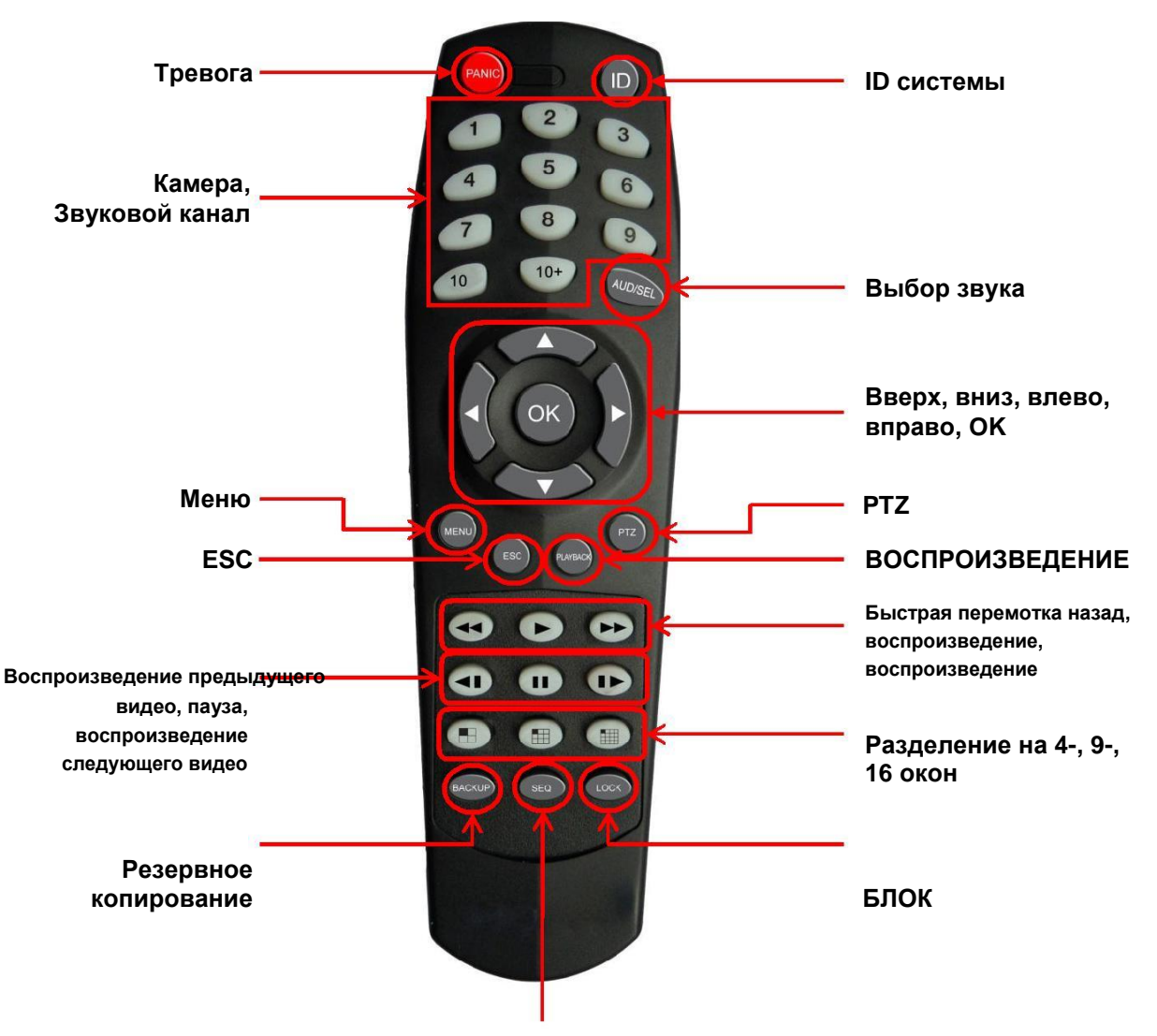

#### Автоматическое чередование каналов

#### [Примечание]

- Клавиши пульта дистанционного управления аналогичны клавишам на передней панели.
- Чтобы выбрать камеру или аудио 10 ~ 16, нажмите кнопку 10+ 1 ~ 6.
- Выполняйте действия, описанные ниже, при использовании пульта дистанционного управления для нескольких видеорегистраторов.
- Проверьте ID видеорегистратора (от 1 до 16), который надо использовать.
- Держа пульт дистанционного управления по направлению к DVR, нажимайте кнопки ID. Помните, что ID 2значное число.

Функция кнопки "10" аналогична "0".

## Содержание

## 1. Обзор

| 1.1 Внимание                            | 2  |
|-----------------------------------------|----|
| 1.2 Осторожно                           | 3  |
| 1.3 Предупреждения и предостережения    | 4  |
| 1.4 Оборудование                        | 9  |
| 1.5 Лицевая панель (8-кан., 16-кан.)    | 10 |
| 1.6 Задняя панель (модель SD)           | 11 |
| 1.7 Задняя панель (модель HD – 16-кан.) | 12 |
| 1.8 Задняя панель (модель HD – 8-кан.)  | 13 |
| 1.9 Лицевая панель (4-кан.)             | 14 |
| 1.10 Задняя панель (4-кан.)             | 15 |
| 1.11 Задняя панель (8-кан.)             | 16 |
| 1.12 Пульт                              | 17 |

## 2. Воспроизведение в реальном времени

| 2.1 | Экран реального времени                        | 25 |
|-----|------------------------------------------------|----|
|     | 2.1.1 Масштабирование экрана реального времени | 26 |
| 2.2 | Всплывающее меню                               | 27 |
| 2.3 | Контекстное меню                               | 28 |
|     | 2.3.1 Воспроизведение                          | 29 |
|     | 2.3.2 Регулировка камеры (только 960H/SD)      | 29 |
|     | 2.3.2.1 Цвет (только 960H/SD)                  | 30 |
|     | 2.3.4.2 Камера (только 960H/SD)                | 30 |
|     | 2.3.3 Выход тревоги                            | 31 |
|     | 2.3.4 PTZ                                      | 32 |

## 3. Воспроизведение

| 3.1 Воспроизведение                   | 33 |
|---------------------------------------|----|
| 3.1.1 Масштабирование воспроизведения | 34 |
| 3.2 Всплывающая шкала                 | 34 |

| 3.3 Контекстное меню                |    |
|-------------------------------------|----|
| 3.3.1 Резервное копирование         |    |
| 3.3.1.1 Резервное копирование Н264  |    |
| 3.3.1.2 Резервное копирование JPG   | 37 |
| 3.3.2 Поиск закладки                |    |
| 3.3.3 Поиск по календарю            |    |
| 3.3.4 Поиск событий                 |    |
| 4. Настройка DVR                    |    |
| 4.1 Мастер                          | 40 |
| 4.1.1 Все устройства                | 40 |
| 4.1.2 Запись                        | 45 |
| 4.1.3 Сеть                          |    |
| 4.2 Система                         | 50 |
| 4.2.1 Общее                         | 50 |
| 4.2.1.1 Установка даты / времени    | 50 |
| 4.2.1.2 Видео                       | 51 |
| 4.2.1.3 Хранение                    | 52 |
| 4.2.1.4 Обновление                  | 53 |
| 4.2.1.4.1 Обновление прошивки       | 53 |
| 4.2.1.4.2 Обновление ядра           | 54 |
| 4.2.1.5 Администратор               | 55 |
| 4.2.2 Учетная запись                |    |
| 4.2.2.1 Новая группа                | 56 |
| 4.2.2.2 Изменить группу             | 57 |
| 4.2.2.3 Новый пользователь          | 58 |
| 4.2.2.4 Редактирование пользователя | 59 |
| 4.2.2.5 Проверка                    | 60 |
| 4.2.3 Журнал                        | 61 |
| 4.2.3.1 Журнал                      | 61 |
| 4.2.3.2 Настройка                   | 62 |
|                                     |    |

| 4.2.4 Резервное копирование        | 63 |
|------------------------------------|----|
| 4.2.4.1 Резервное копирование Н264 | 63 |
| 4.2.4.2 Резервное копирование JPG  | 64 |
| 4.3 Запись                         | 65 |
| 4.3.1 Настройка                    | 65 |
| 4.3.1.1 Камера                     | 65 |
| 4.3.1.2 PTZ                        | 66 |
| 4.3.1.3 Клавиатура                 | 67 |
| 4.3.1.4 Конфиденциальность         | 68 |
| 4.3.2 Движение                     | 69 |
| 4.3.2.1 Настройка области движения | 70 |
| 4.3.3 Расписание                   | 71 |
| 4.3.3.1 Расписание                 | 71 |
| 4.3.3.2 Праздничные дни            | 72 |
| 4.4 Сеть                           | 73 |
| 4.4.1 Общее                        | 73 |
| 4.4.1.1 Настройка                  | 73 |
| 4.4.1.2 NTP                        | 74 |
| 4.4.1.3 UPnP                       | 75 |
| 4.4.2 DDNS                         | 75 |
| 4.4.3 E-Mail                       | 76 |
| 4.4.3.1 Получатель                 | 76 |
| 4.4.3.2 Отправитель                | 77 |
| 4.4.3.3 Приложение                 | 78 |
| 4.5 Тревога                        | 79 |
| 4.5.1 Тревога                      | 79 |
| 4.5.1.1 Вход тревоги               | 79 |
| 4.5.1.2 Выход тревоги              | 80 |
| 4.5.2 Движение                     | 81 |

| 4.5.3 POS/ATM                          |     |
|----------------------------------------|-----|
| 4.5.4 Отсутствие изображения           |     |
| 4.5.5 Сбой                             |     |
| 4.6 Просмотр                           |     |
| 4.6.1 OSG                              |     |
| 4.6.1.1 Система                        |     |
| 4.6.1.2 Режим реального времени        |     |
| 4.6.1.3 Поиск                          |     |
| 4.6.2 POS/ATM                          |     |
| 4.6.2.1 Режим реального времени        |     |
| 4.6.2.2 Поиск                          |     |
| 4.6.2.3 Сеть                           |     |
| 4.6.3 Основной монитор                 |     |
| 4.6.3.1 1 Разделение                   | 90  |
| 4.6.3.2 4 Разделение                   | 91  |
| 4.6.3.3 9 Разделение                   | 92  |
| 4.6.4 Несколько дополнительных экранов |     |
| 4.6.4.1 1 Разделение                   | 93  |
| 4.6.4.2 4 Разделение                   | 94  |
| 4.6.4.3 9 Разделение                   | 95  |
| 5. POS/ATM                             |     |
| 5.1 Подключение                        |     |
| 5.2 Настройка                          |     |
| 5.2.1 Настройка                        |     |
| 5.2.2 Режим реального<br>времени       |     |
| 5.2.3 Воспроизведение                  |     |
| 6. Клавиатура                          |     |
| 6.1 Внешний вид                        |     |
| 6.2 Подключение                        |     |
| 6.3 Функция                            |     |
| 6.4 Конфигурация                       | 101 |

| 6.4.1 Для одного устройства (прямое подключение РТZ) 101         |
|------------------------------------------------------------------|
| 6.4.2 Для одного устройства (1 клавиатура , 1 DVR, 1 камера) 101 |
| 6.4.3 Конфигурация 102                                           |
| 6.4.4 Для нескольких устройств 102                               |
| 6.5 Настройка 103                                                |
| 6.5.1 Настройка для DVR 103                                      |
| 6.5.2 Настройка для клавиатуры 104                               |
| 6.5.2.1 Меню 104                                                 |
| 6.5.2.2 Настройка для меню 104                                   |
| 6.5.2.3 Настройка для PTZ 106                                    |
| 7. CMS                                                           |
| 7.1 Вход в CMS 107                                               |
| 7.2 Начальный экран108                                           |
| 7.2.1 Строка меню108                                             |
| 7.2.1.1 Система108                                               |
| 7.2.1.2 Инструменты 108                                          |
| 7.2.1.3 Настройка109                                             |
| 7.2.1.4 Просмотр110                                              |
| 7.2.1.5 Справка110                                               |
| 7.2.2 Панель инструментов 110                                    |
| 7.2.3 Список серверов111                                         |
| 7.2.4 Контекстное меню видео112                                  |
| 7.2.5 Окна входа112                                              |
| 7.2.5.1 Журнал CMS112                                            |
| 7.2.5.2 Журнал событий сервера113                                |
| 7.2.5.3 Журнал системы серверов113                               |
| 7.2.5.4 Статус системы серверов113                               |
| 7.2.5.5 Список событий113                                        |
| 7.3 Поиск                                                        |
| 7.3.1 Инструменты 114                                            |

| 7.3.1.1 Подключение DVR                    | 115 |
|--------------------------------------------|-----|
| 7.3.1.2 Режим поиска                       | 115 |
| 7.3.1.3 Записанные данные                  | 116 |
| 7.3.1.4 Кнопки воспроизведения             | 116 |
| 7.3.2 Инструменты поиска                   | 117 |
| 7.3.3 Инструменты поиска событий           | 119 |
| 7.3.4 Инструменты поиска ATM/POS           | 120 |
| 7.3.5 Инструменты поиска по закладкам      | 121 |
| 7.3.6 Инструменты поиска по миниатюрам     | 122 |
| 7.3.7 Инструменты интеллектуального поиска | 123 |
| 7.4 Настройка                              | 124 |
| 7.4.1 Настройка CMS                        | 124 |
| 7.4.1.1 Система                            | 124 |
| 7.4.1.2 Отображение                        | 126 |
| 7.4.1.3 Резервная копия                    | 128 |
| 7.4.1.4 Настройка                          | 129 |
| 7.4.1.5 Воспроизведение                    | 130 |
| 7.4.1.6 Мгновенная запись                  | 131 |
| 7.4.1.7 Учетная запись                     | 132 |
| 7.4.1.8 Пароль                             | 133 |
| 7.4.2 Настройка сервера                    | 134 |
| 7.4.3 Удаленная настройка DVR              | 137 |
| 7.4.4 Удаленное обновление                 | 138 |
| 7.5 Карта Е-Мар                            | 139 |
| 7.5.1 Меню Е-Мар                           | 139 |
| 7.5.2 Изменение Е-Мар                      | 140 |
| 7.5.3 настройка элементов Е-Мар            | 141 |
| 7.5.3.1 Подключение элементов Е-Мар        | 142 |
| 7.5.4 Использование Е-Мар                  | 143 |

## 8. Технология Active X

| 8.1 Подключение Active X           | 143 |
|------------------------------------|-----|
| 8.2 Начальный экран Active X       | 144 |
| 8.3 Подключение                    | 145 |
| 8.4 Отображение в реальном времени | 146 |
| 8.5 Воспроизведение                | 149 |
| 8.6 Резервное копирование          |     |

## 9. Приложение Mobile Viewer

| 9.1 Скачивание Mobile Viewer        | 152 |
|-------------------------------------|-----|
| 9.2 Android, iPhone                 | 153 |
| 9.2.1 Начало                        | 153 |
| 9.2.2 Добавить/изменить/удалить DVR |     |
|                                     | 154 |
| 9.2.2.1 Добавить/изменить DVR       | 155 |
| 9.2.2.2 Удалить DVR                 | 156 |
| 9.2.3 Подключение DVR               | 157 |
| 9.2.4 Воспроизведение               | 159 |
| 9.2.5 Стоп-кадр                     | 160 |
| 9.2.6 Настройки                     | 161 |

# 2. Воспроизведение в реальном времени

## 2.1 Экран реального времени

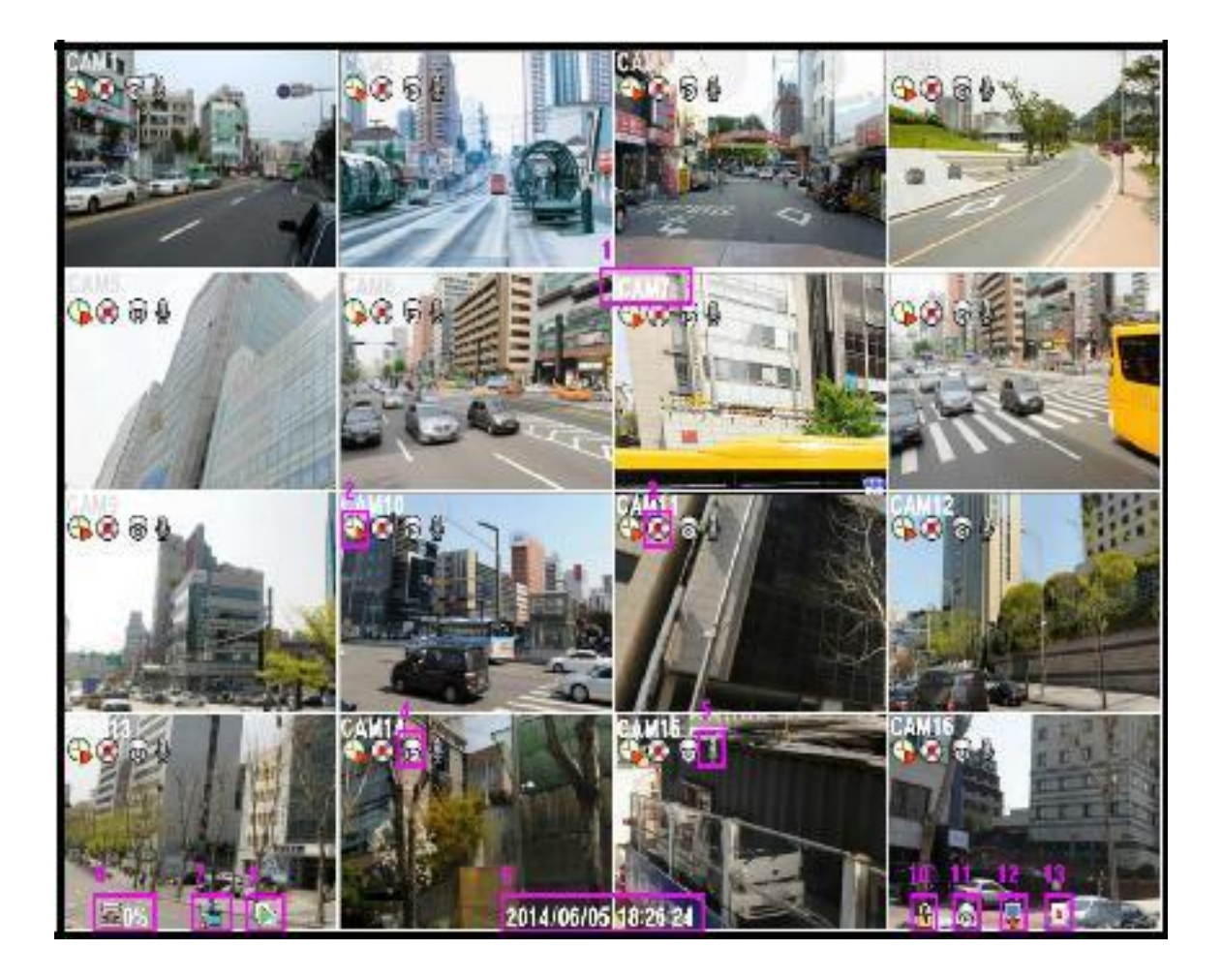

[1. Имя камеры] Отображается название камеры.

[3. Состояние записи]

[2. Режим записи] Отображается текущий режим записи.

Отображается текущее состояние записи. [4. Статус РТZ]

Отображается состояния камеры РТZ.

## [5. Звук]

Отображение включенного звука

## [6. Оставшаяся пустое место на HDD]

Отображается оставшееся пустое место на HDD

### [7. Состояние сети]

Отображение подключения DVR к сети

### [8. Авто чередование]

Отображается процесс авто чередованя

### [9. День / время]

Отображается текущая дата/время

#### [10. Блокировка]

Отображается в состоянии блокировки

Необходимо ввести пароль для снятия блокировки кнопок.

## [11. PTZ]

Отображается при функционировании РТZ.

## [12. Дополнительный монитор]

Отображается, когда дополнительный монитор находится в режиме автоматического чередования.

# Доступно только для 960Н / аналоговых моделей [13. Клавиатура]

Отображается при подключении клавиатуры.

## 2.1.1 Масштабирование экрана реального времени

- 1. Перейдите в полноэкранный режим.
- 2. Нарисуйте прямоугольник, перетаскивая нажатой левую кнопку мыши.
- 3. Дважды щелкните, чтобы прекратить масштабирование.

# 2.2 Всплывающее меню

| ,<br>×       |                                                                                                    |     |                                                                                                    |
|--------------|----------------------------------------------------------------------------------------------------|-----|----------------------------------------------------------------------------------------------------|
|              | <b>Выключение</b><br>Выключение всплывающего меню                                                  | \$  | Резервное копирование<br>Отображает меню резервного<br>копирования                                     |
|              | <b>1-оконный экран</b><br>Отображение режима 1 канала                                              | Q   | <b>Настройка</b><br>Отображает меню настройки                                                          |
|              | <ul> <li>4-оконный экран</li> <li>Отображение режима 4 каналов</li> <li>9-оконный экран</li> </ul> | *   | Воспроизведение<br>Отображает меню<br>воспроизведения                                                  |
|              | Отображение режима 9 каналов<br>16-оконный экран                                                   | 31  | Поиск по закладке<br>Отображает меню поиска<br>закладок                                                |
|              | Отображение режима 16 каналов<br>Авточередование<br>Активировать режим                             | fa. | <b>Поиск по дате</b><br>Отображает меню поиска по<br>календарю                                         |
| r<br>行       | автоматического чередования<br>Главный экран<br>Дополнительный монитор                             |     | Поиск по событию<br>Отображает меню поиска<br>по событию                                               |
| LT.          | (только для 960H/SD)<br>Активировать режим<br>автоматического чередования<br>Дополнительный экран  | 2   | Блок<br>Отображает меню блокировки<br>для изменения профиля<br>пользователя или отключения<br>системы. |
| + <b>†</b> + | <b>Режим РТZ</b><br>Отображает меню<br>дистанционного управления РТZ                               | Ċ   | <b>Питание</b><br>Выключение DVR                                                                       |

| Setup        |
|--------------|
| Playback     |
| Layout       |
| 🛃 Auto Seq   |
| Spot         |
| +⇔ PTZ       |
| 🖽 Cam Adjust |
| 😩 Alarm Out  |
| 🔒 Lock       |
| 🗕 Panic      |
| 😃 Shut down  |
| 🗙 Cancel     |

# 2.3 Контекстное меню

## Setup

Отображает меню настройки.

## Playback

Отображает меню воспроизведения.

### Layout

Отображает подменю в режиме разделения экрана.

Выберите 1-оконный, 4-оконный, 9-оконный или 16- оконный режим экрана.

## Auto sequence

Активировать режим автоматического чередования - главный экран.

## Spot

Активировать режим автоматического чередования - тревожный монитор. Только для 960Н /SD.

## PTZ

Отображает меню дистанционного управления РТZ.

## Camera adjust

Отображает подменю настройки камеры.

Только для 960H /SD.

## Alarm Out

Отображает подменю выхода тревоги.

## Lock

Установка DVR в состояние блокировки.

## Panic

Аварийный режим записи.

## Shutdown

Выключение DVR.

## Cancel

Закрытие всплывающего меню.

## 2.3.1 Воспроизведение

| 🛱 Setup      |          |
|--------------|----------|
| Playback     | Instant  |
| Layout       | Bookmark |
| 🖶 Auto Seq   | Calendar |
| 🔳 Spot       | Event    |
| +∲+ PTZ      |          |
| 🖽 Cam Adjust |          |

#### Instant

- Отображение меню последнего поиска записи.

#### **Bookmark**

- Отображение меню поиска по закладкам.

#### Calendar

- Отображение меню поиска по календарю.

## By Event

- Отображение меню поиска по событиям.
- 2.3.2 Настройка камеры (только для 960H/SD)

| r∲• PTZ      |            |
|--------------|------------|
| 🖾 Cam Adjust | Color      |
| 🖆 Alarm Out  | Cam Adjust |
| 🔒 Lock       |            |

#### Color

- Отображение меню настройки цвета.

#### **Came Adjust**

 Отображение меню настройки камеры.

## 2.3.2.1 Цвет (только для 960H/SD)

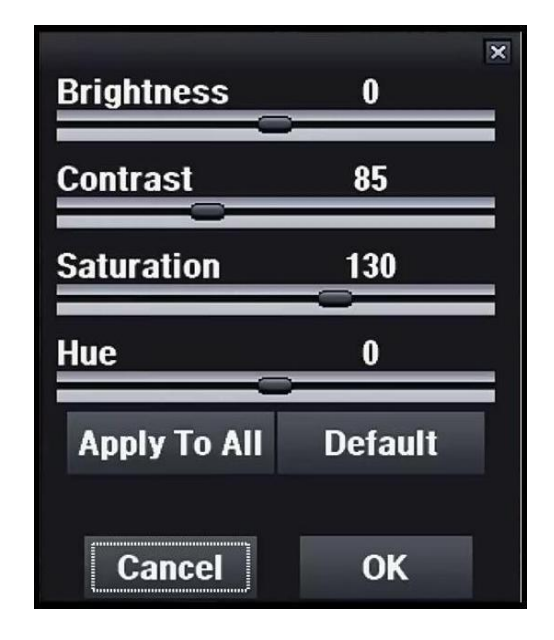

#### Brightness

- Настройка яркости.

#### Contrast

- Настройка контраста.

#### Saturation

- Настройка насыщенности.

#### Hue

- Настройка оттенка.

#### Apply to all

- Текущая настройка применяется ко всем камерам.

#### Default

- Возвращение к значениям по умолчанию (Brightness (яркость): 0, Contrast (контраст): 85,

Saturation (насыщенность): 130, Ние (оттенок): 0)

## 2.3.2.2 Камера (только для 960H/SD)

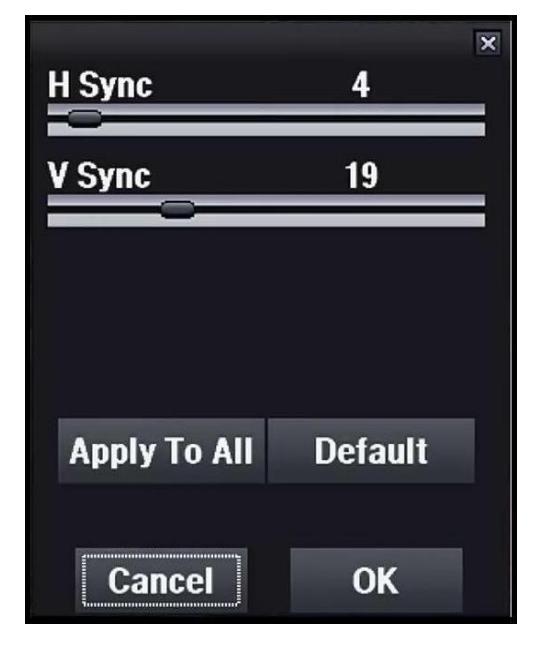

## H Sync

- Настройка горизонтальной синхронизации.

#### V Sync

 Настройка вертикальной синхронизации.

#### Apply to all

- Текущая настройка применяется ко всем камерам.

#### Default

 Возвращение к значениям по умолчанию

(H Sync (гориз. синх.): 4, V Sync (вертик. синх.): 19).

## 2.3.3 Выход тревоги

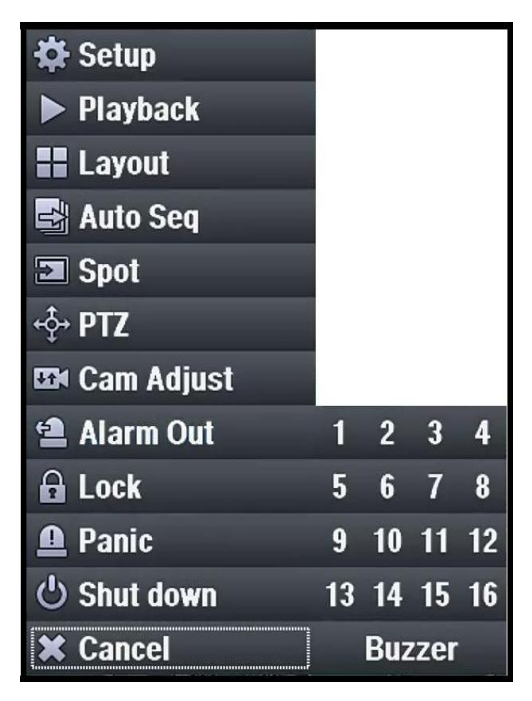

## Номер канала выхода тревоги

- Выберите канал выхода тревоги.

### Buzzer

- Включите зуммер.

## 2.3.4 PTZ

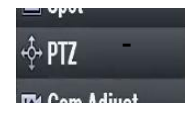

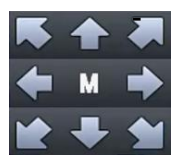

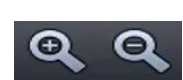

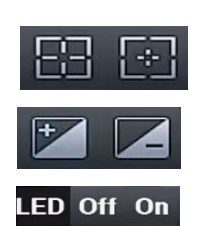

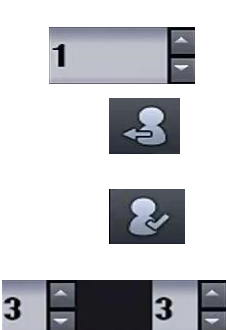

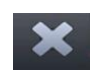

# Ð

## PTZ

- Перейти в режим PTZ

## Pan/Tilt

- Кнопки для перемещения

## Μ

- Вход в меню OSD камеры (только для моделей РОС и СОС)

## Масштаб

- Увеличение / уменьшение

### Фокус

- Фокус ближе/дальше

## Диафрагма

- Диафрагма открыта / закрыта

## Индикатор вкл./выкл.

- Индикатор вкл./выкл. (только для моделей РОС и СОС)

## Заданный номер

- Установите заданный номер

## Переход к заданному номеру

- Переход к заданному номеру

## Запоминание заданного положения

- Запоминание текущего положения

## Скорость поворота/наклона

- Скорость поворота (влево/вправо)/ наклона (вверх/вниз)
  - Диапазон 1 ~ 10

## Закрыть окно

- Закрыть окно PTZ

## Exit

- Выход из режима РТZ и возврат в режим реального времени

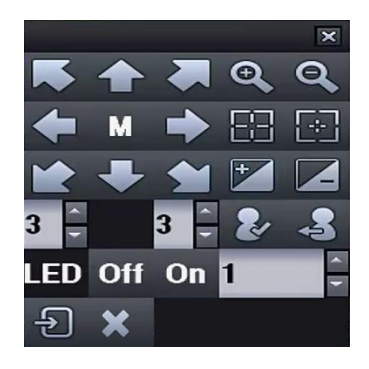

# 3. Воспроизведение

## 3.1 Воспроизведение

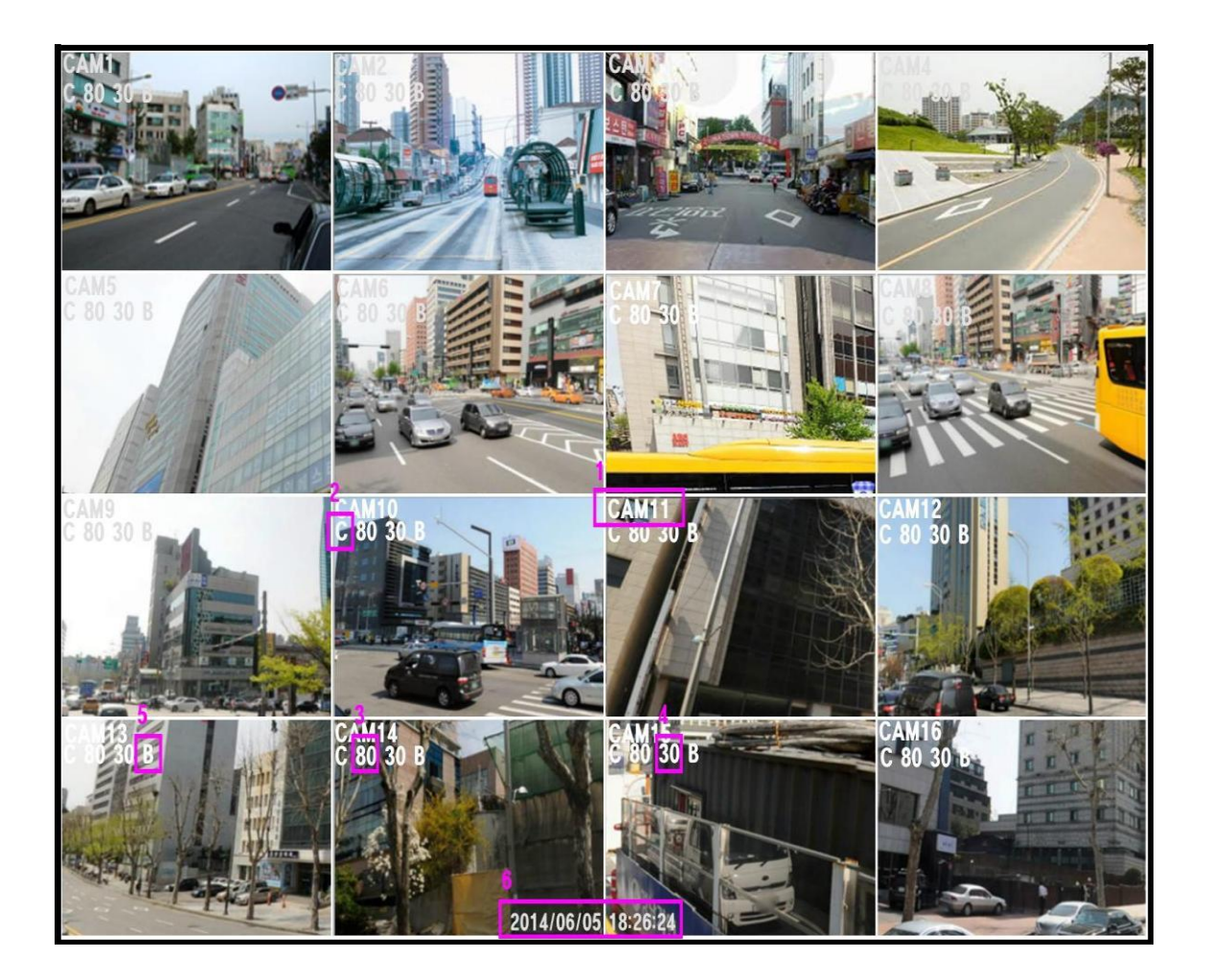

#### [1. Имя камеры]

Отображается текущее имя камеры.

- [2. Режим записи] С Постоянный режим записи.
- М Режим записи по движению.
- А Режим записи по сигналу.

#### [3. Качество видео]

Отображается качество видео.

#### [4. Частота кадров]

Отображается частота кадров в секунду

# [5. Качество записи] В – Супервысокое

- Н Высокое
- М Среднее Е Экономичное

[6. Дата / время]

Отображение даты / времени

## 3.1.1 Масштабирование воспроизведения

- 1. Перейдите в полноэкранный режим.
- Нарисуйте прямоугольник, перетаскивая нажатой левую кнопку мыши.
- 3. Дважды щелкните для прекращения операции.

## 3.2 Всплывающая строка

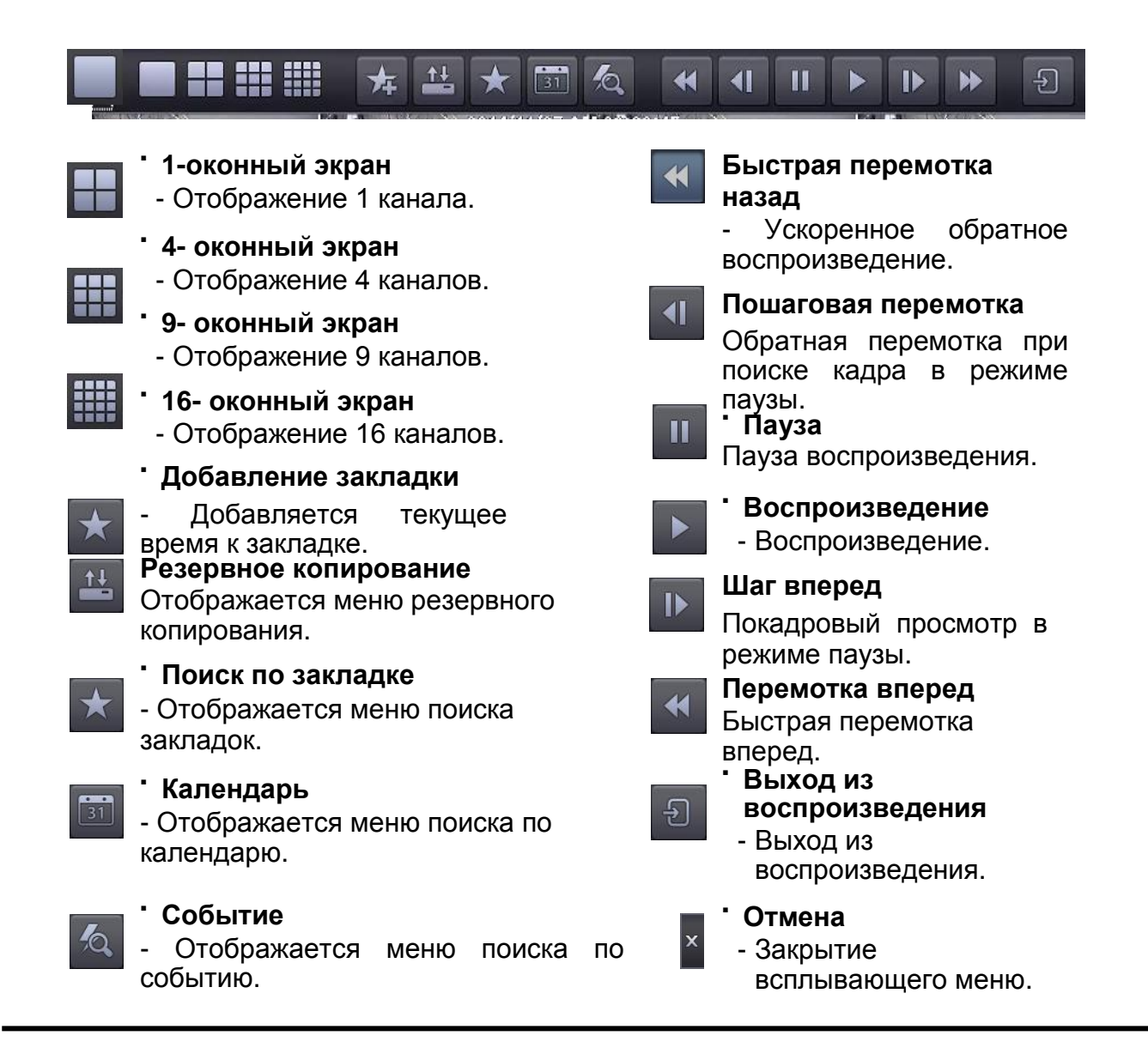

## 3.3 Контекстное меню

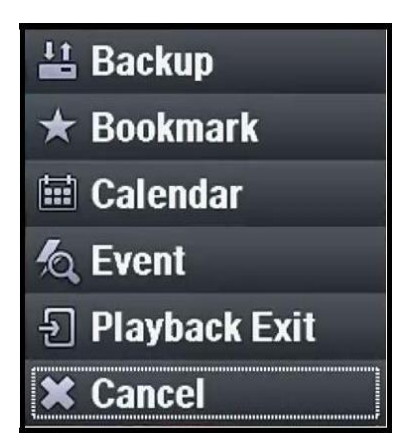

## Backup

- Отображается меню резервного копирования

#### Bookmark

- Отображается меню поиска закладок

## Calendar

- Отображается меню поиска по календарю

#### Event

- Отображается меню поиска по событиям

## Playback Exit

- Выход из воспроизведения

## Cancel

- Закрытие всплывающего меню

## 3.3.1 Резервное копирование

3.3.1.1 Резервное копирование Н264

| Backup              |                                           |
|---------------------|-------------------------------------------|
|                     |                                           |
| Recording Period    | 2014-06-08 14:05:24 ~ 2014-06-09 16:57:23 |
| Period 2014-06-08 🗧 | 14:05:24                                  |
| Type H264           | - Copy To USB -                           |
| Save As             | save .exe                                 |
| Camera 9 10 11      | 3 4 5 6 7 8 All<br>11 12 13 14 15 16 All  |
| Estimate            |                                           |
|                     | Backup                                    |
|                     | Cancel OK                                 |

## [H264 Backup]

Резервное копирование видео в соответствии с выбранной камерой и датой.

## [Recording period]

Установка периода записи.

#### [Period]

Установите время начала и окончания.

#### [Type]

Кодек сжатия.

#### [Copy to]

Выберите устройство резервного копирования, карту памяти USB или CD / DVR-R.

#### [Save as]

Установите имя файла резервной копии.

#### [Camera]

Выберите канал для резервного копирования.

#### [Estimate]

Проверьте размер выбранных данных и наличие свободного места.

#### [Do backup]

Запуск резервного копирования.
## 3.3.1.2 Резервное копирование JPG

| Backup           |                          |                     |
|------------------|--------------------------|---------------------|
| Recording Period | 2014-06-08 14:05:24 ~ 2  | 2014-06-09 16:57:23 |
| Type JPEG        | - Сору То                | USB 🔹               |
| Save As          | save                     | .jpg                |
| Camera           | 4 5 6 7<br>1 12 13 14 15 | <b>8</b><br>16      |
|                  | Backup                   |                     |
|                  |                          | Cancel OK           |

### [JPG Backup]

Сохраните текущую фоновое изображение в формате JPG.

### [Period]

Установите дату и время начала/окончания.

### [Copy to]

Выберите устройство резервного копирования, карту памяти USB или CD / DVR-R.

### [Save as]

Установите имя файла резервной копии.

### [Camera]

За один раз можно выбрать только одну камеру. Доступны только камеры, существующие в текущем режиме разделения.

### [Do backup]

Запуск резервного копирования.

## 3.3.2 Поиск по закладке

| Bookmark      |      |                    |                        |    |
|---------------|------|--------------------|------------------------|----|
| Recording Per | riod | 2014-06-08 14:29:2 | 5 - 2014-06-09 17:29:4 | 15 |
| No            | Name | Time               |                        |    |
|               |      |                    |                        |    |
|               |      |                    |                        |    |
|               |      |                    |                        |    |
|               |      |                    | Cancel                 | ОК |

[Recording Period] Отображение записанного периода.

## 3.3.3 Поиск по календарю

|    | J  | une     | -  | 10 |     |    |    |    |         |    | - 14 | War   | 1  | _  | T  |    |    |    | <b>F</b> -4 |    | -  |    | 014      |    |
|----|----|---------|----|----|-----|----|----|----|---------|----|------|-------|----|----|----|----|----|----|-------------|----|----|----|----------|----|
|    | 5  | un<br>1 |    |    | MOI |    |    |    | ae<br>o |    | 18   | wea   |    |    | 11 | 10 |    |    | rn<br>c     |    |    | 50 | al.<br>7 |    |
|    |    | •       |    |    | 2   |    |    |    | 5       |    |      | 4     |    |    | 3  | 0  |    |    | 0           |    |    |    |          |    |
|    | 3  | 8       |    |    | 9   |    |    | 1  | 0       |    |      | 11    |    |    | 1  | 2  |    |    | 13          |    |    | 14 | 4        |    |
|    | 1  | 5       |    |    | 16  |    |    | 1  | 7       |    |      | 18    |    |    | 1  | 9  |    |    | 20          |    |    | 2  | 1        |    |
|    | 2  | 2       |    |    | 23  |    |    | 2  | 4       |    |      | 25    |    |    | 2  | 6  |    |    | 27          |    |    | 2  | 8        |    |
|    | 2  | 9       |    |    | 30  |    |    |    | 1       |    |      | 2     |    |    |    | 3  |    |    | 4           |    |    | ł  | 5        |    |
|    | 9  | 6       |    |    | 7   |    |    | -1 | 8       |    |      | 9     |    |    | -1 | 0  |    |    | 11          |    |    | t  | 2        |    |
|    |    |         |    |    |     |    |    |    |         |    | 00   | :00:( | 00 |    |    |    |    |    |             |    |    |    |          |    |
| 00 | 01 | 02      | 03 | 04 | 05  | 06 | 07 | 08 | 09      | 10 | 11   | 12    | 13 | 14 | 15 | 16 | 17 | 18 | 19          | 20 | 21 | 22 | 23       | 24 |
| -  |    |         |    |    |     |    |    | _  |         |    |      | _     |    |    |    |    |    |    |             |    |    |    |          | _  |
|    |    |         |    |    |     |    |    |    |         |    |      |       |    |    |    |    |    |    |             |    |    |    |          |    |

## 3.3.4 Поиск по событию

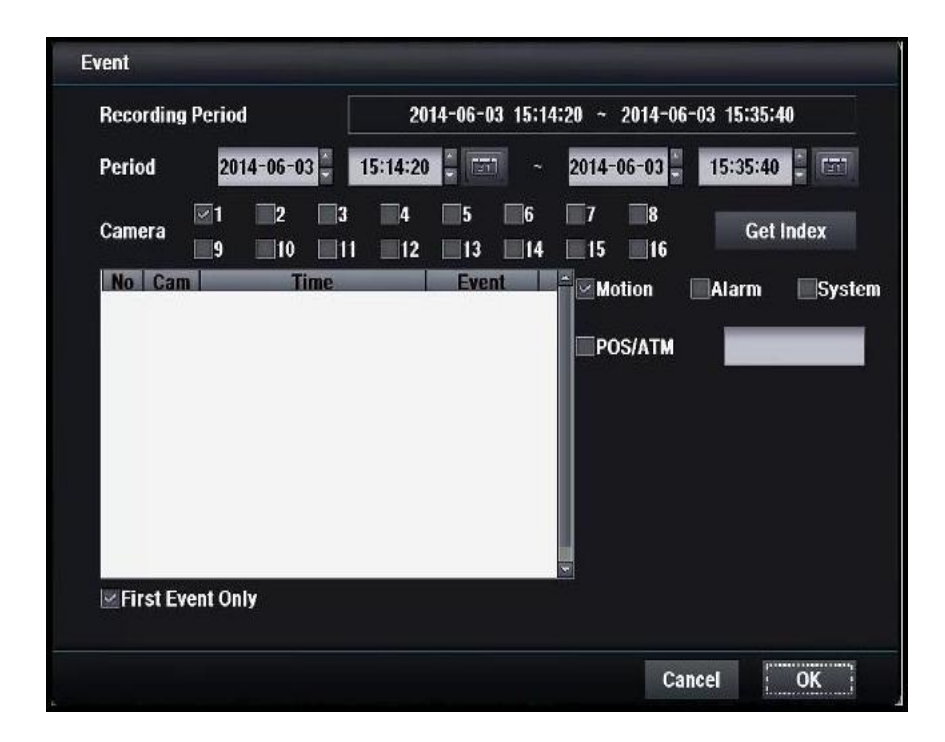

### [Recording period]

Установите период записи.

[Period]

Установите начальную / конечную дату.

### [Camera]

Выберите канал для поиска события.

### [Index]

Выберите записанные данные в списке событий.

[Motion]

Выберите движение при поиске по движению.

### [Alarm]

Выберите сигнал для поиска событий тревоги.

### [System]

Выберите систему для поиска системных событий.

### [POS/ATM]

Поиск POS / АТМ по ключевому слову.

### [First event only]

Загрузка только первого кадра каждого нового события.

## 4. Настройка DVR

4.1 Мастер

## 4.1.1 Полная настройка

ШАГ 1.

| Time Zone        | UTC+09:00 Seoul, Tokyo |
|------------------|------------------------|
| Language         | English                |
| Date             | 2014-06-03             |
| Date Format      | YYYYMMDD               |
| Date Separator   | /                      |
| Time             | 15:27:47               |
| Time Format      | 12 HOURS               |
| Day Light Saving | Setting                |
|                  | Cancel Next            |

### [Time Zone]

Установите часовой пояс.

### [Language]

Выберите язык для использования. [Date] Установите текущую дату.

### [Date Format]

Выберите формат отображения даты.

### [Date Separator]

Установите метод разделения года-месяцадня.

### [Time]

Установите текущее время.

### [Time Format]

Выберите формат отображения времени.

### [Day Light Saving]

Установите летнее время, если необходимо.

| Day Light Saving |     |   |     | - |       |    |  |
|------------------|-----|---|-----|---|-------|----|--|
| Start            | FEB |   | 1st | - | SUN   | -  |  |
| Finish           | AUG | • | 1st | - | SUN   |    |  |
|                  |     |   |     |   |       |    |  |
|                  |     |   |     | C | ancel | ок |  |

ШАГ 2.

| ® Motion, Alarm In           |             |
|------------------------------|-------------|
| Continuous                   |             |
| Motion, Alarm In, Continuous |             |
|                              |             |
|                              |             |
|                              |             |
| Prev                         | Cancel Next |

[Motion, Alarm In] Запись по движению / входу тревоги.

### [Continuous]

Непрерывная запись.

### [Motion, Alarm In, Continuous]

Запись по движению / входу тревоги/непрерывная.

### ШАГ 3.

| Rest Quality  |    |           |  |
|---------------|----|-----------|--|
|               |    |           |  |
| ©High Qulity  |    |           |  |
| Normal Qulity |    |           |  |
|               |    |           |  |
|               |    |           |  |
|               |    |           |  |
|               |    |           |  |
| Prev          | Ca | ncel Next |  |

[Best Quality] Лучшее качество записи.

[High Quality] Высокое качество записи.

### [Normal Quality]

Нормальное качество записи.

### ШАГ 4.

| Day Light Saving               |                         |
|--------------------------------|-------------------------|
|                                |                         |
| Static/DHCP                    | DHCP MAC                |
| IP Address                     |                         |
| Subnet Mask                    |                         |
| Gateway                        |                         |
| DNS Server                     |                         |
| TCP Port                       |                         |
| UDP Port                       |                         |
| HTTP Port                      |                         |
| Transmission Method By Speed - | Fps 25 - Quality BEST - |
| Prev                           | Cancel Next             |

### [STATIC/DHCP]

STATIC

-Сетевые настройки устанавливаются вручную статическим сервером DHCP Сетевые настройки

настраиваются автоматически сервером DHCP

**[IP Address]** Установите IP-адрес Настраивается автоматически в режиме DHCP.

[Subnet Mask] Установите маску подсети Настраивается автоматически в режиме DHCP.

### [Gateway]

Укажите адрес шлюза Настраивается автоматически в режиме DHCP.

[DNS Server] Укажите адрес DNS-сервера Настраивается автоматически в режиме DHCP.

[TCP Port] Введите номер TCP-порта По умолчанию используется порт 7080.

[UDP Port] Введите номер UDP-порта По умолчанию используется порт 7081.

### [HTTP Port]

Введите номер НТТР-порта По умолчанию используется порт 80.

[Transmission Method] Выбор метода передачи.

### ШАГ 5.

| Day Light Saving   |            |
|--------------------|------------|
|                    |            |
| DDNS Server Type   | nsddns.org |
| DDNS Server        |            |
| DDNS Port          | 9438       |
| User Domain Name   |            |
| System Domain Name |            |
| User               |            |
| Password           |            |
| Key                |            |
|                    | Check      |
| Prev               | Cancel OK  |

### [DDNS Server Type]

Установите тип сервера DDNS Регистрация необходима, только когда используется DDNS сервер, определенный пользователем. Доступные серверы DDNS

 nsddns.org, dyndns.org, noip.com., zoneedit.com, freedns.afraid.org

### [DDNS Server]

Введите адрес сервера DDNS

### [DDNS Port]

Введите номер порта для доступа к серверу DDNS По умолчанию используется порт 9438

### [User Domain Name]

Введите имя домена пользователя.

### [System Domain Name]

Введите имя в системе доменных имен.

### [User]

Введите логин для доступа к серверу DDNS.

### [Password]

Введите пароль пользователя для доступа к серверу DDNS.

### [Key]

Нужен ключ для сертификата подключения при использовании бесплатного DNS.

### [Do Check]

Убедитесь возможностью настройки сервера DDNS.

## 4.1.2 Запись

| ШАГ 1 |  |
|-------|--|
|-------|--|

| Time Zone        | UTC+09:00 Seoul, Tokyo |
|------------------|------------------------|
| Language         | English                |
| Date             | 2014-06-03             |
| Date Format      | YYYYMMDD               |
| Date Separator   | -                      |
| Time             | 15:27:47               |
| Time Format      | 12 HOURS               |
| Day Light Saving | Setting                |
|                  | Cancel Next            |

### [Time Zone]

Установите часовой пояс.

### [Language]

Выберите язык для использования.

### [Date]

Установите текущую дату.

### [Date Format]

Выберите формат отображения даты.

### [Date Separator]

Установите разделитель между годом-месяцем-днем.

### [Time]

Установите текущее время.

### [Time Format]

Выберите формат отображения времени.

### [Day Light Saving]

Выберите летнее время, если необходимо.

### ШАГ 2.

| ⊛Motion, Alarm In            |        |      |
|------------------------------|--------|------|
| Continuous                   |        |      |
| Motion, Alarm In, Continuous |        |      |
|                              |        |      |
|                              |        |      |
|                              |        |      |
| Prev                         | Cancel | Next |

### [Motion, Alarm In]

Запись по движению / входу тревоги.

[Continuous] Непрерывная запись.

### [Motion, Alarm In, Continuous]

Запись по движению / входу тревоги/непрерывная.

ШАГ 3.

| any Marya |
|-----------|
|           |

[Best Quality] Лучшее качество записи.

[High Quality] Высокое качество записи.

### [Normal Quality]

Нормальное качество записи.

## 4.1.3 Сеть

### ШАГ 1.

| Day Light Saving             |                                                              |
|------------------------------|--------------------------------------------------------------|
|                              |                                                              |
| Static/DHCP                  | DHCP MAC                                                     |
| IP Address                   |                                                              |
| Subnet Mask                  |                                                              |
| Gateway                      |                                                              |
| DNS Server                   |                                                              |
| TCP Port                     |                                                              |
| UDP Port                     |                                                              |
| HTTP Port                    |                                                              |
| Transmission Method By Speed | Fps <mark>25</mark> <sup>-</sup> Quality <mark>BEST -</mark> |
| Prev                         | Cancel Next                                                  |

### [STATIC/DHCP]

### STATIC

Сетевые настройки настраиваются вручную статическим сервером DHCP

Сетевые настройки настраиваются автоматически сервером DHCP

### [IP Address]

Установите IP-адрес Настраивается автоматически в режиме DHCP.

[Subnet Mask] Установите маску подсети Настраивается автоматически в режиме DHCP.

[Gateway] Укажите адрес шлюза Настраивается автоматически в режиме DHCP.

## **[[DNS Server]** Укажите адрес DNS-сервера

Настраивается автоматически в режиме DHCP.

### [TCP Port]

Введите номер ТСР-порта По умолчанию используется порт 7080.

[UDP Port] Введите номер UDP-порта умолчанию используется По порт 7081.

[HTTP Port] Введите номер HTTP-порта умолчанию используется По порт 80.

### [Transmission Method]

Выбор метода передачи. [MAC] Отображение МАС- адреса.

### ШАГ 2.

| Day Light Saving   |                                       |
|--------------------|---------------------------------------|
|                    |                                       |
| DDNS Server Type   | nsddns.org 🔹 🗌 Auto Sync              |
| DDNS Server        |                                       |
| DDNS Port          | 9438                                  |
| User Domain Name   |                                       |
| System Domain Name |                                       |
| User               | • • • • • • • • • • • • • • • • • • • |
| Password           |                                       |
| Key                |                                       |
|                    | Check                                 |
| Prev               | Cancel OK                             |

[DDNS Server Type] Установите тип сервера DDNS Регистрация необходима, только когда используется DDNS сервер, определенный пользователем.

Доступные серверы DDNS:

- nsddns.org, dyndns.org, no-ip.com., zoneedit.com, freedns.afraid.org

### [DDNS Server]

Введите адрес сервера DDNS.

### [DDNS Port]

Введите номер порта для доступа к серверу DDNS.

По умолчанию используется порт 9438.

### [User Domain Name]

Введите имя домена пользователя.

### [System Domain Name]

Введите имя в системе доменных имен.

### [User]

Введите логин для доступа к серверу DDNS.

### [Password]

Введите пароль пользователя для доступа к серверу DDNS. [Key]

Нужен ключ для сертификата подключения при использовании бесплатного DNS.

### [Do Check]

Убедитесь возможностью настройки сервера DDNS.

## 4.2 Система

## 4.2.1 Общее

## 4.2.1.1 Настройка даты/времени

| Time Zone        | UTC+09:00 Seoul, Tokyo |
|------------------|------------------------|
| Language         | English                |
| Date             | 2014-06-03             |
| Date Format      | YYYYMMDD               |
| Date Separator   | /                      |
| Time             | 15:27:47               |
| Time Format      | 12 HOURS               |
| Day Light Saving | Setting                |
|                  | Cancel Next            |

### [Time Zone]

Установите часовой пояс.

### [Language]

Выберите язык для использования.

[Date] Установите текущую дату.

### [Date Format]

Выберите формат отображения даты.

### [Date Separator]

Установите разделитель между годом-месяцемднем.

### [Time]

Установите текущее время.

### [Time Format]

Выберите формат отображения времени.

### [Day Light Saving]

Выберите летнее время, если необходимо.

| Day Light Saving |     |      |      |       |    |
|------------------|-----|------|------|-------|----|
| Start            | FEB | - 1: | it - | SUN   |    |
| Finish           | AUG | - 19 | it - | SUN   |    |
|                  |     |      |      |       |    |
|                  |     |      |      | ancel | ок |

## 4.2.1.2 Видео

| Date/Time | Video              | Storage | Update        | Admin   |
|-----------|--------------------|---------|---------------|---------|
|           |                    |         |               |         |
|           | Video Type         | PAL     |               |         |
|           | Display Resolution | 1024x7  | 768@60Hz      | -       |
|           | CH01:1080 p 30     | СНО     | 19 : 576 i 50 |         |
|           | СН02: 1080 р 30    | CH1     | l0 : 576 i 50 |         |
|           | СН03: 1080 р 30    | CH1     | 1 : 576 i 50  |         |
|           | СН04: 1080 р 30    | CH1     | 2 : 576 i 50  |         |
|           | СН05: 1080 р 30    | CH1     | 13 : 576 i 50 |         |
|           | СН06: 1080 р 30    | CH1     | 4 : 576 i 50  |         |
|           | СН07: 1080 р 30    | CH1     | 15 : 576 i 50 |         |
|           | СН08: 1080 р 30    | CH1     | l6 : 576 i 50 |         |
|           |                    |         | Car           | ncel OK |

### [Video Type]

Тип видео.

[VGA Resolution] Установите выходное разрешение VGA. 1920X1080 P60, 1920X1080 P50, 1920X1080 I50, 1920X1080 P30, 1440X900 @60Hz, 1366X768 @60Hz, 1280X800 @60Hz, 1024X768 @60Hz

[Video Input Type] Показывает тип видеовхода 1 ~ 16 канала. Только для моделей HD-SDI. Только каналы HD доступны для гибридных моделей.

## 4.2.1.3 Сохранение

| Date/ | Time | Video             | Storage        | Update    | Admin         |
|-------|------|-------------------|----------------|-----------|---------------|
| No    | M    | odel, Serial No   | Total(GB)      | Avail(GB) | Status        |
| 1     | WDC, | WD-WCC3F0898421   | 931            | 9         | 39°C , Good   |
| 2     | WDC, | WD-WMC1S3008998   | 931            | 9         | 41°C , Good   |
| 3     |      |                   |                |           |               |
| 4     |      |                   |                |           |               |
| 5     |      |                   |                |           |               |
| 6     |      |                   |                |           |               |
| 7     |      |                   |                |           |               |
| 8     |      |                   |                |           |               |
| 9     |      |                   |                |           |               |
| 10    |      |                   |                |           |               |
|       |      | When Storage Full | Overwrit       | te 🗾 I    | RAID Not used |
|       |      |                   | Erase All Data |           |               |

### [Когда жесткий диск заполнен]

Overwrite Продолжайте запись после удаления старых данных. Stop Остановка записи.

### [Erase All Data]

Стереть все данные жесткого диска.

### [RAID]

Raid 1

RAID1 – средство зеркалирования, хранящее одни и те же данные на 2 жестких дисках.

HDD1 и HDD2 (HDD3 и HDD4 ...) хранят одинаковые данные.

Если один из двух HDD выходит из строя, на другом остаются все данные.

Емкость жесткого диска заполняется на 50% от общего объема. Raid 5

Рейд 5 сохраняет данные на 3 жестких дисках.

Если один из трех HDD выходит из строя, на двух других остаются все данные.

Емкость жесткого диска заполняется на 66% от общего объема.

### Мы настоятельно рекомендуем использовать RAID1!

## 4.2.1.4 Обновление

### 4.2.1.4.1 Обновление прошивки

| Date/Time | Video           | Storage    | Update         | Admin    |
|-----------|-----------------|------------|----------------|----------|
|           |                 |            |                |          |
|           | Current Version | V          | 2.86 (8-16-57) |          |
|           | USB Memory      |            |                | Read USB |
|           |                 |            |                |          |
|           | _               | Update     |                |          |
|           |                 |            |                |          |
|           |                 | Advanced . |                |          |
|           |                 |            |                |          |
|           |                 |            |                |          |

### [Current Version]

Показывает текущую версию DVR

### [USB Memory]

Показывает версию карты памяти USB

### [Update]

Обновите версию до новой версии карты памяти USB.

### [Advanced]

Обновление ядра.

### 4.2.1.4.2 Обновление ядра

| Advanced |                      |
|----------|----------------------|
| Туре     | Kernel -             |
| lime     | Mar 18 16:08:40 2013 |
| Re       | ad USB               |
| U        | pdate                |
|          |                      |
|          | Cancel OK            |

**[Туре]** Выберите ядро.

### [Time]

Показывает текущую информацию об установленном ядре.

### [USB Memory]

Показывает версию карты памяти USB.

### [Update]

Обновите версию до новой версии карты памяти USB.

## 4.2.1.5 Администратор

| Date/Time | Video            | Storage    | Update    | Admin   |   |
|-----------|------------------|------------|-----------|---------|---|
|           |                  |            |           |         |   |
|           | DVR ID           | 0          |           |         |   |
|           |                  |            |           |         |   |
|           | A                | Netlle     |           |         |   |
|           | Auto Logout Time | NOTUS      | ed        |         |   |
|           |                  | <b>P60</b> | Recording |         |   |
|           | Auto Restart     | Not use    | ed        | •       |   |
|           |                  |            |           |         |   |
|           |                  |            |           |         |   |
|           |                  |            |           |         |   |
|           |                  |            |           |         | _ |
|           |                  |            | Can       | icel OK |   |

### [DVR ID]

Выберите ID DVR, который используется для пульта дистанционного управления. ID DVR и пульта дистанционного управления должны быть идентичными.

### [DVR Name]

Установите имя DVR.

[Auto Logout Time] Статус входа действует в течение периода времени до автоматического выхода из системы.

Вы не должны регистрироваться, когда пытаетесь войти в программу настройки. Доступны: Not used (не используется) / 1 vин / 5 мин / 10 мин / 30 мин / 60 мин. [P60 Recording]

Включение / выключение записи Р60.

Если опция включена, допускается настройка 60 кадров в секунду.

[Auto Restart] Перезагрузка системы в соответствии с настройками пользователя

Not used: отключить автоматический перезапуск (по умолчанию).

Daily: можно выбрать время перезапуска с 30 минутным интервалом.

Weekly: можно выбрать еженедельное время перезапуска с интервалом 30 мин.

Monthly : можно выбрать ежемесячное время перезапуска с интервалом 30 мин

## 4.2.2 Учетная запись

## 4.2.2.1 Новая группа

| lew Group                                                | Edit Group | New User | Edit User      | Checking       |
|----------------------------------------------------------|------------|----------|----------------|----------------|
| Grou                                                     | p Name     | _        |                | Add            |
| ⊇Setup<br>⊇Playback<br>⊇Network<br>⊇Backup<br>⊇Shut down |            |          | Camera for Ne  | twork          |
| Lock                                                     |            |          |                | 3 🗹 4          |
|                                                          |            |          |                | / ₩8<br> 1 ₩12 |
|                                                          |            |          | <b>13 14 1</b> | 15 🗹 16        |
|                                                          |            |          |                |                |
|                                                          |            |          |                |                |

### [Group Name]

Введите название новой группы

[Разрешение] Выберите Setup (настройка) / Playback (воспроизведение) / Network (сеть) / Васкир (резервное копирование) / Shutdown (прекращение работы) / Lock (блокировка). Выберите разрешения для редактируемой группы.

### [Add]

Добавить новую группу с новыми правами. Максимальное количество: 8.

### [Camera for Network]

Выберите камеры, подключаемые к сети.

## 4.2.2.2 Изменение группы

| ew Group                                                          | Edit Group            | New User | Edit User                                   | Checking                         |
|-------------------------------------------------------------------|-----------------------|----------|---------------------------------------------|----------------------------------|
| Group                                                             | Name <mark>adn</mark> | nin      | •                                           | Delete                           |
| ]Setup<br>]Playback<br>]Network<br>]Backup<br>]Shut down<br>]Lock |                       |          | Camera for Ne<br>21 22<br>5 26 2<br>9 210 2 | etwork<br>3 ⊠4<br>7 ⊠8<br>11 ⊇12 |
|                                                                   |                       |          | Ø13 Ø14 Ø                                   | 15 🗹 16                          |

### [Group Name]

Выберите имя группы для изменения.

[Разрешение] Выберите Setup (настройка) / Playback (воспроизведение) / Network (сеть) / Backup (резервное копирование) / Shutdown (прекращение работы) / Lock (блокировка).

Выберите разрешения для редактируемой группы.

### [Delete]

Удалить выбранное имя группы.

### [Camera for Network]

Выберите камеры, подключаемые к сети.

## 4.2.2.3 Новый пользователь

| ew Group | Edit Group | New User | Edit User | Checking |
|----------|------------|----------|-----------|----------|
| Use      | er Name    | _        |           | Add      |
|          |            |          |           |          |
|          |            |          |           |          |
|          | Group Name | admi     | n -       |          |
|          | Password   |          |           |          |
|          | Confirm    | -        |           |          |
|          |            |          |           |          |
|          |            |          |           |          |
|          |            |          |           |          |

### [User Name]

Введите имя нового пользователя.

[Group Name] Выберите имя группы для нового пользователя. Пользователь может использовать права каждой группы. [Password] Введите пароль.

### [Add]

Добавить нового пользователя.

## 4.2.2.4 Изменение пользователя

| lew Group | Edit Grou | ip N  | ew User | Edit User | Checking |
|-----------|-----------|-------|---------|-----------|----------|
| Use       | er Name   | admin |         | •         | Delete   |
|           |           |       |         |           |          |
|           | Group     | Name  | admin   | •         | Modify   |
|           | Old Pas   | sword |         |           |          |
|           | New Pas:  | sword |         |           |          |
|           |           |       |         |           |          |
|           |           |       |         |           |          |
|           |           |       |         |           |          |

### [User Name]

Выберите пользователя для изменения.

### [Group Name]

Выберите новую группу.

### [Modify]

Измените настройки пользователя.

### [Old Password]

Введите старый пароль.

### [New Password]

Введите новый пароль.

## 4.2.2.5 Проверка

| lew Group         | Edit Group | New User | Edit User | Checking |
|-------------------|------------|----------|-----------|----------|
| neck when foll    | lowings    |          |           |          |
| Colun             |            |          |           |          |
| Detup<br>Playback |            |          |           |          |
| Backup            |            |          |           |          |
| Lock              |            | _        |           |          |
|                   |            |          |           |          |
|                   |            |          |           |          |
|                   |            |          |           |          |
|                   |            |          |           |          |
|                   |            |          |           |          |
|                   | _          |          |           |          |

**[Установка флажков]** Выберите, нужен ли вам ID и пароль.

## 4.2.3 Журнал

## 4.2.3.1 Журнал

| Log        | Setup    |                  |                       |        |  |
|------------|----------|------------------|-----------------------|--------|--|
| Tim        | e        | Event            | User                  | Remote |  |
| 2014-06-03 | 15:27:45 | Setup Enter      | admin                 |        |  |
| 2014-06-03 | 15:24:20 | Setup Enter      | admin                 |        |  |
| 2014-06-03 | 15:20:10 | Setup Enter      | admin                 |        |  |
| 2014-06-03 | 15:19:05 | <b>DVR Start</b> |                       |        |  |
| 2014-06-03 | 15:17:38 | Setup Enter      | admin                 |        |  |
| 2014-06-03 | 15:17:26 | Setup Exit       |                       |        |  |
| 2014-06-03 | 15:17:24 | <b>DVR Start</b> |                       |        |  |
| 2014-06-03 | 15:15:39 | Setup Enter      | admin                 |        |  |
| 2014-06-03 | 15:15:35 | Setup Exit       |                       |        |  |
| 2014-06-03 | 15:14:24 | Setup Enter      | admin                 |        |  |
| 2014-06-03 | 15:14:15 | No Video         | ), 11, 12, 13, 14, 15 |        |  |
|            |          |                  |                       |        |  |
|            |          |                  |                       |        |  |
|            |          |                  |                       |        |  |
|            |          |                  |                       |        |  |
|            |          | Copy             | on to USB             |        |  |
|            |          | Cobar            | LUG 10 03D            |        |  |

[Copy Log to USB] Копирование данных журнала на USB.

## 4.2.3.2 Настройка

| Log | Setup |                     |
|-----|-------|---------------------|
|     |       |                     |
|     |       |                     |
|     |       |                     |
|     |       | Copy Setup To USB   |
|     |       | Copy Setup From USB |
|     |       | Default             |
|     |       |                     |
|     |       |                     |
|     |       |                     |
|     |       | Cancel OK           |

[Copy Setup To USB] Данные установки скопировать на USB.

[Copy Setup From USB] Данные установки скопировать с USB на DVR.

### [Default]

Восстановить заводские настройки.

| Setup  |                 |                       |
|--------|-----------------|-----------------------|
| Are yo | ou sure to char | nge setup to default? |
|        | Cancel          | ОК                    |

## 4.2.4 Резервное копирование

4.2.4.1 Резервное копирование Н264

| Backup                       |                  |                |                         |        |
|------------------------------|------------------|----------------|-------------------------|--------|
| Recording Per                | iod              | 2014-06-08 14  | 1:05:24 ~ 2014-06-09 16 | :57:23 |
| Period                       | 2014-06-08       | 14:05:24       | ~ 2014-06-09 - 16:5     | 7:23   |
| Туре                         | H264             | •              | Copy To USB             | -      |
| Save As                      |                  | save           | .exe                    |        |
| Camera <mark>⊠1</mark><br>⊡9 | 1 2 3<br>9 10 11 | 4 5 1<br>12 13 | 5 7 8<br>14 15 16       | AII    |
| Estimat                      | e                |                |                         |        |
|                              |                  | Backup         |                         |        |
|                              |                  |                | Cancel                  | ОК     |

### [H264 Backup]

Резервное копирование видео в соответствии с выбранными камерами и сроком.

### [Recording Period]

Показать текущий период записи.

### [Period]

Установите время начала и время окончания резервной копии.

### [Type]

Выберите JPG или H264 в качестве формата файла резервной копии.

### [Copy To]

Укажите устройство назначения.

### [Save As]

Введите имя файла.

### [Camera]

Выберите камеры для резервной копии.

### [Estimate]

Оцените пространство, необходимое для резервного копирования.

### [Do backup]

Начать резервное копирование.

## 4.2.4.2 Резервное копирование JPG

| Backup       |                  |                   |                       |        |
|--------------|------------------|-------------------|-----------------------|--------|
| Recording Pe | riod             | 2014-06-08 14:    | 05:24 ~ 2014-06-09 16 | :57:23 |
| Туре         | JPEG             | 1                 | Copy To USB           |        |
| Save As      | _                | save              | · JÞg                 |        |
| Camera       | 1 2 3<br>9 10 11 | 4 5 6<br>12 13 14 | 7 8<br>15 16          |        |
|              |                  | Backup            |                       |        |
|              |                  |                   | Cancel                | ОК     |

### [JPG]

Сохранить текущую фоновое изображение в формате JPG.

### [Period]

Установите начальную / конечную дату и время.

### [Copy to]

Выберите устройство резервного копирования, карту памяти USB или CD/DVR-R.

### [Save as]

Задайте имя файла резервной копии.

### [Camera]

Может использоваться только одна камера. Доступны только камеры с существующим разделением экранов.

### [Do backup]

Запуск резервного копирования.

## 4.3 Запись

- 4.3.1 Настройка
  - 4.3.1.1 Камера

| Recording | Type | Continuous |       |   |     | Fiv | red GOP |   |
|-----------|------|------------|-------|---|-----|-----|---------|---|
| On        | Name | Period     | Res   |   | Fps |     | Quality |   |
| 1 💽       | CAM1 |            | 1080P | - | 30  | -   | BEST    | - |
| 2 😼       | CAM2 |            | 1080P | - | 30  | -   | BEST    | - |
| 3 💽       | CAM3 |            | 1080P | - | 30  | •   | BEST    | - |
| 4 💽       | CAM4 |            | 1080P | - | 30  |     | BEST    | - |
| 5 💽       | CAM5 |            | 1080P | - | 30  | ÷   | BEST    | - |
| 6 🛛       | CAM6 |            | 1080P | - | 30  |     | BEST    |   |
| 7 🖳       | CAM7 |            | 1080P | - | 30  | •   | BEST    | - |
| 8 🖉       | CAM8 |            | 1080P | - | 30  | ٠   | BEST    | - |
|           |      |            |       |   |     |     |         |   |
| <<        | >>   |            |       |   |     |     |         |   |

## [Recording Type]

Continue

Постоянная запись Event Запись только при возникновении события Pre-Event Записи данных до события

[On] Включение / выключение камеры.

[Name] Введите имя камеры.

### [Period]

Установка периода для события / до события.

### [Resolution]

Разрешение записи.

[Frame] Установите частоту кадров записи.

### [Quality]

Установите качество записи видео.

### [Audio]

Включение / выключение записи звука [Fixed GOP]

## 4.3.1.2 PTZ

| Camera                         |         | P    | TZ           | КВ                   | D/POS                                         |           | Priva              | cy  |        | IP                      | Cam                                                 |              |                |
|--------------------------------|---------|------|--------------|----------------------|-----------------------------------------------|-----------|--------------------|-----|--------|-------------------------|-----------------------------------------------------|--------------|----------------|
| On                             |         | )    | Proto        | col                  | Baudra                                        | ite       | Databi             | it  | Stopb  | it                      | Parit                                               | ty           |                |
| 1 🔳                            | 0       |      | PELCOD       | -                    | 2400                                          | -         | DATA8              | -   | STOP1  | -                       | None                                                |              |                |
| 2                              | ] 0     | -    | PELCOD       | -                    | 2400                                          | -         | DATA8              | -   | STOP1  | -                       | None                                                |              |                |
| 3                              | 0       |      | PELCOD       | -                    | 2400                                          | -         | DATA8              | -   | STOP1  | -                       | None                                                |              |                |
| 4                              | 0       | -    | PELCOD       | -                    | 2400                                          | •         | DATA8              | •   | STOP1  | -                       | None                                                |              |                |
| 5 🔳                            | 0       | -    | PELCOD       | -                    | 2400                                          | -         | DATA8              | -   | STOP1  | -                       | None                                                |              |                |
| 6                              | 0       |      | PELCOD       | -                    | 2400                                          | -         | DATA8              | -   | STOP1  | -                       | None                                                |              |                |
| 7 🔳                            | 0       |      | PELCOD       | -                    | 2400                                          | -         | DATA8              | •   | STOP1  | -                       | None                                                |              |                |
| 8                              | 0       | -    | PELCOD       | -                    | 2400                                          |           | DATA8              | -   | STOP1  | *                       | None                                                |              |                |
|                                |         |      |              |                      |                                               |           | 9. <sub>10</sub>   |     |        |                         |                                                     |              |                |
| <<                             | Į       | >    | >            |                      |                                               |           |                    |     | Cancel | Fou                     | r<br>OK<br>atabit]                                  | (            |                |
| <<<br>[On]                     |         | >    | >            | [F                   | Protocol]                                     |           |                    |     | Cancel | Fou<br>Da               | r<br>Ok<br>atabit]                                  |              |                |
| <<<br>[On]<br>Включени         | 1е/выкл | >    | ><br>ue PTZ  | [F                   | Protocol]<br>становит                         | ЪП        | ротокол            | PTZ | Cancel | Fou<br>Da<br>yc         | r<br>Ок<br>atabit]<br>тановит                       | ъб           | ит да          |
| <<<br>[On]<br>Включени<br>[ID] | 1е/выкл | ючен | »><br>ие PTZ | [F                   | Protocol]<br>становит<br>Baudrate             | ъп]       | ротокол            | PT  | Cancel | Fou<br>[Da<br>yc<br>[Si | r<br>Ок<br>atabit]<br>тановит<br>topbit]            | ъ бі         | ит да          |
| <<<br>[On]<br>Включени<br>[ID] | 1е/выкл | ючен | ><br>ие PTZ  | נ <b>ו</b><br>ک<br>ک | Protocol]<br>становит<br>Baudrate<br>становит | ть п<br>] | ротокол<br>корость | PTZ | Cancel | Гои<br>[D:<br>Ус<br>[Si | r<br>OK<br>atabit]<br>тановит<br>topbit]<br>тановит | ъ бі<br>ъ ст | ит да<br>ron-б |

Установить бит четности

[Tour ...] DVR выполняет действия по расписанию тура. Можно начать тур с помощью режима РТZ на экране реального времени.

|          | Camera      | 1                | Tour       | 1              |
|----------|-------------|------------------|------------|----------------|
| Preset   | Off · Off · | 0ff · 0ff ·      | 0ff - Off  | - 0ff - 0ff -  |
| Sec      | 1 - 1 -     | 1 - 1 -          | 1 - 1      | - 1 - 1 -      |
| Preset   | Off - Off - | Off - 0ff -      | Off - Off  | - Off - Off -  |
| Sec      | 1 - 1 -     | 1 - 1 -          | 1 - 1      | - 1 - 1 -      |
| Time     | 00:00 - ~   | 24:00            | Cancel     | ОК             |
| [Camera] |             | [Preset]         |            | [Time]         |
| № камеры |             | Вкл. /выкл. пре, | дустановки | Установить вре |
| [Tour]   |             | [Sec]            |            |                |
| № тура   |             | Установить вре   | мя (сек.)  |                |

## 4.3.1.3 Клавиатура

| Camera    | PTZ | KBD/POS  | Privacy |         | P Cam  |
|-----------|-----|----------|---------|---------|--------|
| On        |     | Baudrate | Databit | Stopbit | Parity |
| 1         |     | 2400 -   | DATA8 - | STOP1   | None   |
| 1 POS/ATM |     | 2400 -   | DATA8 - | STOP1   | None   |
| 2 POS/ATM |     | 2400 🗧   | DATA8   | STOP1   | None   |
| 3 POS/ATM |     | 2400 -   | DATA8 - | STOP1   | None   |
| 4 POS/ATM |     | 2400     | DATA8 - | STOP1   | None   |
|           |     |          |         |         |        |
|           |     |          |         |         |        |
|           |     |          |         |         |        |
|           |     |          |         |         |        |

### [On]

Включение / выключение контроллера клавиатуры

### [ID]

Установите ID клавиатуры

### [Protocol]

Установите протокол РТZ

### [Baudrate]

Установите скорость передачи данных

**[Databit]** Установите бит данных

### [Stopbit]

Установите стоп-бит

## [Parity]

Установите бит четности

## 4.3.1.4 Конфиденциальность

| Camera | PTZ | KBD/PC | os     | Privacy | IP Cam       |
|--------|-----|--------|--------|---------|--------------|
|        | No  | Hidden | Mosaic | Set     | Cut Days     |
|        | 1   |        |        | Set     | Not used 📃 🗧 |
|        | 2   |        |        | Set     |              |
|        | 3   |        |        | Set     |              |
|        | 4   |        |        | Set     |              |
|        | 5   |        |        | Set     |              |
|        | 6   |        |        | Set     |              |
|        | 7   |        |        | Set     |              |
|        | 8   |        |        | Set     |              |
|        | <<  | >      | >      |         |              |
|        |     |        |        | Can     | cel OK       |

### [No]

Номер камеры

### [Hidden]

Скрыть камеру

[Mosaic] Мозаичная маска черного цвета.

Чтобы использовать мозаику, следует установить флажок Mosaic (мозаика) и указать область для маскировки.

### [Cut Days]

В целях конфиденциальности указывается количество дней записи.

## 4.3.1.5 IP камеры

|   | Cam      | era | PTZ           | KBD/PO | s     | Privacy                   | IP Cam   |
|---|----------|-----|---------------|--------|-------|---------------------------|----------|
| 1 | On       | Set | IP Address    | Port   | ID    | Password                  | Status   |
| 1 |          | Set | 192.168.0.101 | 80     | admin | admin                     | Fail!    |
| 2 |          | Set | 192.168.0.102 | 80     | admin | admin                     | Fail!    |
| 3 |          | Set | 192.168.0.103 | 80     | admin | admin                     | Fail!    |
| 4 |          | Set | 192.168.0.104 | 80     | admin | admin                     | Fail!    |
| 5 | <b>v</b> | Set | 192.168.0.105 | 80     | admin | admin                     | Fail!    |
| 6 | ~        | Set | 192.168.0.106 | 80     | admin | admin                     | Fail!    |
| 7 |          | Set | 192.168.0.107 | 80     | admin | admin                     | Fail!    |
| 8 |          | Set | 192.168.0.108 | 80     | admin | admin                     | Fail!    |
|   | <        |     | >>            |        | Quick | Password <mark>adm</mark> | in Quick |
|   |          |     |               |        |       | Canc                      | el OK    |

### [On]

Включение / выключение камеры

При включении ІР-канал используется только для ІР-камеры, независимо от HD или коаксиального подключения аналогового видеовхода.

[Status] Отображается процесс при передаче IP-камерой данных.

DVR попытается получить двойной поток от IP-камеры. Если DVR удалось получить два потока, отображается "Success". Если нет, отображается "Fail" после обнаружения и подключения IP-камеры. Поэтому сообщение "Success" означает, что все идет успешно.

[Quick]

Быстрая кнопка выполняет следующие функции:

Обнаружение всех камер IP

Сортировка всех камеры IP по IP-адресу

Регистрация каждой камеры ІР для каждого канала

Включение ІР-канала

Для быстрой настройки DVR используется "Quick Password". Вы должны ввести пароль по умолчанию для IP-камеры: "admin".

Вы можете использовать перетаскивание на экране реального времени после установки ІР-камер, чтобы изменить их положение.

## 4.3.1.5.1 Настройка ІР-камеры

| On   No   Info   IP Address   Port   Add   Add   IP Address   IP Address   IP Address   192.168.0.101   Vser   Subnet Mask   255.255.255.0   Gateway   192.168.0.1   MAC   User   Subnet Mask   255.255.255.0   MAC   User   Subnet Mask   255.255.255.0   MAC   User   Subnet Mask   255.255.255.0   MAC   User   Subnet Mask   202.96.128.86 |                        | Ca           |                                                                             |                                                                         |                                                       |
|----------------------------------------------------------------------------------------------------|------------------------|--------------|-----------------------------------------------------------------------------|-------------------------------------------------------------------------|-------------------------------------------------------|
| 5       Change IP Cam       DHCP         6       IP Address       192.168.0.101       Port       80         7       User       admin       Password       admin         8       Subnet Mask       255.255.00       MAC       uick         6       Gateway       192.168.0.1       User       uick                                              | Or<br>1<br>2<br>3<br>4 |              | No Info                                                                     | IP Address                                                              | Port Search Add                                       |
|                                                                                                    | 5<br>6<br>7<br>8       | <b>E E E</b> | Change IP Cam<br>IP Address<br>User<br>Subnet Mask<br>Gateway<br>DNS Server | 192.168.0.101<br>admin<br>255.255.255.0<br>192.168.0.1<br>202.96.128.86 | DHCP<br>Port 80<br>Password admin<br>MAC<br>Cancel OK |

### Как зарегистрировать ІР-камеру

- 1. Выберите IP-камеру, которую вы хотите назначить для данного канала.
- 2. Нажмите кнопку "Добавить".
- 3. Введите ID пользователя ("admin" по умолчанию для большинства IP-камер).
- 4. Введите пароль ("Admin" или "12345" по умолчанию для большинства IP-камер).
- 5. Нажмите кнопку ОК.

### [Search]

Перезагрузите тестирование IP камеры. Используйте эту кнопку только когда некоторые IP камеры не обнаружены.

### [Add]

Добавить выбранную ІР-камеру к этому каналу.

### [Change IP Cam]

Изменение IP-адреса IP-камеры.

Рекомендуется использовать дополнительные инструменты для изменения IP-адреса IP-камер.

Дополнительные инструменты для IP-камер находятся на CD-ROM.

Если вы хотите использовать эту функцию, вы должны связаться с нашей технической командой.

[DHCP] Установите DHCP

**[IP Address]** Установите IP

### [User]

Установите пользователя

### [Subnet Mask]

Установите маску подсети

[Gateway] Установите шлюз

### [DNS Server]

Установите DNSсервер [Port] Задайте порт

[Password] Установить пароль

## 4.3.2 Движение

| Motion |    |             |   |          |     |  |
|--------|----|-------------|---|----------|-----|--|
|        | No | Sensitivity |   | All Area | Set |  |
|        | 1  | High        | - |          | Set |  |
|        | 2  | High        | - |          | Set |  |
|        | 3  | High        | - |          | Set |  |
|        | 4  | High        | - |          | Set |  |
|        | 5  | High        | - |          | Set |  |
|        | 6  | High        | - |          | Set |  |
|        | 7  | High        | - |          | Set |  |
|        | 8  | High        | - |          | Set |  |
| ļ      | << | >>          |   |          |     |  |

### [No]

Номер камеры

### [Sensitivity]

Выбор чувствительности к движению

### [All Area]

Выберите всю область как область обнаружения движения

### [Set]

Задайте область обнаружения движения

# 4.3.2.1 Настройка области движения

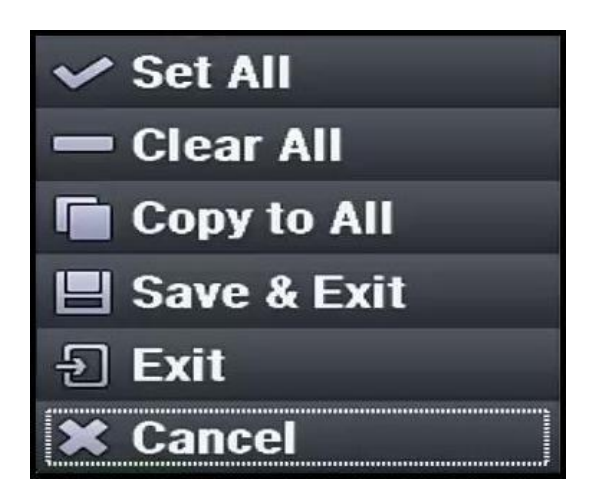

## [Set All]

Выбрать всю область

[Clear All] Очистить всю область

[Copy to All] Скопируйте эту настройку для всех других каналов.

### [Save & Exit] Выход после сохранения этой области

[Exit] Выход без сохранения этой области

### [Cancel] Закрыть окно
# 4.3.3 Расписание

## 4.3.3.1 Расписание

| Sc   | hed  | ule  |     |    | H  | olid  | ay   |     |      |      |      |      |      |      |    |    |    |    |      |     |     |    |    |    |
|------|------|------|-----|----|----|-------|------|-----|------|------|------|------|------|------|----|----|----|----|------|-----|-----|----|----|----|
| Can  | nera | );   |     |    |    |       |      |     |      |      |      | 1    |      |      |    |    |    |    |      |     |     |    |    |    |
| C    | onti | inuo | ous | [  | A  | II Ev | /ent | s(M | otio | n, / | ları | m In | , Pa | nic) |    |    |    |    |      | Pre | Rec | :  |    |    |
| ALL  | 00   | 01   | 02  | 03 | 04 | 05    | 06   | 07  | 08   | 09   | 10   | 11   | 12   | 13   | 14 | 15 | 16 | 17 | 18   | 19  | 20  | 21 | 22 | 23 |
| SUN  |      |      |     |    |    |       |      |     |      |      |      |      |      |      |    |    |    |    |      |     |     |    |    |    |
| MON  |      |      |     |    |    |       |      |     |      |      |      |      |      |      |    |    |    |    |      |     |     |    |    |    |
| TUE  |      |      |     |    |    |       |      |     |      |      |      |      |      |      |    | _  |    |    |      |     |     |    |    |    |
| WED  |      |      | _   |    |    |       |      |     |      |      |      |      |      |      |    | _  |    |    |      |     |     |    |    |    |
| THU  |      | -    | _   |    |    |       | _    |     | _    | _    |      |      |      |      | _  |    | _  |    |      |     |     |    | _  |    |
| FRI  |      |      | _   |    |    |       |      |     |      | _    |      |      |      |      |    | -  |    |    |      |     |     |    |    |    |
|      | -    | -    |     |    |    |       |      | -   | -    |      |      |      |      |      |    | -  |    |    |      |     |     |    |    |    |
| 11,0 |      |      |     |    |    |       |      |     |      |      |      |      |      |      |    |    |    |    |      |     |     |    |    |    |
|      |      |      |     |    |    |       |      |     |      |      | nnlı | · To | All  |      |    |    |    |    |      |     |     |    |    |    |
|      |      |      |     |    |    |       |      |     |      | A    | hhi  |      | All  |      |    |    |    |    |      |     |     |    |    |    |
|      |      |      |     |    |    |       |      |     |      |      |      |      |      |      |    |    | Г  | Ca | ncol |     |     | 0  | v  |    |

Вы можете установить расписание по часам, неделям, праздникам.

#### [Camera]

Выберите камеру, которую вы хотите установить.

#### [Continuous]

Постоянная запись камеры. Установите постоянное расписание.

#### [All events]

Запись камеры, только когда происходит событие. Установите расписание по событию.

### [PreRec]

Запись камеры до возникновения события. Установите расписание на действия перед событием. (PreRec (действия перед событием) можно выбрать только при другом режиме событий.)

#### [Apply To All]

Применить текущую настройку ко всем остальным камерам.

#### Часы: 00 ~ 23]

Применять выбранный режим в определенные часы.

[Дни недели: вс-сб, праздничные дни] Применить выбранный режим к выбранным дням недели. Выбор праздничных дней: 4.3.3.2.

#### [Apply To All]

Применить текущую настройку ко всем остальным камерам.

[No Recording] Нет записи при установке флажка. При установке флажка возможен только мониторинг в реальном времени..

## 4.3.3.2 Праздничные дни

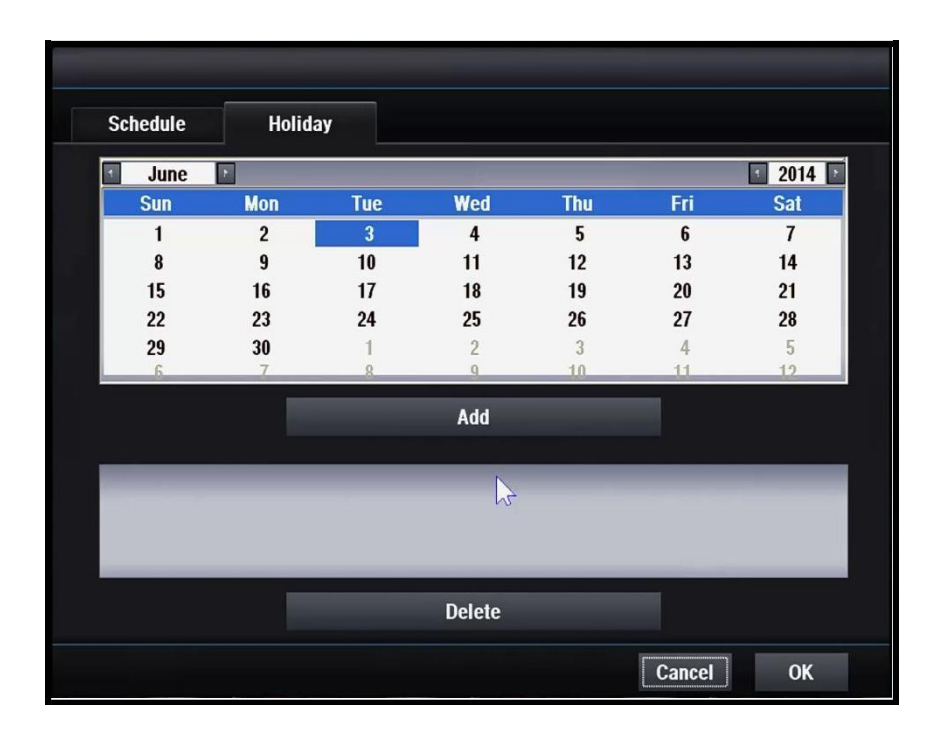

### [Add]

Добавить новый праздничный день

### [Delete]

Удалить выбранный праздничный день

# 4.4 Сеть

# 4.4.1 Общее

### 4.4.1.1 Настройка

| Day Light Saving             |                         |
|------------------------------|-------------------------|
|                              |                         |
| Static/DHCP                  | DHCP - MAC              |
| IP Address                   |                         |
| Subnet Mask                  |                         |
| Gateway                      |                         |
| DNS Server                   |                         |
| TCP Port                     |                         |
| UDP Port                     |                         |
| HTTP Port                    |                         |
| Transmission Method By Speed | Fps 25 - Quality BEST - |
| Prev                         | Cancel Next             |

#### STATIC

Сетевые настройки устанавливаются вручную статическим сервером. DHCP

Сетевые настройки настраиваются автоматически сервером. DHCP

**[IP Address]** Установите IP-адрес

Настраивается автоматически в режиме DHCP.

[Subnet Mask] Установка маски подсети

Настраивается автоматически в режиме DHCP.

[**Gateway]** Укажите адрес шлюза Настраивается автоматически в режиме DHCP. [DNS Server]

Укажите адрес DNS-сервера

Настраивается автоматически в режиме DHCP.

[TCP Port] Введите номер ТСР-порта По умолчанию используется порт 7080.

[UDP Port] Установить номер TCP-порта По умолчанию 7081.

[HTTP Port] Введите номер HTTP-порта По умолчанию используется порт 80.

[Transmission Method] Выберите качество, если нужно высокое. Выберите скорость, если нужна высокая скорость передачи

[Fps] Кадры для передачи по сети. [Quality] Качество для передачи по сети. [MAC] МАС-адрес

## 4.4.1.2 Сервер NTP

| Setting | NTP                                       | UPnP                         |
|---------|-------------------------------------------|------------------------------|
|         | NTP Server<br>NTP Server Time<br>NTP Port | pool.ntp.org<br>Query<br>123 |
|         | Update                                    | 10 Min 🔹                     |
|         |                                           | Auto Sync                    |
|         |                                           |                              |
|         |                                           | Sync To Server               |
|         |                                           |                              |
|         |                                           | Cancel OK                    |

[NTP Server] Введите имя сервера NTP

#### [NTP Server Time]

[Query] Нажмите кнопку и отобразится время сервера NTP

[NTP Port] Установите номер NTP-порта По умолчанию 123

### [Update]

Установите автоматическое время обновления

#### [Auto Sync]

Выберите, используете ли вы автосинхронизацию

### [Sync To Server]

Синхронизация времени DVR и сервера NTP.

### 4.4.1.3 UPnP

#### [UPnP] Нажмите кнопку и включится функция UPnP 4.4.2 DDNS

| DDNS |                  |            |             |
|------|------------------|------------|-------------|
| I    | DDNS Server Type | nsddns.org | - Auto Sync |
|      | DDNS Server      |            |             |
|      | DDNS Port        | 9438       |             |
| U    | ser Domain Name  |            |             |
| Syst | em Domain Name   |            |             |
|      | User             |            |             |
|      | Password         |            |             |
|      | Кеу              |            |             |
|      |                  | Check      |             |
|      |                  |            | Cancel OK   |

### [DDNS Server Type]

Установите тип сервера DDNS

Регистрация необходима, только когда используется DDNS сервер, определенный пользователем.

Доступные серверы DDNS

 nsddns.org, dyndns.org, no-ip.com., zoneedit.com, freedns.afraid.org

#### [DDNS Server]

Введите адрес сервера DDNS

#### [DDNS Port]

Введите номер порта для доступа к серверу DDNS

По умолчанию используется порт 9438

#### [User Domain Name]

Введите имя домена пользователя

#### [System Domain Name]

Введите имя в системе доменных имен.

#### [User]

Введите логин для доступа к серверу DDNS.

#### [Password]

Введите пароль пользователя для доступа к серверу DDNS

#### [Key]

Нужен ключ для сертификата подключения при использовании бесплатного DNS.

### [Do Check]

Убедитесь в возможности настройки сервера DDNS.

# 4.4.3 Электронная почта

# 4.4.3.1 Получатель

| Receiver | Sender   | Attach |  |
|----------|----------|--------|--|
|          | Receiver |        |  |
|          |          | Add    |  |
|          |          |        |  |
|          |          |        |  |
|          |          |        |  |
|          |          |        |  |
|          |          |        |  |
|          |          |        |  |
|          | _        | Del    |  |
|          |          | Dei    |  |

### [Receiver]

Введите получателя электронной почты

#### [Add]

Добавить нового получателя

#### [Del]

Удалить выбранного получателя

## 4.4.3.2 Отправитель

| Receiver | Sender           | Attach          |
|----------|------------------|-----------------|
|          | SMTP Server Type | mail.nsddns.org |
|          | SMTP Server      |                 |
|          | SMTP Port        | 587             |
|          | User             |                 |
|          | Password         |                 |
|          |                  |                 |
|          |                  | Cancel OK       |

#### [SMTP Server Type]

Выберите тип сервера SMTP

### [SMTP Server]

Введите адрес SMTP-сервера

#### [SMTP Port]

Установите номер порта SMTP

#### [SSL]

Убедитесь, что ваш SMTP-сервер поддерживает SSL

#### [User]

Введите имя пользователя

#### [Password]

Введите пароль

### 4.4.3.3 Вложение

| Receiver       | Sende        | r Atta             | ch           |             |              |        |
|----------------|--------------|--------------------|--------------|-------------|--------------|--------|
|                |              |                    |              |             |              |        |
|                | E-mail Attac | hment              | JPG          |             |              | -      |
| Hours          | for E-mail   |                    |              |             |              |        |
| ₩00:00~        | 01:00        | ☑01:00~02:00       |              | 02:00~03:00 | ☑03:00       | ~04:00 |
| ₩04:00~        | 05:00        | ☑05:00~06:00       |              | 06:00~07:00 | <b>07:00</b> | ~08:00 |
| ≥08:00         | 09:00        | <b>09:00~10:00</b> | $\checkmark$ | 10:00~11:00 | <b>11:00</b> | ~12:00 |
| <b>12:00~</b>  | 13:00        | ☑13:00~14:00       | <b>&gt;</b>  | 14:00~15:00 | ☑15:00       | ~16:00 |
| <b>16:00</b> ~ | 17:00        | ☑17:00~18:00       | $\checkmark$ | 18:00~19:00 | 19:00        | ~20:00 |
| 20:00~         | 21:00        | 21:00~22:00        |              | 22:00~23:00 | ≥23:00       | ~24:00 |
|                |              |                    |              |             |              |        |
|                |              |                    |              |             |              |        |

[Email Attachment] Установить тип вложения для электронной почты None : нет вложенного файла JPG : прилагается захваченное изображение JPG

[Email allowance hours] Вы можете установить часы, когда вы хотите получать электронную почту Электронная почта не отправляется в течение часов, которые не выбраны.

# 4.5 Тревога

# 4.5.1 Тревога

## 4.5.1.1 Вход тревоги

| Alarm In  | Ala | arm Out |    |            |         |      |         |         |       |
|-----------|-----|---------|----|------------|---------|------|---------|---------|-------|
| Alarm In  |     |         | 1  | -          | -       |      | Enabled |         |       |
| Camera    | ⊠1  | 2       | 3  | <b>4</b>   | 5       | 6    | 7       | 8       |       |
|           | 9   | 10      | 11 | 12         | 13      | 14   | 15      | 16      |       |
| Alarm Out | 1   | 2       | 3  | 4          | 5       | 6    | 7       | 8       |       |
|           | 9   | 10      | 11 | <b>1</b> 2 | 13      | 14   | 15      | 16      |       |
| Buzzer    |     |         |    |            | Full Sc | reen |         |         |       |
| E-Mail    |     |         |    |            |         |      |         |         |       |
| _         | -   | -       | -  | -          | -       | -    | ١.,     |         |       |
|           |     |         |    |            |         |      |         | Apply T | o All |

### [Alarm In]

Выберите номер входа тревоги

### [Enabled]

Установите включить / отключить

### [Camera]

Выберите камеру для записи по тревоге

### [Alarm Out]

Выберите выход тревоги, срабатывающий при сигнализации

#### [Buzzer]

Включение / выключение зуммера при тревоге

#### [Full Screen]

Включение / выключение полноэкранного режима при тревоге

### [E-Mail]

Включение / выключение передачи электронной почты при сигнализации

# 4.5.1.2 Выход тревоги

| Alarm In | Alarm ( | Dut  |       |           |          |
|----------|---------|------|-------|-----------|----------|
|          | No      | Туре | Perio | bd        |          |
|          | 1       | N/C  | - 05  | ·         |          |
|          | 2       | N/C  | - 05  | -         |          |
|          | 3       | N/C  | ~ 05  | *         |          |
|          | 4       | N/C  | - 05  | -         |          |
|          | 5       | N/C  | - 05  | •         |          |
|          | 6       | N/C  | - 05  | -         |          |
|          | 7       | N/C  | - 05  | -         |          |
|          | 8       | N/C  | - 05  | -         |          |
|          |         | ~~   | >>    |           |          |
|          |         |      |       | Cancel Of | <b>(</b> |

**[Туре]** Выберите тип выхода тревоги

### [Period]

Установите интервал выхода тревоги

# 4.5.2 Движение

| Motion    |    |    |    |          |         |      |         |          |     |
|-----------|----|----|----|----------|---------|------|---------|----------|-----|
| Motion    |    |    | 1  | -        | -       |      | Enabled |          |     |
| Camera    | ⊡1 | 2  | 3  | <b>4</b> | 5       | 6    | 7       | 8        |     |
|           | 9  | 10 | 11 | 12       | 13      | 14   | 15      | 16       |     |
| Alarm Out | 1  | 2  | 3  | 4        | 5       | 6    | 7       | 8        |     |
|           | 9  | 10 | 11 | 12       | 13      | 14   | 15      | 16       |     |
| Buzzer    |    |    |    |          | Full Sc | reen |         |          |     |
| E-Mail    |    |    |    |          |         |      |         |          |     |
| _         | -  | -  | -  | -        | -       | -    | ١.,     |          |     |
|           |    | _  |    |          |         |      |         | Apply To | All |

### [Motion]

Выберите номер движения

#### [Enabled]

Установите включить / отключить

#### [Camera]

Выберите камеру для записи при обнаружении движения

#### [Alarm Out]

Выберите выход тревоги, который запускается при движении

#### [Buzzer]

Включение / выключение зуммера при обнаружении движения

#### [Full Screen]

Включение / выключение полноэкранного режима при движении

#### [E-Mail]

Включение / выключение передачи электронной почты при движении

# 4.5.3 POS/ATM

| POS/ATM   |    |            |    |            |            |      |         |              |  |
|-----------|----|------------|----|------------|------------|------|---------|--------------|--|
| POS/ATM   |    |            | 1  |            | -          |      | Enabled |              |  |
| Camera    | ⊡1 | 2          | 3  | <b>4</b>   | 5          | 6    | 7       | 8            |  |
|           | 9  | 10         | 11 | 12         | 13         | 14   | 15      | 16           |  |
| Alarm Out | 1  | 2          | 3  | 4          | 5          | 6    | 7       | 8            |  |
|           | 9  | <b>1</b> 0 | 11 | <b>1</b> 2 | <b>1</b> 3 | 14   | 15      | 16           |  |
| Buzzer    |    |            |    |            | Full Sci   | reen |         |              |  |
| E-Mail    |    |            |    |            |            |      |         |              |  |
|           |    |            |    |            |            |      |         | Apply To All |  |
|           |    |            |    |            |            |      | Can     | cel OK       |  |

### [POS/ATM]

Выберите номер POS / ATM

#### [Enabled]

Установите включить / отключить

#### [Camera]

Выберите камеру для записи при POS / ATM

### [Alarm Out]

Выберите выход тревоги, срабатывающий при POS / ATM

#### [Buzzer]

Включение / отключение зуммера при POS / ATM

#### [Full Screen]

Включение / выключение полноэкранного режима при POS / ATM

### [E-Mail]

Включение / отключение передачи электронной почты при POS / ATM

# 4.5.4 Потеря изображения

| No Video  |   |    |    |            |    |    |         |                    |        |
|-----------|---|----|----|------------|----|----|---------|--------------------|--------|
| No Video  |   |    | 1  |            | •  |    | Enabled |                    |        |
|           |   |    |    |            |    |    |         |                    |        |
| Alarm Out | 1 | 2  | 3  | 4          | 5  | 6  | 7       | 8                  |        |
|           | 9 | 10 | 11 | <b>1</b> 2 | 13 | 14 | 15      | 16                 |        |
| Buzzer    |   |    |    |            |    |    |         |                    |        |
| E-Mail    |   |    |    |            |    |    |         |                    |        |
|           |   |    |    |            |    |    |         | Apply <sup>-</sup> | To All |

#### [No Video]

Выберите номер камеры, включающейся при потере изображения

#### [Enabled]

Установите включить / отключить

#### [Alarm Out]

Выберите выход тревоги, срабатывающий при потере изображения

#### [Buzzer]

Включение / выключение зуммера при потере изображения

#### [E-Mail]

Включение / отключение передачи электронной почты при потере изображения

# 4.5.5 Неполадки

| Abnormal  |   |    |         |          |           |    |            |            |  |
|-----------|---|----|---------|----------|-----------|----|------------|------------|--|
| Abnormal  |   |    | S.M.A.R | .т       | -         |    | Enabled    |            |  |
| Alarm Out | 1 | 2  | 3       | <b>4</b> | 5         | 6  | 7          | 8          |  |
| Buzzer    | 9 | 10 | 11      | 12       | <b>13</b> | 14 | <b>1</b> 5 | <b>1</b> 6 |  |
| E-Mail    |   |    |         |          |           |    |            |            |  |
|           |   |    |         |          |           |    |            |            |  |

### [Abnormal]

Выберите тип неполадки

#### [Enabled]

Установите включить / отключить

#### [Alarm Out]

Выберите выход тревоги, срабатывающий при неполадке

#### [Buzzer]

Включение / выключение зуммера при неполадке

#### [E-Mail]

Включение / отключение передачи электронной почты при неполадке

# 4.6 Просмотр

# 4.6.1 Дисплей OSG

# 4.6.1.1 Система

| System Live            | Cam Live            | Cam Search           |                                       |
|------------------------|---------------------|----------------------|---------------------------------------|
| Storage On             |                     |                      |                                       |
| 🗹 Time On              |                     |                      |                                       |
| Spot On                |                     |                      |                                       |
| PTZ On                 |                     |                      |                                       |
| Keyboard Or            | i i                 | Font Size            | 20 -                                  |
| Sequence Or            | n                   | ⊠Border              |                                       |
| Network On             |                     | ⊠Bubble Mer          | nu                                    |
|                        |                     | All                  |                                       |
|                        |                     |                      | Cancel OK                             |
|                        | ¥.                  |                      |                                       |
| [Storage]              |                     | [Sequence            | e]                                    |
| Включить/ выкл. значка | а памяти            | Включени<br>последов | ие / выключение значка<br>зательности |
| [Time]                 |                     | [Network]            | 1                                     |
| Включение / выключен   | ие значка времени   | Включени             | ие / выключение значка сети           |
| [Spot]                 |                     | [Font Size           | e]                                    |
| Включение / выключен   | ие значка доп. мони | тора Размер ц        | ⊔рифта                                |
| [PTZ]                  |                     | [Border]             |                                       |
| Включение / выключен   | ие значка PTZ       | Установи             | пъ границу                            |
| [Keyboard]             |                     | [Bubble M            | /lenu]                                |
| Включение / выключен   | ие значка клавиату  | ры Установи          | пь меню                               |
|                        |                     | [All On]             |                                       |
|                        |                     | Включить             | ь / выключить все                     |

### 4.6.1.2 Режим реального времени

| System Live   | Cam Live | Cam Search |           |
|---------------|----------|------------|-----------|
| 🗹 Camera Name |          |            |           |
| Schedule      |          |            |           |
| Recording     |          |            |           |
| Audio         |          |            |           |
| PTZ           |          |            |           |
|               |          |            |           |
|               |          | All        |           |
|               |          |            |           |
|               |          |            | Cancel OK |

### [Camera Name]

Включение / выключение названия камеры

#### [Schedule]

Включение / выключение значка расписания

#### [Recording]

Включение / выключение значка записи

#### [Audio]

Включение / выключение значка звука

#### [PTZ]

Включить значок / отключить PTZ

#### [All On]

Включить / выключить все

## 4.6.1.3 Поиск

| System Live Cam Live | Cam Search |
|----------------------|------------|
| Time On              |            |
| Camera Name          |            |
| Resolution           |            |
| ₽Fps                 |            |
| Quality              |            |
| Schedule             |            |
|                      |            |
|                      | All        |
|                      | Cancel OK  |

### [Time]

Включение / выключение времени

#### [Camera Name]

Включение / выключение названия камеры

#### [Resolution cording]

Вкл./выкл. значка разрешения

### [Fps]

Включение / выключение частоты кадров

#### [Quality]

Включение / выключение качества видео

#### [All On]

Включить / выключить все

# 4.6.2 POS/ATM

## 4.6.2.1 Реальное время

| Live         | Search | Network |  |
|--------------|--------|---------|--|
| ☑Pos Data On |        |         |  |
|              |        |         |  |
|              |        |         |  |
|              |        |         |  |
|              |        |         |  |
|              |        |         |  |
|              |        |         |  |
|              |        |         |  |
|              |        |         |  |
|              |        |         |  |

### [POS Data On]

Включить / выключить отображение POS

### 4.6.2.2 Поиск

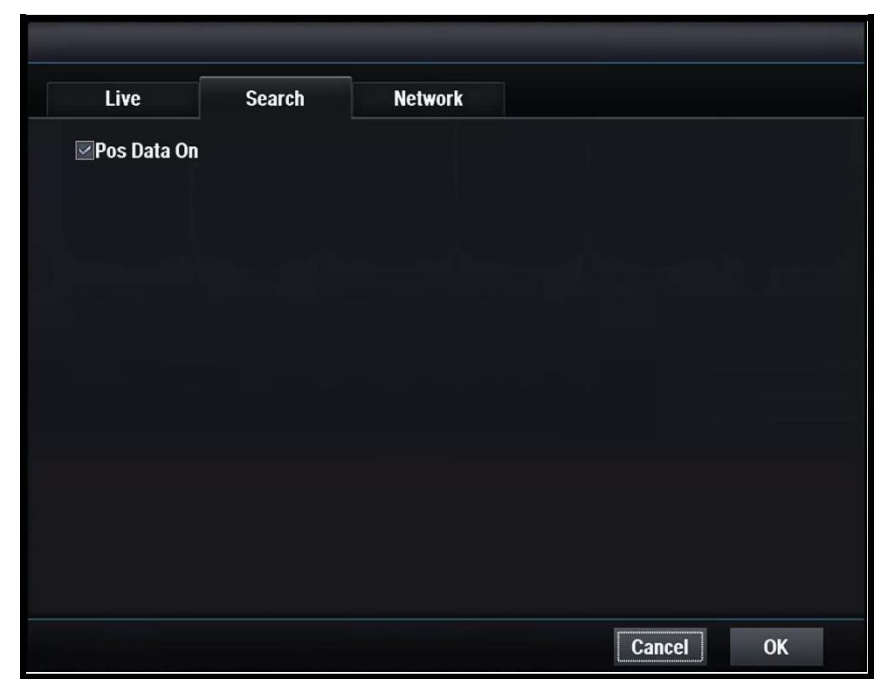

### [POS Data On]

Включить / отключить отображение POS

# 4.6.2.3 Сеть

| Live         | Search | Network |        |
|--------------|--------|---------|--------|
| ⊌Pos Data On |        |         |        |
|              |        |         |        |
|              |        |         |        |
|              |        |         |        |
|              |        |         |        |
|              |        | Car     | cel OK |

### [POS Data On]

Включить/отключить отображение POS

# 4.6.3 Главный монитор

# 4.6.3.1 1 Разделение

| 1.01.                |           | Div               |                   | 0.054      |                   |                   |                   |                   |    |  |
|----------------------|-----------|-------------------|-------------------|------------|-------------------|-------------------|-------------------|-------------------|----|--|
| 1 Div<br>Full Screen | 4         | DIV               |                   | 9 DIV      |                   |                   |                   |                   |    |  |
| Camera<br>Period     | ☑1<br>3 - | <b>⊻</b> 2<br>3 - | <b>⊠</b> 3<br>3 - | ⊻4<br>3 -  | <b>∞</b> 5<br>3 - | <b>∞</b> 6<br>3 - | <b>⊻</b> 7<br>3 - | <b>⊻</b> 8<br>3 - |    |  |
|                      | ⊻9<br>3 - | ☑10<br>3 -        | ☑11<br>3 -        | ⊻12<br>3 - | ☑13<br>3 -        | ☑14<br>3 -        | ☑15<br>3 -        | ☑16<br>3 -        |    |  |
|                      |           |                   |                   |            |                   |                   |                   |                   |    |  |
|                      |           |                   |                   |            |                   |                   |                   |                   |    |  |
|                      |           |                   |                   |            |                   |                   | Can               | cel               | OK |  |

#### [Camera]

Выберите камеры для отображения

### [Period]

Выберите продолжительность автоматической задержки

## 4.6.3.2 4 Разделение

|                | 2        |            |            |            |            |            |            |     |    |  |
|----------------|----------|------------|------------|------------|------------|------------|------------|-----|----|--|
| 1 Div          |          | 4 Div      |            | 9 Div      |            |            |            |     |    |  |
| Page 1 of 4 Di | vision   |            |            |            | P          | eriod      | 3          | -   |    |  |
| Camera         | <b>1</b> | 2          | ≥3         | <b>⊠4</b>  | 5          | 6          | 7          | 8   |    |  |
|                | 9        | 10         | 11         | 12         | 13         | 14         | 15         | 16  |    |  |
| Page 2 of 4 Di | vision   |            |            |            | Р          | eriod      | 3          | -   |    |  |
| Camera         | 1        | 2          | 3          | 4          | ⊠5         |            | <b>⊠</b> 7 | ≥8  |    |  |
|                | 9        | 10         | 11         | 12         | 13         | 14         | 15         | 16  |    |  |
| Page 3 of 4 Di | vision   |            |            |            | P          | eriod      | 3          | -   |    |  |
| Camera         | 1        | 2          | 3          | 4          | 5          | 6          | 7          | 8   |    |  |
|                | <b>9</b> | <b>1</b> 0 | <b>1</b> 1 | <b>1</b> 2 | 13         | 14         | 15         | 16  |    |  |
| Page 4 of 4 Di | vision   |            |            |            | Р          | eriod      | 3          | -   |    |  |
| Camera         | 1        | 2          | 3          | 4          | 5          | 6          | 7          | 8   |    |  |
|                | 9        | 10         | 11         | 12         | <b>1</b> 3 | <b>1</b> 4 | <b>1</b> 5 | ☑16 |    |  |
|                |          |            |            |            |            |            | Can        | cel | OK |  |

[Camera] Выберите камеры для отображения

### [Period]

Выберите продолжительность автоматической задержки

# 4.6.3.3 9 Разделение

|               |          |            |           | o en llevano | _          |            |            |           |  |
|---------------|----------|------------|-----------|--------------|------------|------------|------------|-----------|--|
| 1 Div         |          | 4 Div      |           | 9 Div        |            |            |            |           |  |
| Page 1 of 9 [ | Division |            |           |              | Р          | eriod      | 3          | -         |  |
| Camera        | ☑1       | ⊠2         | 3         | <b>4</b>     | <b></b> ∑5 | <b>6</b>   | 7          | 8         |  |
|               | <b>9</b> | 10         | 11        | 12           | 13         | 14         | 15         | 16        |  |
| Page 2 of 9 [ | Division |            |           |              | Р          | eriod      | 3          | -         |  |
| Camera        | 1        | 2          | 3         | 4            | 5          | 6          | 7          | 8         |  |
|               | 9        | <b>1</b> 0 | <b>11</b> | <b>12</b>    | <b>1</b> 3 | <b>1</b> 4 | <b>1</b> 5 | <b>16</b> |  |
|               |          |            |           |              |            |            |            |           |  |
|               |          |            |           |              |            |            |            |           |  |
|               |          |            |           |              |            |            |            |           |  |
|               |          |            |           |              |            |            |            |           |  |
|               |          |            |           |              |            |            |            |           |  |
|               |          |            |           |              |            |            |            |           |  |
|               |          |            |           |              |            |            | -          |           |  |

[Camera] Выберите камеры для отображения

### [Period]

Выберите продолжительность автоматической задержки

## 4.6.4 Несколько дополнительных мониторов

## 4.6.4.1 1 Разделение

| 4.01        |            | D:  |           | 6 Di-     |     |           |            |          |    |  |
|-------------|------------|-----|-----------|-----------|-----|-----------|------------|----------|----|--|
|             | 4          | DIV |           | 9 DIV     |     |           |            |          |    |  |
| Full Screen |            |     |           | Enabled   |     |           |            |          |    |  |
| Camera      | <b>⊡</b> 1 | 2   | ⊠3        | <b>⊠4</b> | ≤5  |           | <b>⊠7</b>  | <b>8</b> |    |  |
| Period      | 3 -        | 3 - | 3 -       | 3 -       | 3 - | 3 -       | 3 -        | 3 -      |    |  |
|             | 9          | 10  | <b>11</b> | <b>12</b> | 13  | <b>14</b> | <b>1</b> 5 | 16       |    |  |
|             | 3 -        | 3 - | 3 -       | 3 -       | 3 - | 3 -       | 3 -        | 3 -      |    |  |
|             |            |     |           |           |     |           |            |          |    |  |
|             |            |     |           |           |     |           |            |          |    |  |
|             |            |     |           |           |     |           |            |          |    |  |
|             |            |     |           |           |     |           |            |          |    |  |
|             |            |     |           |           |     |           | Can        | cel      | OK |  |

### [Enable]

Включение / выключение нескольких дополнительных мониторов

При выборе "Включено" композитный видеовыход используется для MULTISPOT

В этом случае дополнительные экраны отображаются независимо от

основного экрана

#### [Camera]

Выберите камеру для отображения

#### [Period]

Выберите продолжительность при автоматической задержке

## 4.6.4.2 4 Разделение

| 1 Div         |          | 4 Div      |            | 9 Div      |            |            |            |           |  |
|---------------|----------|------------|------------|------------|------------|------------|------------|-----------|--|
| Page 1 of 4 [ | ivision  |            |            |            | Р          | eriod      | 3          | -         |  |
| Camera        | <b>1</b> | 2          | <b>3</b>   | <b>4</b>   | 5          | 6 7 8      | 8          |           |  |
|               | 9        | 10         | 11         | 12         | 13         | 14         | 15         | 16        |  |
| Page 2 of 4 C | Division |            |            |            | P          | eriod      | 3          | -         |  |
| Camera        | 1        | 2          | 3          | <b>4</b>   | ≥5         | <b>6</b>   | <b>⊠7</b>  | ≥8        |  |
|               | 9        | 10         | <b>11</b>  | 12         | 13         | 14         | 15         | 16        |  |
| Page 3 of 4 D | Division |            |            |            | P          | eriod      | 3          |           |  |
| Camera        | 1        | 2          | 3          | 4          | 5          | 6          | 7          | 8         |  |
|               | <b>9</b> | <b>1</b> 0 | <b>1</b> 1 | <b>1</b> 2 | 13         | 14         | 15         | 16        |  |
| Page 4 of 4 D | Division |            |            |            | P          | eriod      | 3          | -         |  |
| Camera        | 1        | 2          | 3          | <b>4</b>   | 5          | 6          | 7          | 8         |  |
|               | 9        | 10         | 11         | 12         | <b>1</b> 3 | <b>1</b> 4 | <b>1</b> 5 | <b>16</b> |  |

[Camera] Выберите камеру для отображения

### [Period]

Выберите продолжительность при автоматической задержке

## 4.6.4.3 9 Разделение

| 1 Div         |          | 4 Div      |           | 9 Div      |            |            |            |    |   |  |
|---------------|----------|------------|-----------|------------|------------|------------|------------|----|---|--|
| Page 1 of 9 l | Division |            |           |            | Period     |            | 3          | -  | • |  |
| Camera        | ⊠1       | ≥2         | <b>3</b>  | <b>4</b>   | <b>≥</b> 5 | <b>6</b>   | <b>⊠</b> 7 | ≥8 |   |  |
|               | <b>9</b> | 10         | 11        | 12         | 13         | 14         | 15         | 16 |   |  |
| Page 2 of 9 l | Division |            |           |            | Р          | eriod      | 3          | •  |   |  |
| Camera        | 1        | 2          | 3         | 4          | 5          | 6          | 7          | 8  |   |  |
|               | 9        | <b>1</b> 0 | <b>11</b> | <b>1</b> 2 | <b>1</b> 3 | <b>1</b> 4 | <b>1</b> 5 | 16 |   |  |
|               |          |            |           |            |            |            |            |    |   |  |
|               |          |            |           |            |            |            |            |    |   |  |
|               |          |            |           |            |            |            |            |    |   |  |
|               |          |            |           |            |            |            |            |    |   |  |
|               |          |            |           |            |            |            |            |    |   |  |
|               |          |            |           |            |            |            |            |    |   |  |

[Camera] Выберите камеру для отображения

#### [Period]

Выберите продолжительность при автоматической задержке

# 5. POS/ATM

# 5.1 Подключение

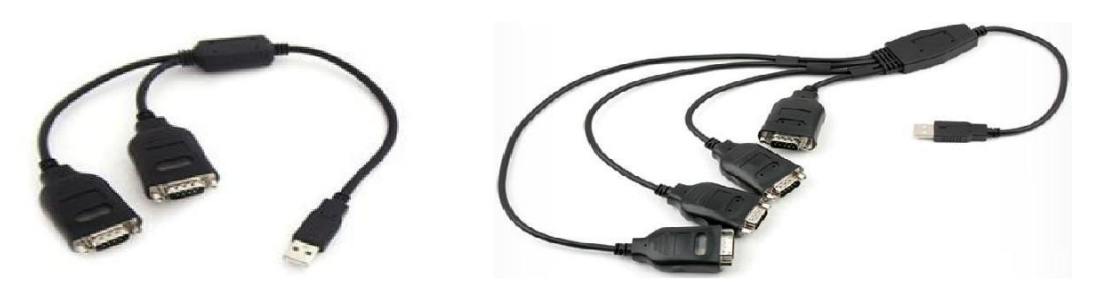

#### [Подключение POS/ATM]

- Используйте последовательный преобразователь-USB.
- Более короткий порт для нескольких преобразователей.
- Максимальное расстояние составляет 15 м для кабеля RS-232

# 5.2 Настройка

### 5.2.1 Настройка

| Camera PTZ |    | KBD/POS | KBD/POS |        | Privacy |       |    |       |   |  |  |
|------------|----|---------|---------|--------|---------|-------|----|-------|---|--|--|
| On         | ID | Baudr   | ate     | Databi | t       | Stopb | it | Parit | y |  |  |
| 1 🔲 0      | -  | 2400    | -       | DATA8  |         | STOP1 | -  | None  |   |  |  |
| 1 POS/ATM  |    | 2400    | -       | DATA8  | •       | STOP1 | -  | None  |   |  |  |
| 2 POS/ATM  |    | 2400    | -       | DATA8  | •       | STOP1 | -  | None  |   |  |  |
| 3 POS/ATM  |    | 2400    | -       | DATA8  |         | STOP1 | -  | None  |   |  |  |
| 4 POS/ATM  |    | 2400    | -       | DATA8  |         | STOP1 | -  | None  | F |  |  |
|            |    |         |         |        |         |       |    |       |   |  |  |
|            |    |         |         |        |         |       |    |       |   |  |  |
|            |    |         |         |        |         |       |    |       |   |  |  |
|            |    |         |         |        |         |       |    |       |   |  |  |
|            |    |         |         |        |         |       |    |       |   |  |  |

#### [Настройка соединения]

- Задайте скорость передачи данных, бит данных, стоп бит, четность, аналогичные устройству POS/ATM.
- Перезагрузите DVR после окончания установки соединения POS/ATM.
- Данные POS/ATM отображаются на экране реального времени и воспроизведения.

## 5.2.2 Отображение в реальном времени

| Live        | Search | Network |  |
|-------------|--------|---------|--|
| Live        | Scarch | Network |  |
| Pos Data On |        |         |  |
|             |        |         |  |
|             |        |         |  |
|             |        |         |  |
|             |        |         |  |
|             |        |         |  |
|             |        |         |  |
|             |        |         |  |
|             |        |         |  |
|             |        |         |  |
|             |        |         |  |
|             |        |         |  |
|             |        |         |  |
|             |        |         |  |

[POS Data] Включение / выключение POS-отображения данных в режиме реального времени

# 5.2.3 Воспроизведение

| Live         | Search | Network |        |    |
|--------------|--------|---------|--------|----|
| ☑Pos Data On |        |         |        |    |
|              |        |         |        |    |
|              |        |         |        |    |
|              |        |         |        |    |
|              |        |         |        |    |
|              |        |         |        |    |
|              |        |         |        |    |
|              |        |         |        |    |
|              |        |         |        |    |
|              |        |         |        |    |
|              |        |         | Cancel | OK |

#### [POS Data]

Включение / выключение POS-отображения данных в режиме воспроизведения.

# <u>6. Клавиатура</u>

# 6.1 Внешний вид

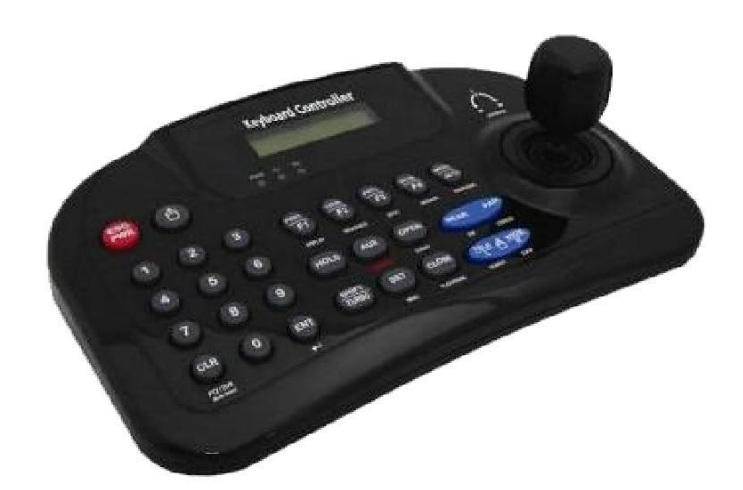

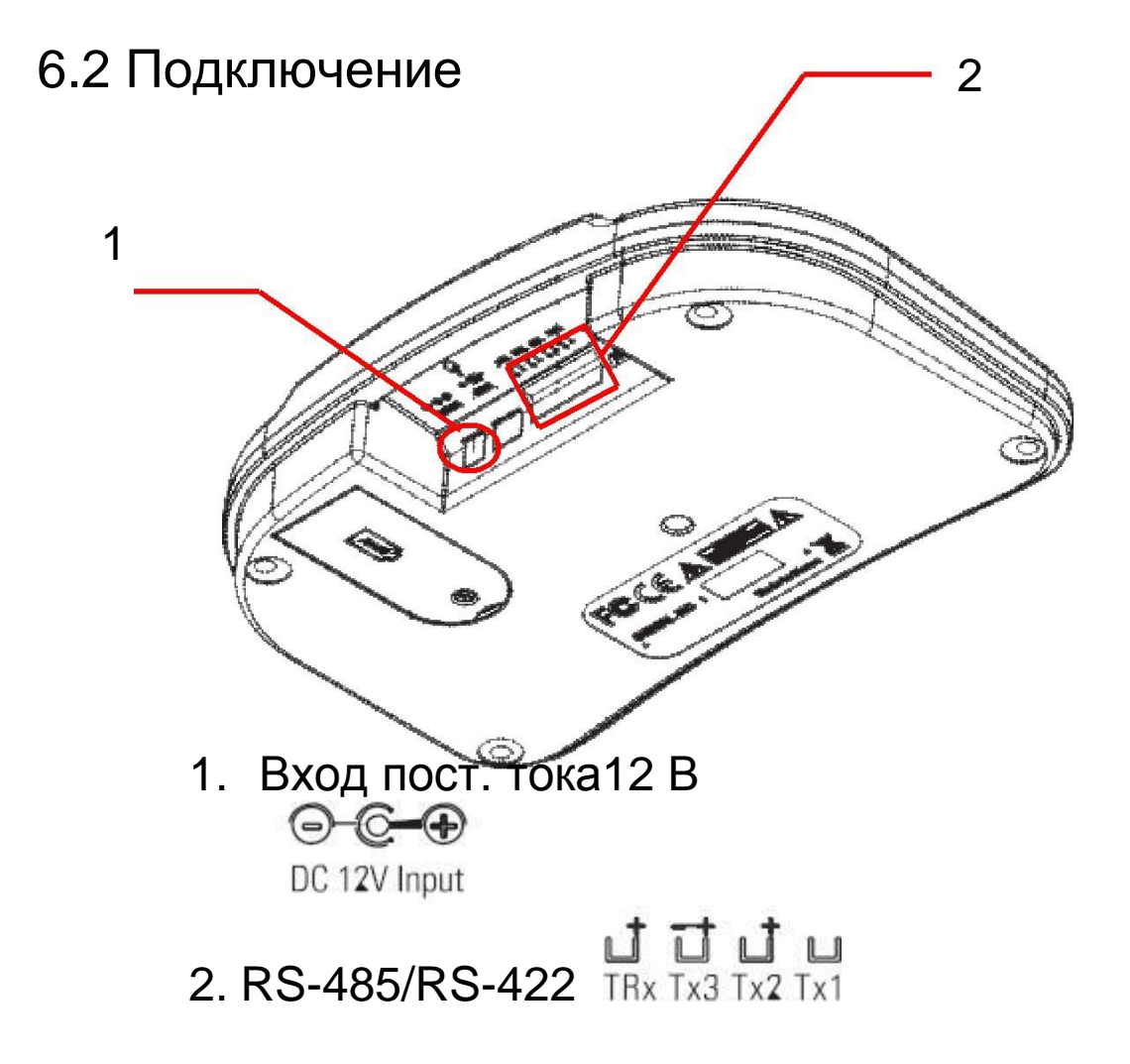

# 6.3 Функции

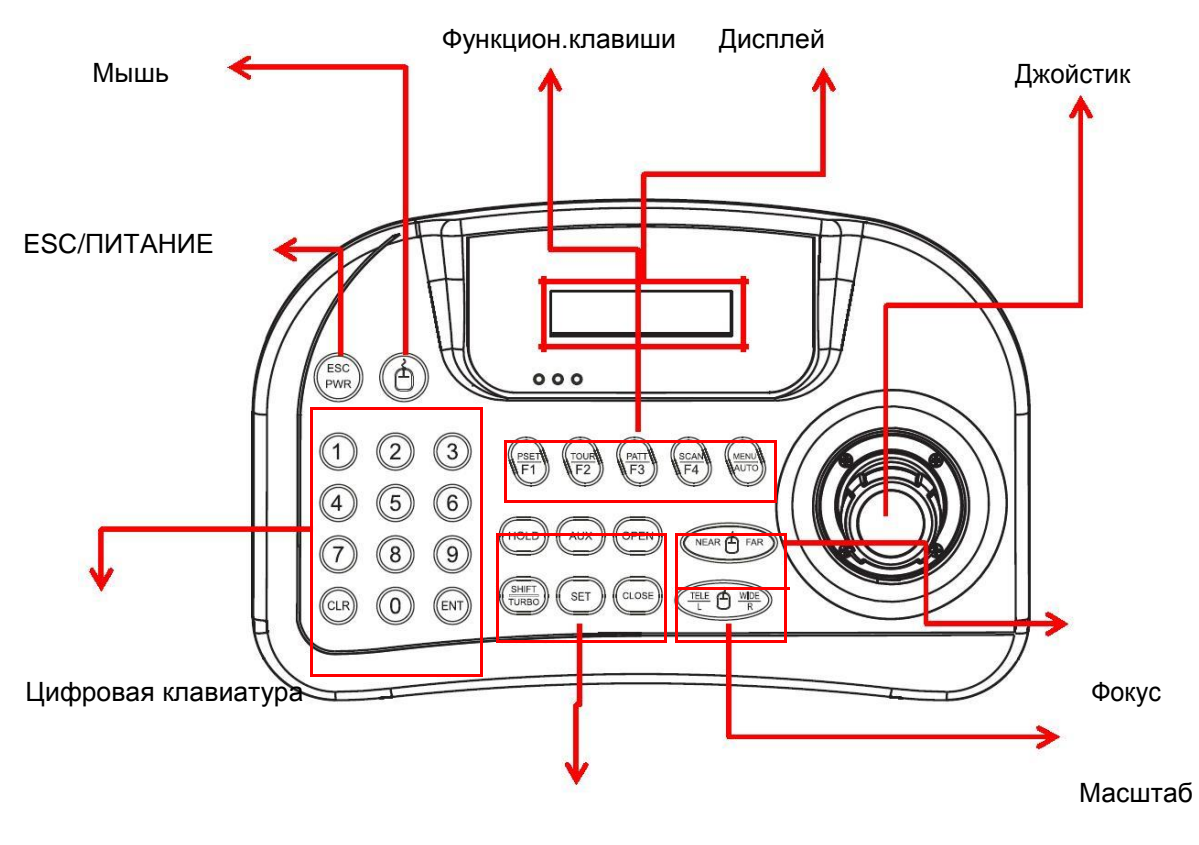

Клавиши управления

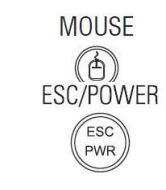

Numbers

(9)

 $(\mathbf{0})$ 

Function keys

#### [Мышь]

Включение / выключение мыши

#### [ESC/питание]

Включение / выключение питания клавиатуры Отменить или перейти к предыдущему режиму

#### [Цифровая клавиатура]

Используется для ввода номера, ID камеры, настройки РТZ

#### [Функции]

F1~MENU/AUTO: управление функциями скоростной купольной камеры (предустановка, тур, схема, сканирование, авто) Menu: используется для управления меню PTZ

#### [Дисплей]

LCD DISPLAY

Количество, статус системы, текущая функция

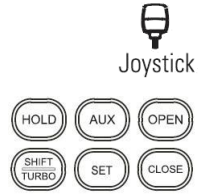

[Джойстик] Для перемещения вверх / вниз / влево / вправо РТZ Для перемещения по меню камеры

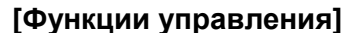

[Функции управления] Hold: блокировка системы (необходим пароль для разблокировки) SHIFT/TURBO: максимальная скорость при выборе перехода AUX: вкл/выкл. AUX - нажимайте кнопку в течение 3 ~ 4 секунд SET: меню управления поворотом/наклоном IRIS Close, IRIS OPEN: используется для управления зумом апертуры камеры.

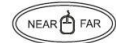

#### [Масштабирование] Увеличить / уменьшить

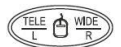

[Фокус] Фокус ближе / дальше

# 6.4 Конфигурация системы

## 6.4.1 Для одного устройства (прямое подключение PTZ)

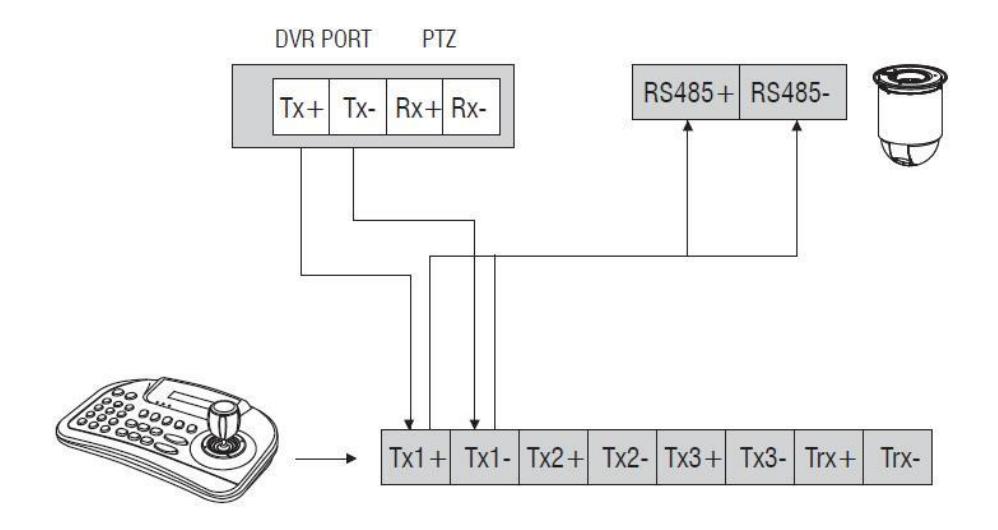

6.4.2 Для одного устройства (1 клавиатура, 1 DVR, 1 камера)

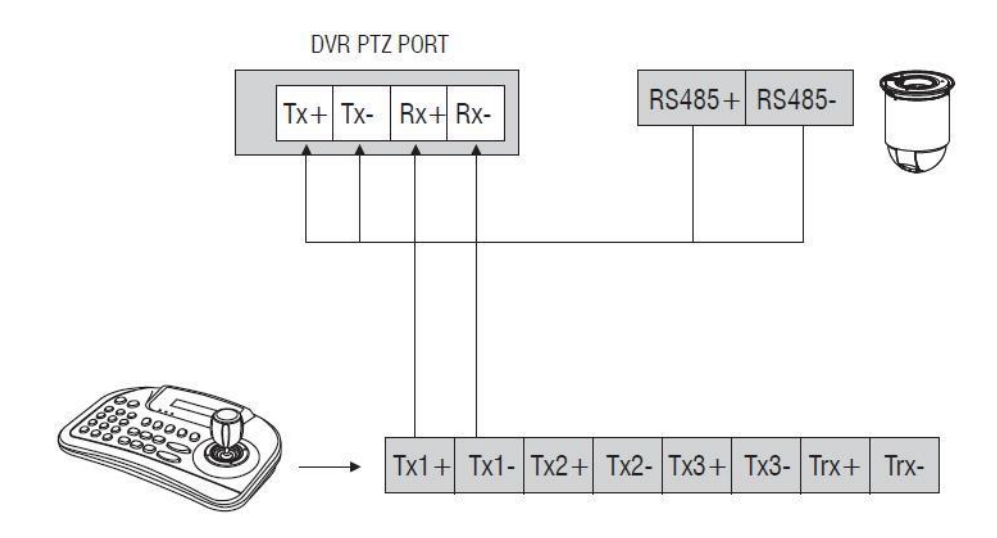

# 6.4.3 Конфигурация 1

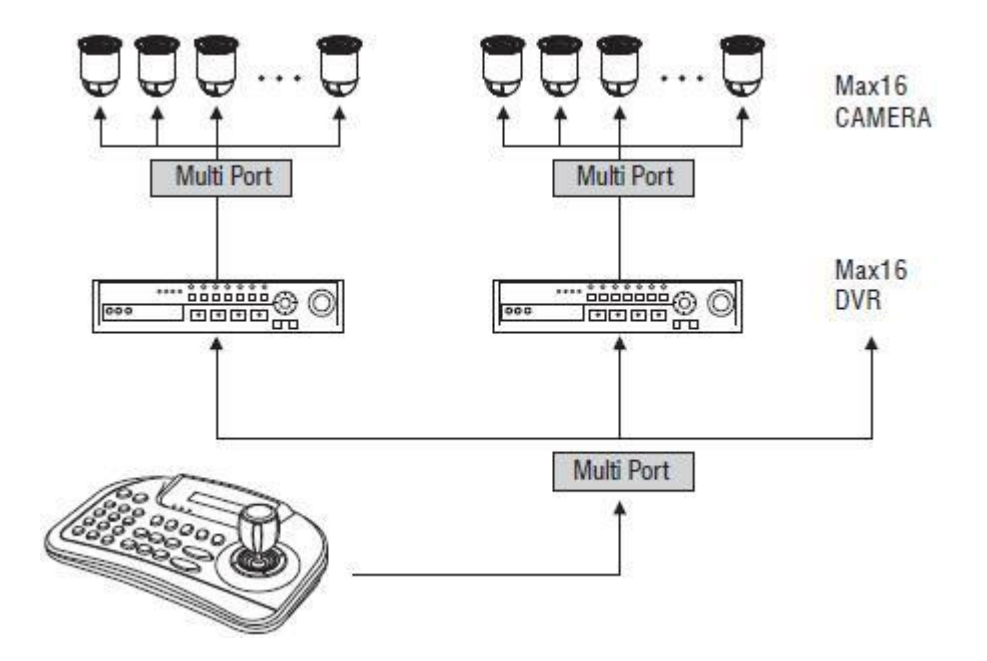

# 6.4.4 Конфигурация для нескольких устройств

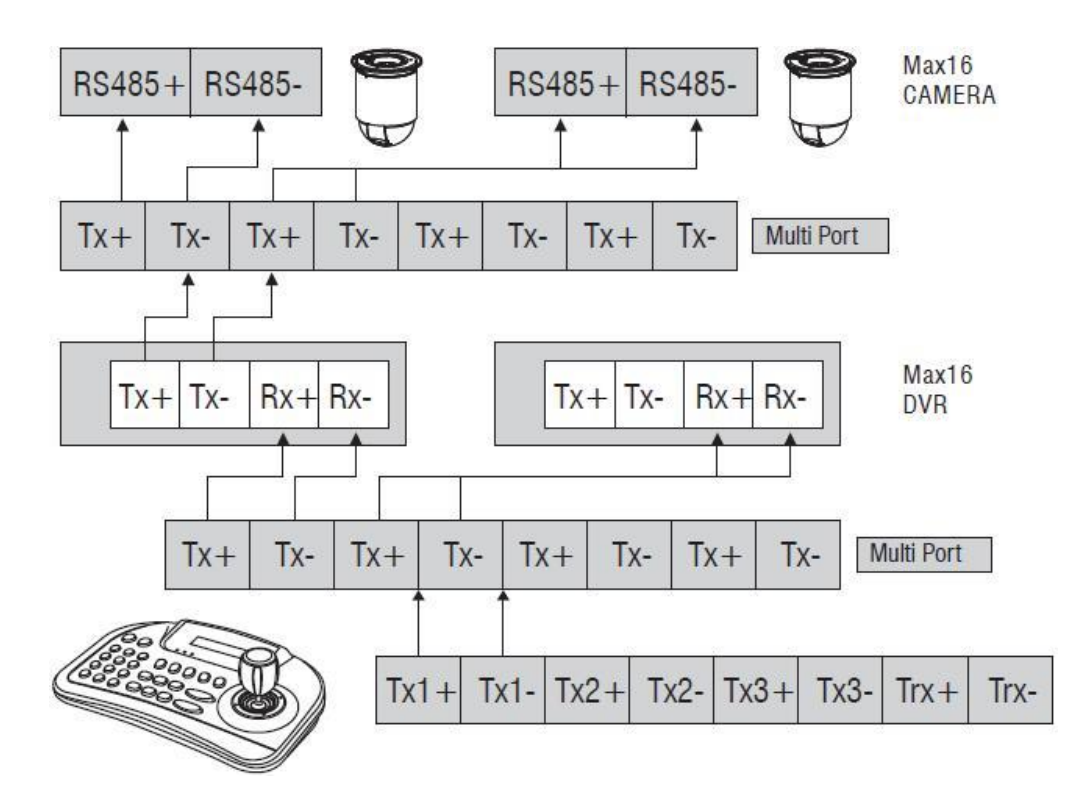

# 6.5 Настройка

# 6.5.1 Настройка DVR

| Date/Time | Vidéo            | Storage | Update   | Admin |
|-----------|------------------|---------|----------|-------|
|           | DVR ID           | 0       | <b>≥</b> |       |
|           | DVR NAME         | _       |          |       |
|           | Auto Logout Time | Not Us  | ed       |       |
|           |                  |         |          |       |
|           | Auto Restart     | Not use | ed       | •     |
|           |                  |         |          |       |
|           |                  |         |          |       |

Установка ID DVR в системе -> General -> Admin

| Camera    | PTZ | KBD/POS |    | Priva  | cy |       |    |      |       |
|-----------|-----|---------|----|--------|----|-------|----|------|-------|
| On        | ID  | Baudra  | te | Databi | it | Stopb | it | Pari | ty    |
| 1 🔲 0     | -   | 2400    | -  | DATA8  | -  | STOP1 | -  | None | F     |
| 1 POS/ATM |     | 2400    | -  | DATA8  | -  | STOP1 | -  | None |       |
| 2 POS/ATM |     | 2400    | -  | DATA8  | -  | STOP1 | -  | None | F     |
| 3 POS/ATM |     | 2400    | •  | DATA8  | -  | STOP1 | -  | None | 1 All |
| 4 POS/ATM |     | 2400    | -  | DATA8  | -  | STOP1 | -  | None | F     |
|           |     |         |    |        |    |       |    |      |       |
|           |     |         |    |        |    |       |    | _    |       |

Настройка клавиатуры записи -> Setting -> KBD/POS

- 1. Включение.
- 2. Установка ID клавиатуры.
- 3. Установка скорости передачи данных, бита данных, стопового бита, бита четности.

# 6.5.2 Настройка клавиатуры

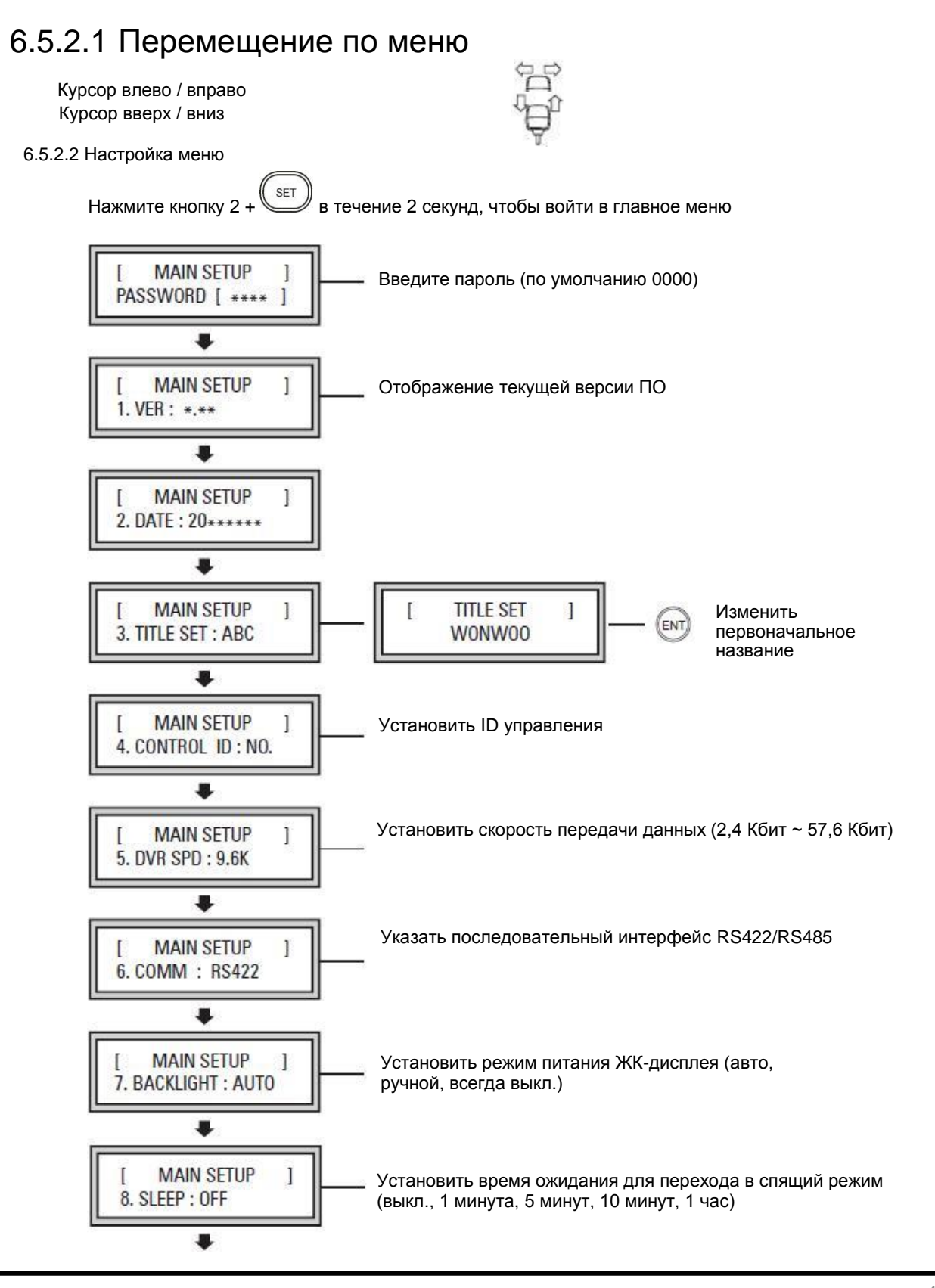

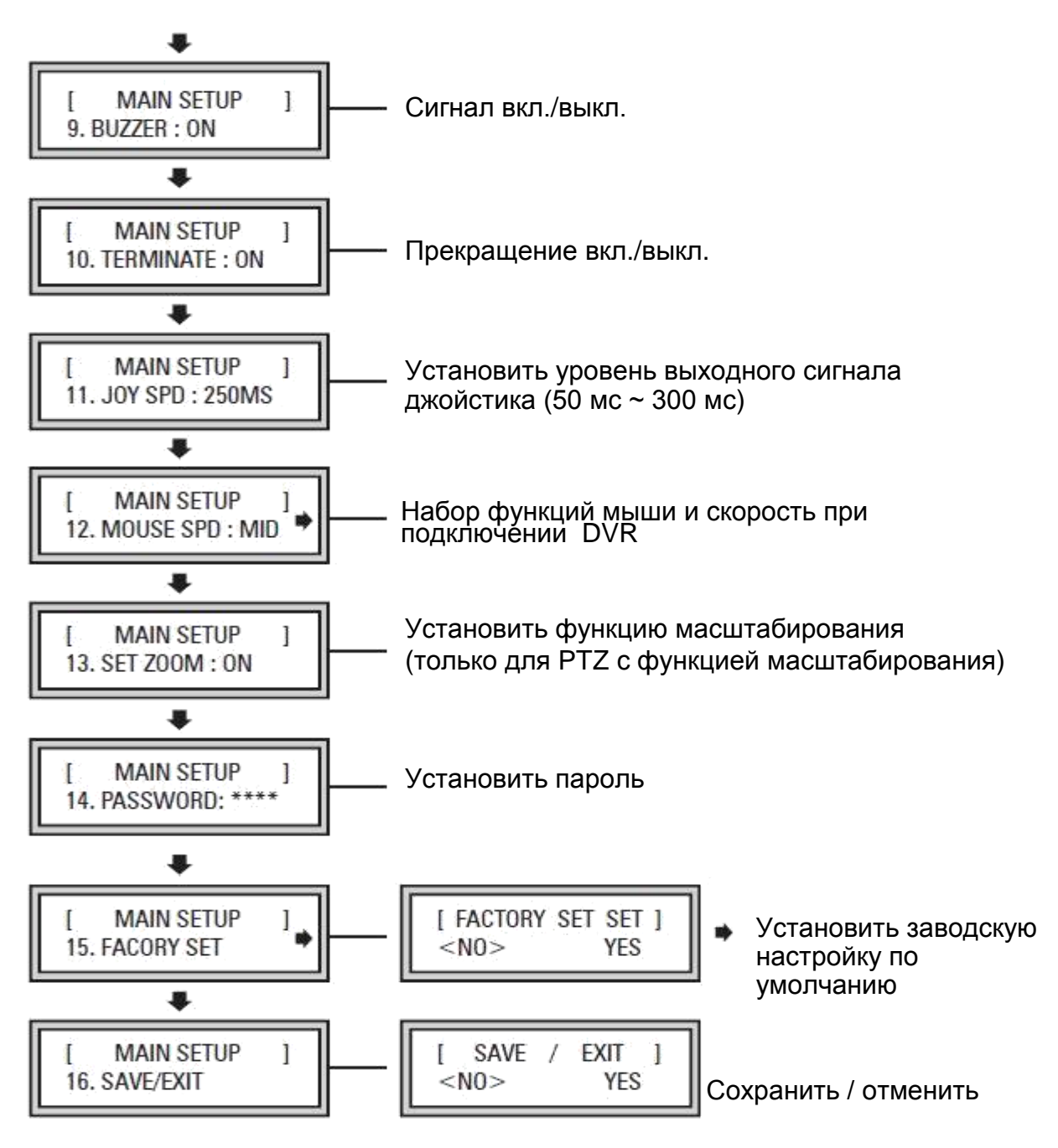

Настройка сохраняется после выбора YES / NO при перемещении джойстика вверх / вниз.

## 6.5.2.3 Настройка РТZ

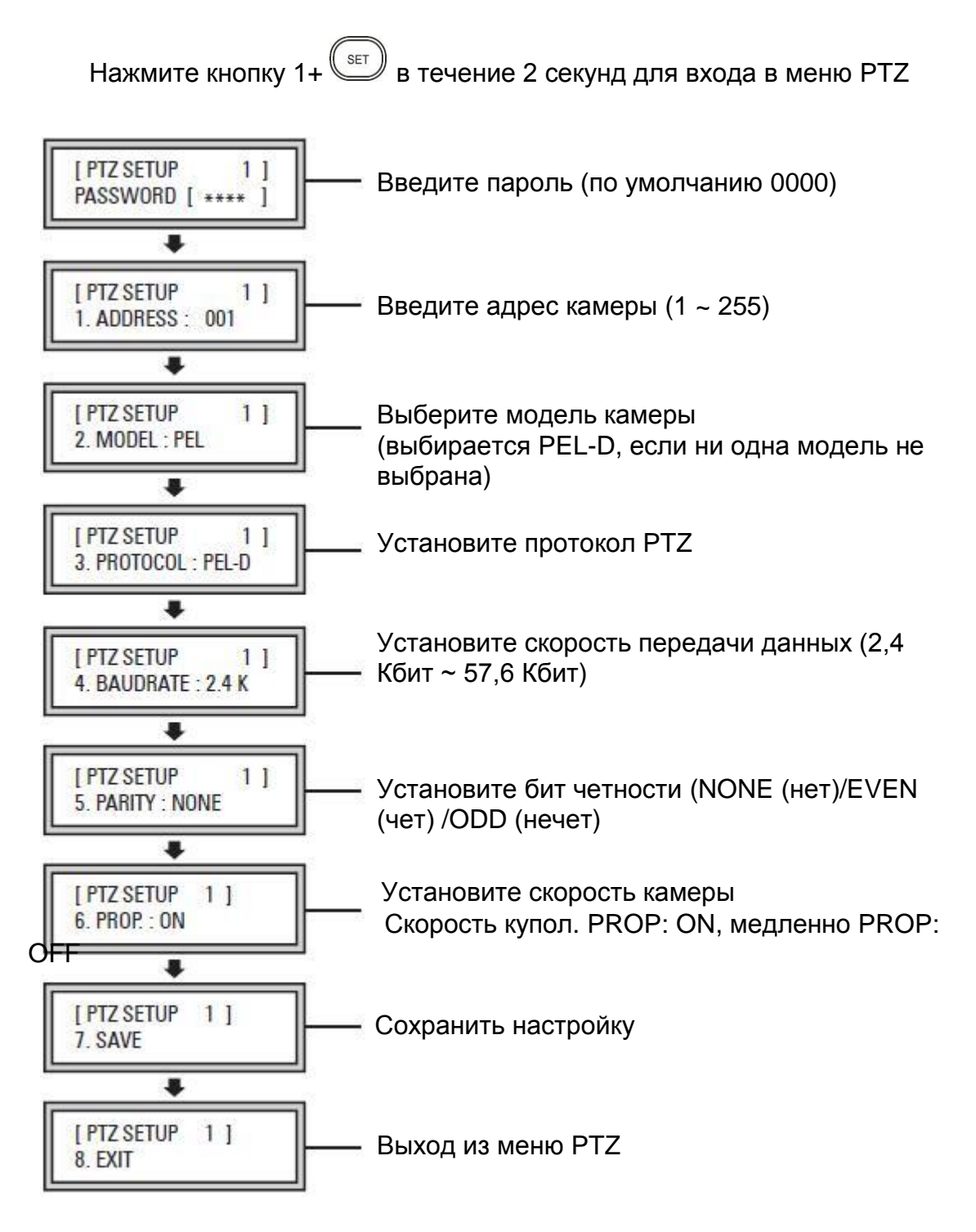

Установите настройку PTZ на клавиатуре, когда PTZ подключен к клавиатуре. Установите настройку PTZ на DVR, когда PTZ подключена к DVR.
# <u>7. CMS</u>

## 7.1 Вход в CMS

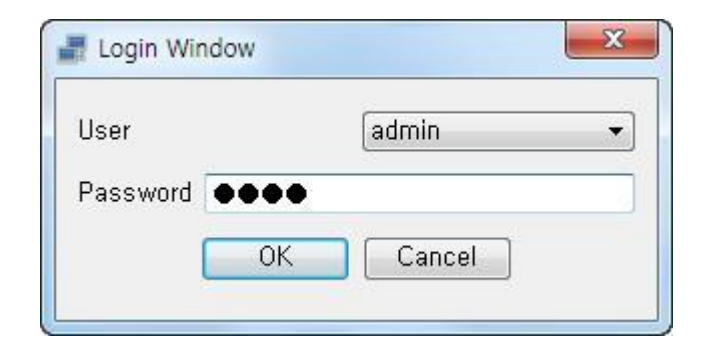

Для предотвращения несанкционированного доступа при запуске CMS необходимы ID и пароль. [User] Выберите пользователя.

**[Password]** Введите пароль. Значение по умолчанию 1111.

## 7.2 Начальный экран

| ELVID   |                           |                                      |              |     | and a leas |
|---------|---------------------------|--------------------------------------|--------------|-----|------------|
| 204an M | of south New Fee          | at the local local local local local | at teat teat |     |            |
| De m    |                           |                                      | 200          |     |            |
| iw-s: * | <u> </u>                  |                                      |              |     |            |
|         |                           |                                      |              |     |            |
| Sata 21 | <u>[k</u> ]               |                                      |              | a 7 | 4.         |
| Utor    | Late / The                | 1405200                              |              |     |            |
| vin r   | 20,209(17)54291           | Tiet dan                             |              |     |            |
| 145.0   | Bowe Exercice - Bowe B-st | m Loc - Gerver System Gyraid         | Elentue:     |     |            |
| admin   |                           |                                      |              |     | 2          |

Это начальный экран. Вы можете проверить текущее состояние CMS.

## 7.2.1 Строка меню

System Tool Setup View <u>H</u>elp

## 7.2.1.1 Система

🚺 Exit

Меню команд для действий CMS.

[Exit] Выход из CMS.

## 7.2.1.2 Инструменты

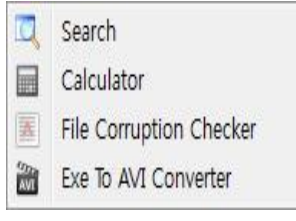

Инструменты CMS

#### [Search]

Воспроизведение записанных данных. [Calculator] Расчет необходимого дискового пространства [File Corruption Checker] Проверка повреждения данных резервного копирования.

[EXE to AVI Converter] Преобразование формата ЕХЕ в AVI

[CMS Setup] Установка СМS-среды [Server Setup] Добавить / редактировать / удалить сервер DVR [Remote Setup] Дистанционное изменение настроек DVR [Remote Upgrade]

# Можно обновить прошивку DVR с помощью пульта CMS

## 7.2.1.4 Просмотр

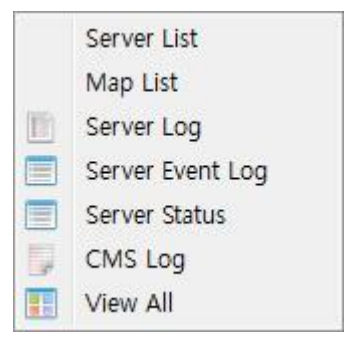

Показать журналы CMS и DVR.

[Server List] Список серверов [Map List] Список Е-МАР [Server Log] Журнал DVR [Server Event Log] Журнал событий DVR [Server Status] Состояние сервера [CMS Log] Журнал CMS [View All] Все журналы.

#### 7.2.1.3 Настройка

| Sett     | Ip View Help   |
|----------|----------------|
| 0        | CMS Setup      |
| 0        | Server Setup   |
|          | Remote Setup   |
| <u>_</u> | Remote Upgrade |

Настройка CMS и DVR.

## 7.2.1.5 Справка

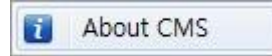

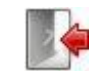

[About CMS] Информация о CMS

Информация о CMS и DVR.

## 7.2.2 Панель инструментов

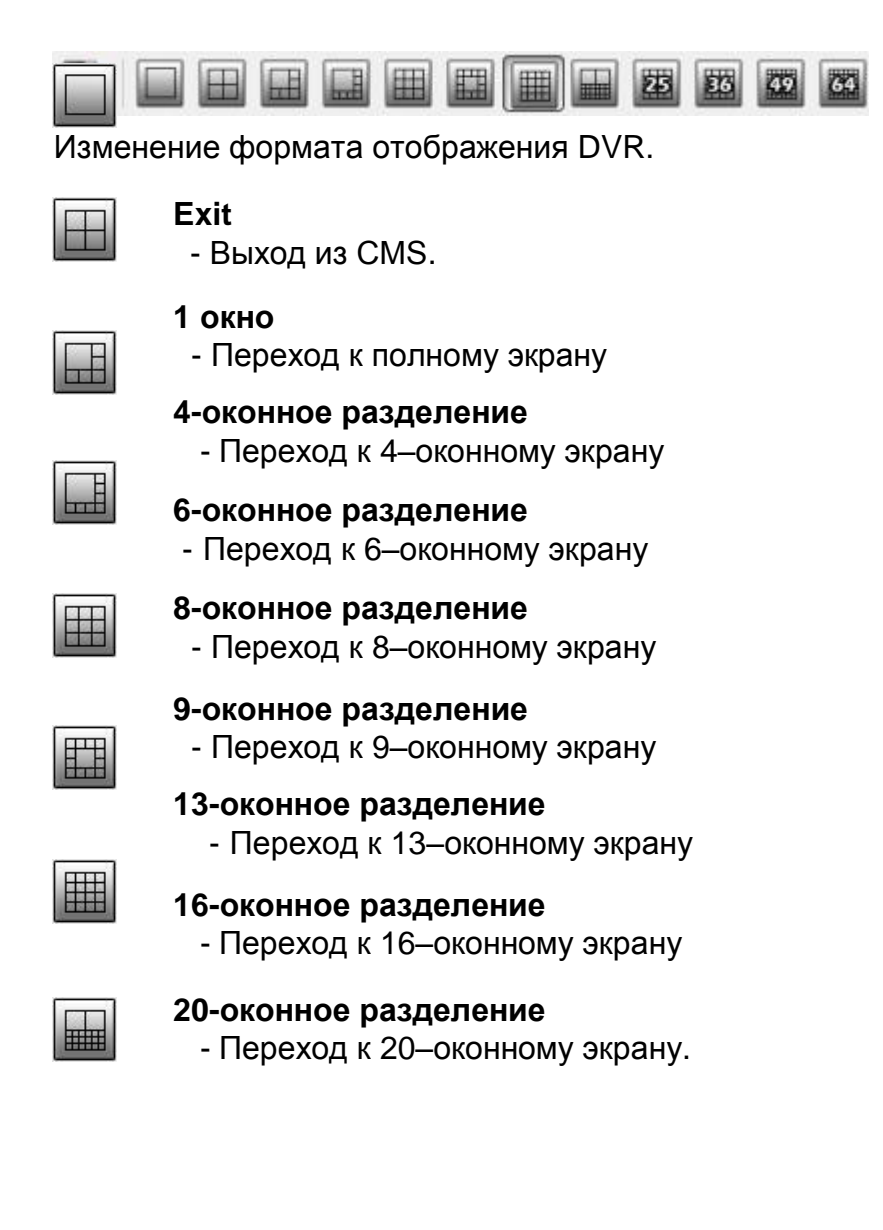

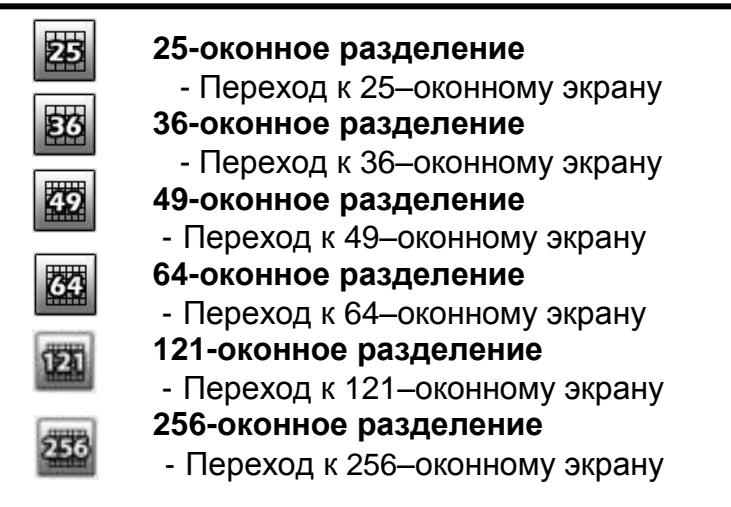

## 7.2.3 Список серверов

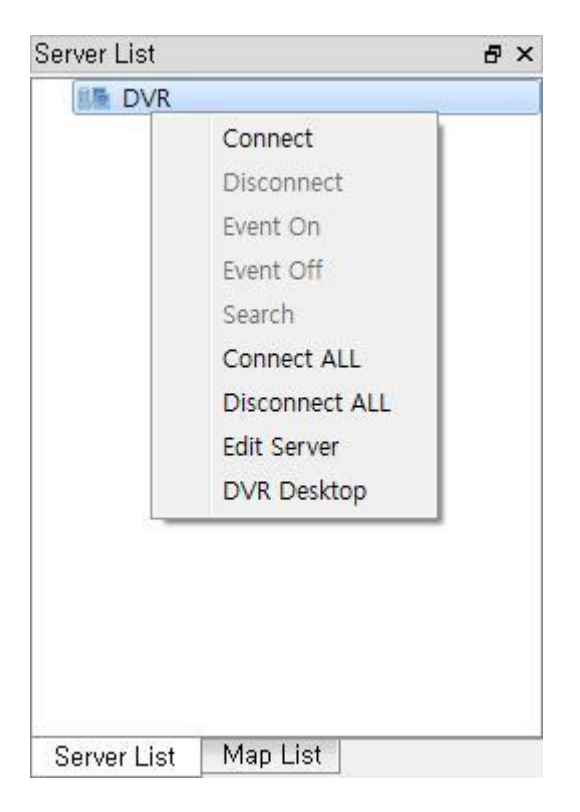

Настройка - вы подключаете DVR, зарегистрированный в настройках сервера.

Щелкните правой кнопкой мыши для отображения меню.

[Connect] Подключение к DVR [Disconnect] Отключение DVR [Event On] Включить передачу событий [Event On] Отключить передачу событий [Search] Запустить окно поиска [Connect ALL] Подключение ко всем серверам [Disconnect ALL] Отключение всех подключенных серверов [Edit Server] Изменить информацию о сервере Доступно только при отключении [DVR Remote desktop]

Вы можете управлять DVR удаленно, видя экран DVR (некоторые модели DVR не показывают камеру)

## 7.2.4 Контекстное меню видео

|                 | [Full Screen]                            |
|-----------------|------------------------------------------|
| Full Screen     | Переход к режиму полного экрана          |
| Display Page    |                                          |
| Audio Enable    | показать следующую страницу текущего     |
| Audio chable    |                                          |
| Mic On          | Включить функцию аудио                   |
| Ptz Control     | [Audio Disable]                          |
| Preset Control  | Отключение звука                         |
| Uiah Quality    | [PTZ Control]                            |
| High Quality    | Включить режим РТZ                       |
| Normal Quality  | [Preset Control]                         |
| Frame Mode      | Задать положение                         |
| ChanChot        |                                          |
| Shapshot        | INormal Quality                          |
| Instant Play    |                                          |
| 10 - 12 - 20    |                                          |
| Щелкните правой | Изменение частоты кадров для передачи по |
| кнопкой мыши по | Сети                                     |
| камере.         | Частота кадров: 1Х, 2Х, 4Х               |
|                 | [Snapshot]                               |
|                 | Сохранить текушее изображение с камеры в |
|                 | формате JPG                              |
|                 | [Instant Playback]                       |
|                 | Воспроизвести записанное видео за 3      |

## 7.2.5 Окно журнала

## 7.2.5.1 Журнал CMS

| CMS Log |                    |                   |                      |            | ₽× |
|---------|--------------------|-------------------|----------------------|------------|----|
| User    | Date / Time        | Mess              | age                  |            |    |
| admin   | 2013/01/17 16:44:5 | 59 CMS            | start                |            |    |
|         |                    |                   |                      |            |    |
|         |                    |                   |                      |            |    |
| CMS Log | Server Event Log   | Server System Log | Server System Status | Event List |    |

минуты до события

#### Отображение журнала CMS

## 7.2.5.2 Журнал событий сервера

| Server Even | t Log            |                   |             |           |            | ₽ × |
|-------------|------------------|-------------------|-------------|-----------|------------|-----|
| Server      | Camera           | Event Dat         | te / Time   | Vlessage  |            |     |
|             |                  |                   |             |           |            |     |
|             |                  |                   |             |           |            |     |
|             |                  |                   |             |           |            |     |
|             |                  |                   |             |           |            |     |
|             |                  |                   |             |           |            |     |
|             |                  |                   |             |           |            |     |
| CMSLog      | Server Event Log | Server Sustem Log | Server Sust | em Status | EventList  |     |
| CIMO LUY    | Server Event Log | Server System Lug | Server Syst | em status | Event List |     |

Отображение журнала событий DVR

## 7.2.5.3 Системный журнал сервера

| Server Syst | em Log           |                   |                                 | ₽× |
|-------------|------------------|-------------------|---------------------------------|----|
| Server      | User             | Date / Time       | Message                         |    |
|             |                  |                   |                                 |    |
|             |                  |                   |                                 |    |
|             |                  |                   |                                 |    |
|             |                  |                   |                                 |    |
|             |                  |                   |                                 |    |
|             |                  |                   |                                 |    |
| CMS Log     | Server Event Log | Server System Log | Server System Status Event List |    |

Отображение журнала DVR

## 7.2.5.4 Системный статус сервера

| Server Syster | m Status         |                   |                      |            |        |          |           | ₽× |
|---------------|------------------|-------------------|----------------------|------------|--------|----------|-----------|----|
| Server        | Number           | Camera            | HDD                  | Recording  | Motion | Alarm IN | Alarm OUT |    |
|               |                  |                   |                      |            |        |          |           |    |
|               |                  |                   |                      |            |        |          |           |    |
|               |                  |                   |                      |            |        |          |           |    |
|               |                  |                   |                      |            |        |          |           |    |
|               |                  |                   |                      |            |        |          |           |    |
|               |                  |                   |                      |            |        |          |           |    |
|               |                  |                   |                      |            |        |          |           |    |
| CMS Log       | Server Event Log | Server System Log | Server System Status | Event List |        |          |           |    |

Отображение текущего статуса системы DVR

## 7.2.5.5 Список событий

| Server<br>Came<br>Type | Event List |                    | 5× |
|------------------------|------------|--------------------|----|
| Server<br>Came         |            |                    |    |
| * Type                 |            | Server<br>Camera   |    |
| ☑ Alarm                | Z Alarm    | Type V Motion Time |    |

Отображение текущего списка событий DVR

# 7.3 Поиск 7.3.1 Инструменты

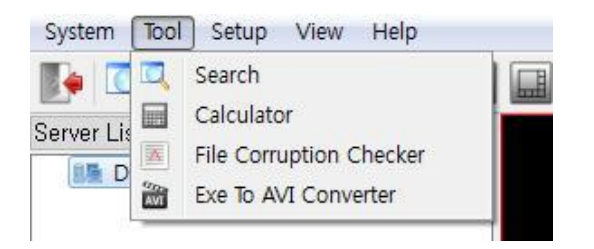

Поиск данных записи видеорегистратора

Кнопка поиска

| CMS      |     |           |    |       |        |      |      |    |    |    |    |     |       |     |      |   |    |    |    |    |    |    |    |    |    |    |    | 6  | - 0 | 23 |
|----------|-----|-----------|----|-------|--------|------|------|----|----|----|----|-----|-------|-----|------|---|----|----|----|----|----|----|----|----|----|----|----|----|-----|----|
| OVR List | 8 6 | Time      |    | Ever  | nt   [ | 📥 Bo | okma | rk |    |    |    |     |       |     |      |   |    |    |    |    |    |    |    |    |    |    |    |    |     |    |
| I DVR    |     |           |    |       |        |      |      |    |    |    |    |     |       |     |      |   |    |    |    |    |    |    |    |    |    |    |    |    |     |    |
|          |     |           |    |       |        |      |      |    |    |    |    |     |       |     |      |   |    |    |    |    |    |    |    |    |    |    |    |    |     |    |
|          |     |           |    |       |        |      |      |    |    |    |    |     |       |     |      | 9 |    |    |    |    |    |    |    |    |    |    |    |    |     |    |
|          |     |           |    |       |        |      |      |    |    |    |    |     |       |     |      |   |    |    |    |    |    |    |    |    |    |    |    |    |     |    |
|          |     |           |    |       |        |      |      |    |    | k  |    |     | 2     |     | >    |   |    |    | >  |    |    |    |    |    |    |    |    |    |     |    |
|          | 0   |           | 9월 | ļ, 20 | 12     |      | 0    |    | ו  | Ē  |    | Æ   | A) (A | E   | a    |   |    |    |    |    |    |    |    |    |    |    |    |    |     |    |
|          | 잂   | efe<br>Bi | 화  | 수     | 목      | 금    | 토    |    |    |    |    |     |       |     |      |   |    |    |    |    |    |    |    |    |    |    |    |    |     |    |
|          | 26  | 27        | 28 | 29    | 30     | 31   | 1    | n  | ×2 | ×4 | ×8 | ×16 | ×32   | ×64 | fast |   |    | -  | -  |    | -  | -  |    |    |    |    |    |    |     |    |
|          | 2   | 3         | 4  | 5     | 6      | 7    | 8    |    |    |    |    |     |       |     |      |   |    |    |    |    |    |    |    |    |    |    |    |    |     |    |
|          | 9   | 10        | 11 | 12    | 13     | 14   | 15   |    |    |    |    |     |       |     |      |   |    |    |    |    |    |    |    |    |    |    |    |    |     |    |
|          | 16  | 17        | 18 | 19    | 20     | 21   | 22   |    | 35 |    |    |     |       |     |      |   |    |    |    |    |    |    |    |    |    | 3  | 6  |    | 333 |    |
|          | 23  | 24        | 25 | 26    | 27     | 28   | 29   | 1  | 2  | 3  | 4  | 5   | 6     | 7   | 8    | 9 | 10 | 11 | 12 | 13 | 14 | 15 | 16 | 17 | 18 | 19 | 20 | 21 | 22  | 23 |
|          |     |           | ~  | 2     |        | E.   | 6    |    |    |    |    |     |       |     |      |   |    |    |    |    |    |    |    |    |    |    |    |    |     |    |

## 7.3.1.1 Подключение DVR

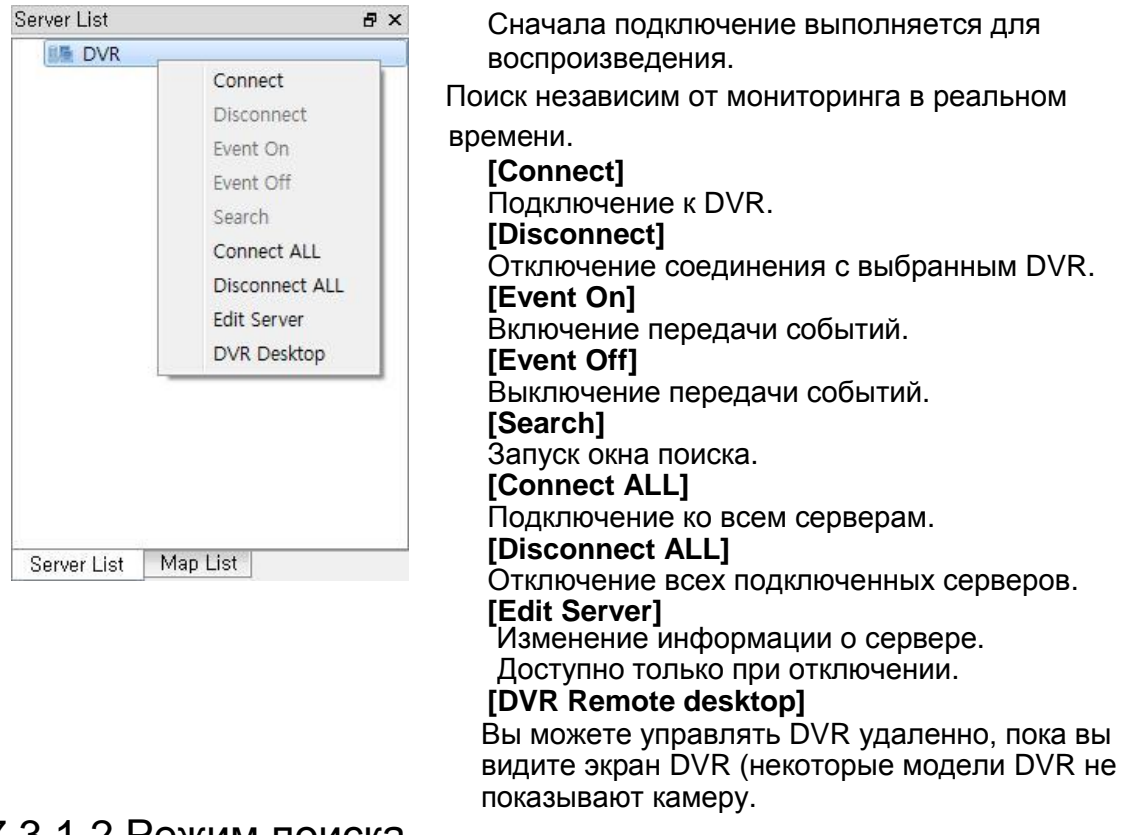

## 7.3.1.2 Режим поиска

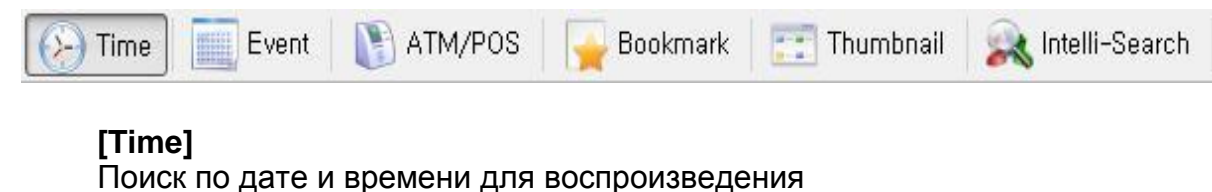

[Event]

Поиск по событию

#### [ATM/POS]

Поиск текстовых и записанных данных АТМ / POS

#### [Bookmark Search]

Поиск и воспроизведение записанных данных, помеченных закладками видеорегистратора

#### [Thumbnail Search]

Поиск и воспроизведение записанных данных по часам и минутам [Intelli-Search]

Поиск и воспроизведение записанных данных в области движения

## 7.2.1.3 Записанные даты

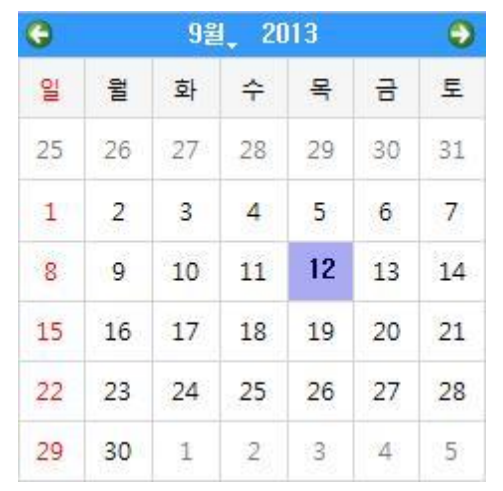

Отображение записанных дат цифрового видеорегистратора при подключении к DVR

## 7.3.1.4 Кнопки воспроизведения

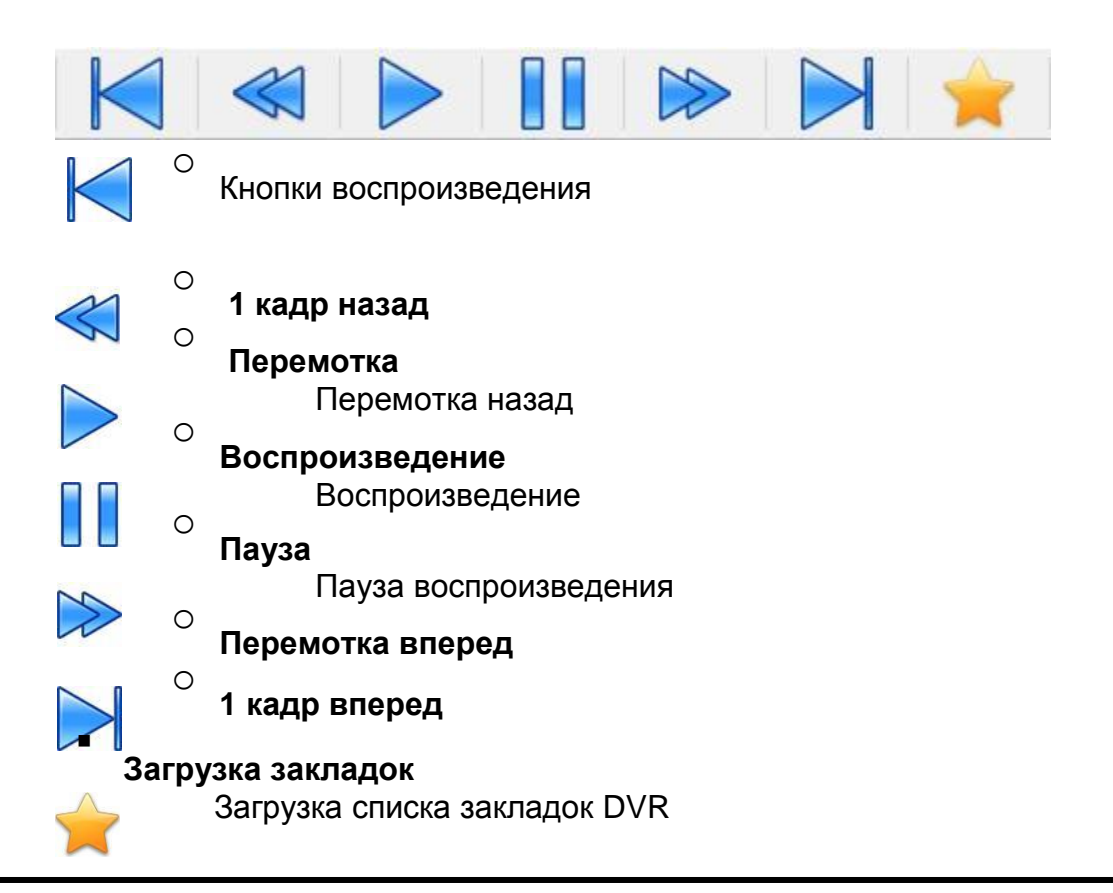

## 7.3.2 Инструменты поиска

| = (  | 943 |     |    |    |      |    |     |    |   |     |    |     |     |   |      |    |   |      |   |   |     |    |    |    |   |   |     |    |   | 1    | 534 | Ψ.  | 12 |
|------|-----|-----|----|----|------|----|-----|----|---|-----|----|-----|-----|---|------|----|---|------|---|---|-----|----|----|----|---|---|-----|----|---|------|-----|-----|----|
| Č.)  | 11. | -   | 12 |    | R    | W  | ••; | *  |   | ••• |    | 4.1 | ••• | * |      | 4  |   | • •  |   |   |     | -  | -  |    |   |   |     |    |   | - 12 |     | 113 | 28 |
|      |     |     |    |    |      |    |     |    |   |     |    |     |     |   |      |    |   |      |   |   |     |    |    |    |   |   |     |    |   |      |     |     |    |
|      |     |     |    |    |      |    |     |    |   |     |    |     |     |   |      |    |   |      |   |   |     |    |    |    |   |   |     |    |   |      |     |     |    |
|      |     |     |    |    |      |    |     |    |   |     |    |     |     |   |      |    |   |      |   |   |     |    |    |    |   |   |     |    |   |      |     |     |    |
|      |     |     |    |    |      |    |     |    |   |     |    |     |     |   |      |    |   |      |   |   |     |    |    |    |   |   |     |    |   |      |     |     |    |
|      |     |     |    |    |      |    |     |    |   |     | T  |     |     |   |      |    |   |      |   |   |     |    | 5  |    |   |   |     |    |   |      |     |     | 15 |
|      |     |     |    |    |      |    |     |    |   |     |    |     |     |   |      |    |   |      |   |   |     |    |    |    |   |   |     |    |   |      |     |     |    |
|      |     |     |    |    |      |    |     |    |   |     |    |     |     |   |      |    |   |      |   |   |     |    |    |    |   |   |     |    |   |      |     |     |    |
|      |     |     |    |    |      |    |     |    |   |     |    |     |     |   |      |    |   |      |   |   |     |    |    |    |   |   |     |    |   |      |     |     |    |
|      |     |     |    |    |      |    |     |    |   | ÷.  | t  |     |     |   |      |    |   |      |   |   |     | 1  | È  |    |   |   |     |    |   |      |     |     |    |
|      |     |     |    |    |      |    |     |    |   |     |    |     |     |   |      |    |   |      |   |   |     |    |    |    |   |   |     |    |   |      |     |     |    |
|      |     |     |    |    |      |    |     |    |   |     |    |     |     |   |      |    |   |      |   |   |     |    |    |    |   |   |     |    |   |      |     |     |    |
|      |     |     |    |    |      |    |     |    |   |     |    |     |     |   |      |    |   |      |   |   |     |    |    |    |   |   |     |    |   |      |     |     |    |
|      |     | N E |    |    | 0.00 | 80 | 14  |    |   | ak. |    | Ŀ   | 1   | 1 | T    |    | Ň |      | 1 |   | 100 |    |    |    |   |   |     |    |   |      |     |     |    |
|      |     | -   |    |    | -    |    |     | 1  |   |     |    | 5   | 9   |   |      |    | - |      | ~ |   | 20  |    |    |    |   |   |     |    |   |      |     |     |    |
| 6    | 2   | a.  | -  |    |      | -  |     | Ш. |   | 넕   | ١. |     | ±   |   | 曲    | H. |   |      |   |   |     |    |    |    |   |   |     |    |   |      |     |     |    |
|      | 21  |     |    | 24 | æ    |    | le. |    | 1 | -   |    | -   | 1   | - |      | -  |   |      |   |   |     |    |    |    |   |   |     |    |   |      |     |     |    |
| 11-5 |     | 4   | -  |    |      | 1  |     |    | Т | Т   |    |     |     |   |      |    |   |      | Т | Т |     |    | Г  | Т  |   |   |     |    |   | Т    | Т   |     |    |
| 4    | 10  | 41  | 11 | 11 | 11   | ÷  |     |    |   |     |    |     |     |   |      |    |   |      |   |   |     |    |    |    |   |   |     |    |   |      |     |     |    |
| 15   | 14  | -   | 11 | 1  | ×    | -1 |     |    |   |     |    |     |     |   |      |    |   |      |   |   |     |    |    |    |   |   |     |    |   |      |     |     |    |
| 14   |     | 2   | 4  |    | 4    |    | -   | -  | 1 |     | ŝ  | -   |     | - | - 25 |    |   | 2.11 | 1 | 1 | _   | 12 | 1  | 1  |   |   | 11. | 1  |   | 1    | -   | _   | -  |
|      | 5.1 | 13  | 14 | ÷. |      | 14 |     |    | 2 | - 3 | 1  |     | 5   | 3 | 1    | 3  | - | 1    |   | P |     |    | 1. | 15 | B | F | F   | 10 | X | 1    | 1   | 0   | 9  |

- Поиск по дате и времени.
- На панели данных время отображается по часам, после того как пользователь выберет дату.
- Воспроизведение начинается после нажатия кнопки воспроизведения после установки времени, режима разделения, скорости воспроизведения.

## Кнопки разделения

0

Ο

Ο

Ο

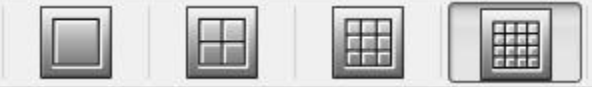

#### 1 Полный экран

Переход к полному экрану

#### **4-оконное разделение** Переход к 4-оконному разделению

| _   | _   | -   | 1 |
|-----|-----|-----|---|
| 100 | 102 | 105 | 1 |
| 15  | 185 | 122 | I |
|     | 100 |     |   |

**9 оконное разделение** Переход к 9-оконному разделению

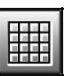

## 16 оконное разделение

Переход к 16-оконному разделению

## Управление скоростью воспроизведения

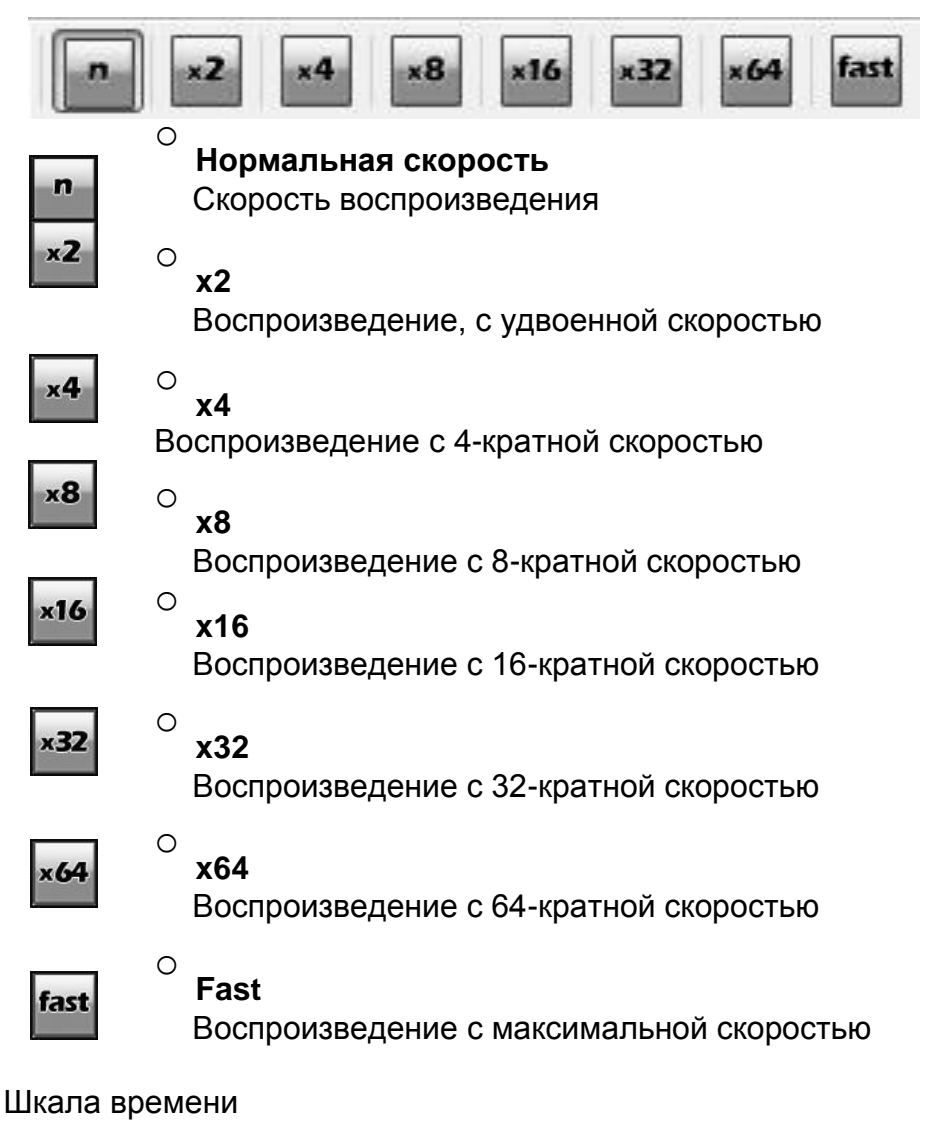

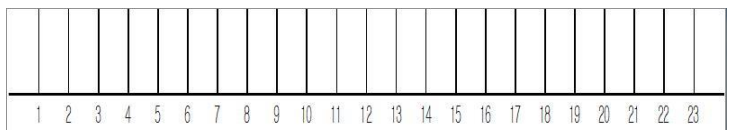

При быстром поиске можно выбрать время на временной шкале.

## 7.3.3 Инструменты поиска по событию

| C  | MS     |      |               |       |     |      |                  |                 |                |              |             |         |        |
|----|--------|------|---------------|-------|-----|------|------------------|-----------------|----------------|--------------|-------------|---------|--------|
| (> | Time   |      | Eve           | nt    | P 4 | TM/F | OS 🛛 🙀 Bookmark  | 📰 Thumbnail 🛛 🙊 | Intelli-Search |              |             |         |        |
|    |        |      |               |       |     |      |                  |                 |                |              | Motion List |         |        |
|    |        |      |               |       |     |      |                  |                 |                |              |             |         |        |
|    |        |      |               |       |     |      |                  |                 |                |              |             |         | 1      |
|    |        |      |               |       |     |      |                  |                 |                |              |             |         |        |
|    |        |      |               |       |     |      |                  |                 |                |              |             |         |        |
|    |        |      |               |       |     |      |                  |                 |                |              |             |         |        |
|    |        |      |               |       |     |      |                  |                 |                |              |             |         |        |
|    |        |      |               |       |     |      |                  |                 |                |              |             |         |        |
|    |        |      |               |       |     |      |                  |                 |                |              |             |         |        |
|    |        |      |               |       |     |      |                  |                 |                |              |             |         |        |
|    |        |      |               |       |     |      |                  |                 |                |              |             |         |        |
|    |        |      |               |       |     |      |                  |                 |                |              |             |         |        |
|    |        |      |               |       |     |      |                  |                 |                |              |             |         |        |
|    |        |      |               |       |     |      |                  |                 |                |              |             |         |        |
|    |        |      |               |       |     |      |                  |                 |                |              |             |         |        |
|    |        |      |               |       |     |      |                  |                 |                |              |             |         |        |
| 10 | 4-06-0 | 12 🌻 | 오후            | 1:08: | 27  |      | Set              |                 |                |              |             |         |        |
| C  |        | 68   | l <u>,</u> 20 | 14    |     | ٢    | Start Date/Time  |                 | End Date/Time  |              |             |         |        |
| 에  | ą      | 화    | 수             | 목     | 금   | 토    | 2014-05-02       | 오전 12:00:00 🜩   | 2014-06-02     | 오후 1:08:27 🛊 |             |         |        |
| 25 | 26     | 27   | 28            | 29    | 30  | 31   | Select Carnera   |                 |                |              |             |         |        |
| 1  | 2      | 3    | 4             | 5     | 6   | 7    | Camera 1         | Camera 2        | Camera 3       | Camera 4     |             |         |        |
| 8  | 9      | 10   | 11            | 12    | 13  | 14   | Camera 9         | Camera 10       | Camera 11      | Camera 12    |             |         |        |
| 15 | 16     | 17   | 18            | 19    | 20  | 21   | 🔲 Camera 13      | 🔲 Camera 14     | 📃 Camera 15    | E Camera 16  |             |         |        |
| 22 | 23     | 24   | 25            | 26    | 27  | 28   | First Event Only |                 |                |              | Filter      |         |        |
| 29 | 30     | ï    | 2             | 3     | 4   | 5    |                  | Start           | ) [            | ancel        | Motion      | 🛄 Alarm | System |
|    |        |      |               |       |     |      |                  |                 |                |              |             |         |        |

- Поиск по событию (движение, вход тревоги, системные события)
- Нажмите кнопку воспроизведения после установки даты, времени, камеры
- Нажмите список событий для воспроизведения видео

#### [Start Date/Time]

Установите дату начала и время воспроизведения

#### [End Date/Time]

Установите дату окончания и время воспроизведения

#### [Select Camera]

Выберите камеру для воспроизведения

#### [First Event Only]

Отображение первого кадра нового события после предыдущего события

## 7.3.4 Поиск ATM/POS

| -0                               | 242                                                |                                                                                             |                                           |                                                                                 |                                    |                                                                                                    |                                            |                                                                                                    |                                                                                 | 100                                                                                                    |
|----------------------------------|----------------------------------------------------|---------------------------------------------------------------------------------------------|-------------------------------------------|---------------------------------------------------------------------------------|------------------------------------|----------------------------------------------------------------------------------------------------|--------------------------------------------|----------------------------------------------------------------------------------------------------|---------------------------------------------------------------------------------|----------------------------------------------------------------------------------------------------|
| Ð                                |                                                    | 13                                                                                          |                                           | • []                                                                            | 1.1.1                              | *                                                                                                    | 6 (C) 14 ( 6 )                             | A 1344                                                                                                    |                                                                                 |                                                                                                    |
|                                  |                                                    |                                                                                             |                                           |                                                                                 |                                    |                                                                                                    |                                            |                                                                                                    |                                                                                 |                                                                                                    |
|                                  |                                                    |                                                                                             |                                           |                                                                                 |                                    |                                                                                                    |                                            |                                                                                                    |                                                                                 |                                                                                                    |
|                                  |                                                    |                                                                                             |                                           |                                                                                 |                                    |                                                                                                    |                                            |                                                                                                    |                                                                                 |                                                                                                    |
|                                  |                                                    |                                                                                             |                                           |                                                                                 |                                    |                                                                                                    |                                            |                                                                                                    |                                                                                 |                                                                                                    |
|                                  |                                                    |                                                                                             |                                           |                                                                                 |                                    |                                                                                                    |                                            |                                                                                                    |                                                                                 |                                                                                                    |
|                                  |                                                    |                                                                                             |                                           |                                                                                 |                                    |                                                                                                    |                                            |                                                                                                    |                                                                                 |                                                                                                    |
|                                  |                                                    |                                                                                             |                                           |                                                                                 |                                    |                                                                                                    |                                            |                                                                                                    |                                                                                 |                                                                                                    |
|                                  |                                                    |                                                                                             |                                           |                                                                                 |                                    |                                                                                                    |                                            |                                                                                                    |                                                                                 |                                                                                                    |
|                                  |                                                    |                                                                                             |                                           |                                                                                 |                                    |                                                                                                    |                                            |                                                                                                    |                                                                                 |                                                                                                    |
|                                  |                                                    |                                                                                             |                                           |                                                                                 |                                    |                                                                                                    |                                            |                                                                                                    |                                                                                 | Constanting of the Constanting of the Constanting o |
|                                  |                                                    |                                                                                             |                                           |                                                                                 |                                    |                                                                                                    |                                            |                                                                                                    |                                                                                 | \$256.0                                                                                                    |
|                                  | 22.0                                               |                                                                                             | 100                                       |                                                                                 | 10.                                |                                                                                                    |                                            |                                                                                                    | be.                                                                             |                                                                                                    |
| 3                                | 8 XC (                                             | C (#                                                                                        | 14                                        | 30.7                                                                            | - P - 2                            | <u> </u>                                                                                                    |                                            |                                                                                                    |                                                                                 |                                                                                                    |
|                                  |                                                    |                                                                                             |                                           |                                                                                 |                                    |                                                                                                    |                                            |                                                                                                    |                                                                                 |                                                                                                    |
|                                  | _                                                  |                                                                                             |                                           |                                                                                 |                                    | Sectors. The                                                                                                    |                                            | erTatte:                                                                                                    |                                                                                 |                                                                                                    |
|                                  | 2                                                  | ы.<br>Ц                                                                                     | 1                                         |                                                                                 |                                    | Sectoria Tyr<br>Contention                                                                                                    | t in sher                                  | SHORE MARKED                                                                                                    | al serve of                                                                     |                                                                                                    |
|                                  | <b>P</b> (1                                        | нц<br>11<br>11                                                                              | -                                         | 1<br>1<br>24                                                                    | a 0                                | Sectoria Tyr<br>Balancia<br>Balancia<br>Balancia                                                                                                    | t in sum                                   | SHORE CERT                                                                                                    | ogi servo og                                                                    |                                                                                                    |
|                                  | P (1)                                              | 41<br>11<br>1                                                                               | <b>1</b><br>1                             | 10<br>10<br>10<br>10                                                            |                                    | Sectoria Type<br>Sectoria Type<br>Record and<br>Sectoria Sec                                                                                                    | t îr snen                                  | StiDiater<br>Sene militari<br>Sene militari                                                                                                    | a) ≮≞178 a<br>≞ 17100%                                                          |                                                                                                    |
|                                  | <b>P</b> 1 1                                       | 41<br>41<br>41<br>41<br>41<br>41<br>41<br>41<br>41<br>41<br>41<br>41<br>41<br>4             | 4<br>3<br>1<br>10                         | 9<br>94<br>1                                                                    | a ()<br>2 ()<br>2 ()               | Sectors Type<br>Sectors Type<br>Health Health<br>Health Health<br>Health Health<br>Health Health<br>Health Health<br>Health Health<br>Health Health<br>Health Health<br>Health Health<br>Health Health<br>Health Health<br>Health Health<br>Health<br>Health | 5 17 STM                                   | to the first of the first of th                                                                                                    | al K≞inic Ia<br>≞Tzfanir<br>n :                                                 |                                                                                                    |
|                                  | P 1                                                | 1<br>1<br>1<br>1<br>1<br>1<br>1<br>1<br>1<br>1<br>1<br>1<br>1<br>1<br>1<br>1<br>1<br>1<br>1 | 4<br>3<br>1<br>1<br>11                    | -<br>                                                                           | = 7<br>a <0<br>v /<br>u 11<br>x 71 | Sectors Type<br>Sectors Type<br>Se                                                                                                    | s to est                                   | a constra-                                                                                                    | al Kenno na<br>la Tatanin<br>⊒ + • •                                            |                                                                                                    |
|                                  | 1 1 1 1 1 1 1 1 1 1 1 1 1 1 1 1 1 1 1              | 1 1 1 1 1 1 V                                                                               | 9<br>3<br>1<br>1<br>1<br>1<br>1<br>2<br>4 | 1<br>24<br>24<br>24<br>24<br>24<br>24<br>24<br>24<br>24<br>24<br>24<br>24<br>24 |                                    | Sectors Type<br>B Classes<br>Sectors a<br>Sectors a<br>Sectors a<br>Classes<br>Classes                                      | t SP stor<br>Electric<br>Electric          | Coloration<br>Coloration<br>Colora | a) K≞inyo na<br>a Tafamir<br>⊐ k ta<br>⊐ k<br>⊐ katata                          |                                                                                                    |
| ALC - MALE - VALLANDA - VALLANDA | 14 17 18 19 14 14 14 14 14 14 14 14 14 14 14 14 14 |                                                                                             | 9 3 1<br>10 10<br>20                      | • • • • • • • •                                                                 |                                    | Sectors Type<br>Sectors A<br>Sectors A<br>Sectors A<br>Sectors A<br>The Sectors A<br>The Sect                                                                                                    | 2 52 5107<br>5<br>5 5<br>5 5<br>5 5<br>5 5 | Coloration<br>Coloration<br>Colora | a tatan's<br>a tatan's<br>a tatan's<br>a tatan<br>a tatan<br>a tatan<br>a tatan |                                                                                                    |

- Поиск по данным ATM / POS
- Нажмите кнопку воспроизведения после установки даты, времени, камеры
- Нажмите список POS / АТМ для воспроизведения видео

#### [Start Date/Time]

Установите начальную дату / время POS / ATM

#### [End Date/Time]

Установите конечную дату / время POS / ATM

#### [POS/ATM Keyword]

Введите ключевое слово для поиска

#### [Camera selection]

Выберите камеру для поиска

## 7.3.5 Поиск по закладке

| CMS       |       |          | Create |        |           |                  |          |    |      |      |
|-----------|-------|----------|--------|--------|-----------|------------------|----------|----|------|------|
| ()-) Time | Event | <b>B</b> | TM/POS | mark 📰 | Thumbnail | 💫 Intelli-Search |          |    |      |      |
|           |       |          |        |        |           |                  |          | No | Date | Time |
|           |       |          |        |        |           |                  |          |    |      |      |
|           |       |          |        |        |           |                  |          |    |      |      |
|           |       |          |        |        |           |                  |          |    |      |      |
|           |       |          |        |        |           |                  |          |    |      |      |
|           |       |          |        |        |           |                  |          |    |      |      |
|           |       |          |        |        |           |                  |          |    |      |      |
|           |       |          |        |        |           |                  |          |    |      |      |
|           |       |          |        |        |           |                  |          |    |      |      |
|           |       |          |        |        |           |                  |          |    |      |      |
|           |       |          |        |        |           |                  |          |    |      |      |
|           |       |          |        |        |           |                  |          |    |      |      |
|           |       |          |        |        |           |                  |          |    |      |      |
|           |       |          |        |        |           |                  |          |    |      |      |
| -         |       |          |        |        |           |                  |          |    |      |      |
|           |       |          |        |        |           |                  |          |    |      |      |
|           |       |          |        |        |           |                  |          |    |      |      |
|           |       |          |        |        |           |                  |          |    |      |      |
|           |       |          |        |        |           |                  |          |    |      |      |
|           |       |          |        |        |           |                  |          | i. |      |      |
|           |       |          |        |        |           |                  | <b>*</b> |    |      |      |
|           |       |          |        |        |           |                  |          |    |      |      |

- Поиск по установленной закладке видеорегистратора
- Нажмите кнопку вост выбора списка закладок Выберите список воспроизведения видео воспроизведения после
- закладок для

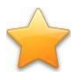

Загрузка закладки DVR.

## 7.3.6 Поиск по миниатюрам

| S                                       |                                       |                                             |                                           |                                       |                                                                                                    |                                                                                                    | -0                                                                    |
|-----------------------------------------|---------------------------------------|---------------------------------------------|-------------------------------------------|---------------------------------------|----------------------------------------------------------------------------------------------------|----------------------------------------------------------------------------------------------------|-----------------------------------------------------------------------|
| Time                                    |                                       | Ever                                        | nt                                        | A 🛐                                   | TM/PO                                                                                                    | S 🖕 Bookmark 📑 Thumbnail 🔍 Intelli-Search                                                                                                    |                                                                       |
|                                         |                                       |                                             |                                           |                                       |                                                                                                    | Thumbr                                                                                                    | nail List                                                             |
|                                         |                                       |                                             |                                           |                                       |                                                                                                    |                                                                                                    |                                                                       |
|                                         |                                       |                                             |                                           |                                       |                                                                                                    |                                                                                                    |                                                                       |
|                                         |                                       |                                             |                                           |                                       |                                                                                                    |                                                                                                    |                                                                       |
|                                         |                                       |                                             |                                           |                                       |                                                                                                    |                                                                                                    |                                                                       |
|                                         |                                       |                                             |                                           |                                       |                                                                                                    |                                                                                                    |                                                                       |
|                                         |                                       |                                             |                                           |                                       |                                                                                                    |                                                                                                    |                                                                       |
|                                         |                                       |                                             |                                           |                                       |                                                                                                    |                                                                                                    |                                                                       |
|                                         |                                       |                                             |                                           |                                       |                                                                                                    |                                                                                                    |                                                                       |
|                                         |                                       |                                             |                                           |                                       |                                                                                                    |                                                                                                    |                                                                       |
|                                         |                                       |                                             |                                           |                                       |                                                                                                    |                                                                                                    |                                                                       |
|                                         |                                       |                                             |                                           |                                       |                                                                                                    |                                                                                                    |                                                                       |
|                                         |                                       |                                             |                                           |                                       |                                                                                                    |                                                                                                    |                                                                       |
|                                         |                                       |                                             |                                           |                                       |                                                                                                    |                                                                                                    |                                                                       |
|                                         |                                       |                                             |                                           |                                       |                                                                                                    |                                                                                                    |                                                                       |
|                                         |                                       |                                             |                                           |                                       |                                                                                                    |                                                                                                    |                                                                       |
|                                         |                                       |                                             |                                           |                                       |                                                                                                    |                                                                                                    |                                                                       |
|                                         |                                       |                                             |                                           |                                       |                                                                                                    |                                                                                                    |                                                                       |
| -06-02                                  | 2 🔹                                   | 오후                                          | 1:08:2                                    | 27                                    |                                                                                                    | Set 🛛 ≼ 📔 📔 🕨 🔛 📂                                                                                                    |                                                                       |
| -06-02                                  | 2 💽<br>6월                             | 오章<br>201                                   | 1:08:2<br>14                              | 27 🛊                                  | •                                                                                                    | Set Set End Date/Time                                                                                                    |                                                                       |
| -06-02<br>월                             | 2 文<br>6월<br>화                        | 오章<br>201<br>수                              | 1:08:2<br>14<br>목                         | 27 🛊                                  | €<br>5                                                                                                    | Set         Image: Constraint of the set of the set of |                                                                       |
| -06-02<br>월<br>26                       | 2 💽<br>6월<br>화<br>27                  | 오호<br>201<br>수<br>28                        | 1:08:2<br>14<br>목<br>29                   | 27 🔹<br>=<br>30                       | •<br>•<br>•<br>•                                                                                                    | Set         Image: Constraint of the set of the set of |                                                                       |
| -06-02<br>월<br>26<br>2                  | 2 文<br>6월<br>화<br>27<br>3             | 오章<br>201<br>수<br>28<br>4                   | 1:08:2<br>14<br>29<br>5                   | 27 ।<br>금<br>30<br>6                  | •<br>•<br>•<br>•<br>•<br>•                                                                                                    | Set         End Date/Time           Start Date/Time         End Date/Time           2014-05-02         2 2014-06-02         2 214-06-02           Select Dalay         Select Camera           Hour 0         Camera 1         Camera 2                                                                                                    |                                                                       |
| -06-02<br>월<br>26<br><b>2</b><br>9      | 2 💽<br>6월<br>화<br>27<br>3<br>10       | 오章<br>201<br>수<br>28<br>4<br>11             | 1:08:2<br>14<br>29<br>5<br>12             | 27 ∳<br>∃<br>30<br>6<br>13            | <ul> <li>→</li> <li>Ξ</li> <li>31</li> <li>7</li> <li>14</li> </ul>                                                                                                    | Set         End Date/Time           Start Date/Time         End Date/Time           2014-05-02         S 2014-06-02           2014-05-02         S 2014-06-02           Select Datay         Select Camera           Hour 0         Camera 1           Camera 5         Camera 6           Camera 10         Camera 10           Camera 10         Camera 10                                                                                                    |                                                                       |
| -06-02<br>월<br>26<br>2<br>9<br>16       | 2 🔷<br>6월<br>화<br>27<br>3<br>10<br>17 | 오章<br>201<br>수<br>28<br>4<br>11<br>18       | 1:08:2<br>14<br>29<br>5<br>12<br>19       | 27 ♀<br>30<br>6<br>13<br>20           | <ul> <li>●</li> <li>■</li> <li>■</li> <li>&gt;</li></ul> | Set         End Date/Time           Start Date/Time         End Date/Time           2014-05-02         S 201           2014-05-02         S 201           Select Datay         Select Camera           Hour 0         Camera 1           Camera 5         Camera 6           Sec 0         Camera 13           Camera 13         Camera 15                                                                                                    |                                                                       |
| -06-07<br>2<br>26<br>2<br>9<br>16<br>23 | 2 <equation-block></equation-block>   | 오章<br>201<br>수<br>28<br>4<br>11<br>18<br>25 | 1:08:2<br>14<br>29<br>5<br>12<br>19<br>26 | 27<br>27<br>30<br>6<br>13<br>20<br>27 | <ul> <li>●</li> <li>■</li> <li>■</li> <li>&gt;</li></ul> | Set       Image: Compared and the compared and the compared and the        |                                                                       |
|                                         | Time                                  | Time                                        | Time 📃 Ever                               | Time Event                            | Time 📃 Event 🔌 A                                                                                                    | Time Eigent NTM/PO                                                                                                    | Time 📻 Event 🕅 ATM/POS 🕌 Bookmark 📰 Thumbnail 💦 Intelli-Search Thumbn |

- Поиск по миниатюрам
- Нажмите кнопку воспроизведения после установки даты, времени, камеры, задержки
- Выберите список миниатюр для воспроизведения видео

#### [Start Date/Time]

Установите начальную дату / время

### [End Date/Time]

Установите конечную дату / время

#### [Camera selection]

Выберите камеру для поиска

#### [Delay selection]

Выберите интервал между миниатюрами

## 7.3.7 Интеллектуальный поиск

| C    | MS            |      |       |       |            |       |                                |                             | ) |
|------|---------------|------|-------|-------|------------|-------|--------------------------------|-----------------------------|---|
| (S-) | Time          |      | Ever  | nt    | <b>P</b> 4 | ATM/F | POS 🛛 🍒 Bookmark 🛛 📰 Thumbnail | Intelli-Search              |   |
|      |               |      |       |       |            |       |                                | Motion List                 |   |
|      |               |      |       |       |            |       |                                |                             |   |
|      |               |      |       |       |            |       |                                |                             |   |
|      |               |      |       |       |            |       |                                |                             |   |
|      |               |      |       |       |            |       |                                |                             |   |
|      |               |      |       |       |            |       |                                |                             |   |
|      |               |      |       |       |            |       |                                |                             |   |
|      |               |      |       |       |            |       |                                |                             |   |
|      |               |      |       |       |            |       |                                |                             |   |
|      |               |      |       |       |            |       |                                |                             |   |
|      |               |      |       |       |            |       |                                |                             |   |
|      |               |      |       |       |            |       |                                |                             |   |
|      |               |      |       |       |            |       |                                |                             |   |
|      |               |      |       |       |            |       |                                |                             |   |
|      |               |      |       |       |            |       |                                |                             |   |
|      |               |      |       |       |            |       |                                |                             |   |
| 501  | <b>-</b> 06-1 | 02 👔 | 오후    | 1:08: | 28         |       | Set <                          | Sensitivity Medium -        | ) |
| 0    |               | 68   | 1, 20 | 14    |            | ٢     | Start Date/Time                | End Date/Time               |   |
| 일    | 00            | 화    | 수     | 목     | 글          | 토     | 2014-05-02 🔄 오전 12:00:00 🔿     | 2014-06-02                  |   |
| 25   | 26            | 27   | 28    | 29    | 30         | 31    | Select Camera                  |                             |   |
| 1    | 2             | 3    | 4     | 5     | 6          | 7     | Camera 1 Camera 2              | Camera 3 Camera 4           |   |
| 8    | 9             | 10   | 11    | 12    | 13         | 14    | Camera 5 Camera 6              | Camera 7 Camera 8 Camera 12 |   |
| 15   | 16            | 17   | 18    | 19    | 20         | 21    | Camera 13 Camera 14            | Camera 15 Camera 16         |   |
| 22   | 23            | 24   | 25    | 26    | 27         | 28    |                                |                             |   |
| 29   | 30            | 1    | 2     | 3     | 4          | 5     | Start                          | Cancel                      |   |
| 1    |               |      |       |       |            |       |                                |                             |   |

Можно искать данные по движению в определенной области

#### [Start Date/Time]

Установите начальную дату / время

#### [End Date/Time]

Установите конечную дату / время

#### [Camera selection]

Выберите камеру для поиска

#### [Delay selection]

Выберите интервал между миниатюрами

#### [Sensitivity]

Настройка чувствительности к движению (очень высокая, высокая, средняя, низкая, очень низкая)

## 7.4 Настройка

## 7.4.1 Настройка CMS

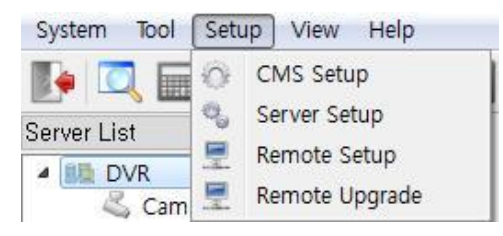

Меню для настройки среды CMS Кнопка настройки CMS

## 7.4.1.1 Система

| CMS Setup                     |           |                |               |                  | X        |
|-------------------------------|-----------|----------------|---------------|------------------|----------|
| System Display<br>Version     | Backup Se | tup Playback   | Instant Recor | d Account        | Password |
| Current Version               | 1,9,5     |                |               |                  |          |
| CMS Language                  | English   | •              |               |                  |          |
| Login User Informa<br>User ID | admin     |                | Network       | twork Connection | n        |
| Login Required                | nt 🕅      | CMS Setup      |               | Ptz Control      |          |
| 📄 Program Qu                  | it 🔳      | Search         |               | E-Map            |          |
| 🔲 Remote Setu                 | ip 🔲      | Network Connec | tion 📃        | Network Discon   | nection  |
|                               |           |                |               |                  |          |
|                               |           |                |               | Save             | Cancel   |

#### Общая настройка

**[Current Version]** Текущая версия CMS

#### [Language]

Можно изменить язык CMS

#### [Login User Information]

Пользователь вошел в систему в настоящее время

#### [Network]

Все видеорегистраторы подключаются автоматически при запуске CMS, если установлен флажок сетевого подключения

#### [Login Required]

Выберите элементы авторизации для проверки

#### **Program Start**

- Требуется при запуске CMS

#### CMS Setup

- Требуется логин при настройке информации о CMS

#### PTZ Control

- Требуется при управлении РТZ

#### Program Quit

- Требуется при закрытии CMS Search

#### - Требуется при воспроизведении

#### E-Map

- Требуется при настройке Е-Мар

#### Remote Setup

При настройке информации сервера требуется логин

#### **Network Connection**

Требуется при подключении DVR

#### **Network Disconnection**

- Требуется при отключении DVR

## 7.4.1.2 Отображение

| Display Option    |                                  |                   |                |
|-------------------|----------------------------------|-------------------|----------------|
| Display Mode      | GDI                              |                   |                |
| Start Division    | 16 Division 👻                    |                   |                |
| 🔲 Deinterlace ON  | 🔽 1 Division High Qua            | tv 🛛 🔽 Auto Frami | e Skip Enable  |
| Show Private Z    | one Video 🛛 🔲 Display Resolution | V Text Data       | Overlay Enable |
| 📰 Display Video I | Loss 📃 Display Site Name         |                   |                |
| Time Format       |                                  | Font              |                |
| Current Format    | 2014/06/02 13:16:04              | Font Arial        | Ŧ              |
| Date Format       | YYYY-MM-DD 🔹                     | Color White       | •              |
| Time Format       | 24 Hours 💌                       | Size 12           |                |
|                   |                                  |                   |                |

#### Настройки для отображения

**[Display Mode]** Доступно для Microsoft Windows Выберите GDI или DirectX

#### [Start Division]

Установить режим разделения при запуске CMS

#### [Deinterlace ON]

Включить DEINTERLACE (деинтерлейсинг)

#### [1 Division High Quality]

Качество видео в полноэкранном режиме меняется на высокое автоматически, если установить флажок

#### [Auto Frame Skip Enable]

Функция пропуска кадра включается автоматически

#### [Show Private Zone Video]

Отображение зоны конфиденциальности

#### [Display Resolution]

Разрешение видео

[Text data Overlay Enable] Включение / выключение текстовых данных POS / ATM

[Display Video Loss] Сообщение о потере видео

[Display Site Name]

Имя канала DVR

#### [Current Format]

Текущий формат времени

#### [Date Format]

Выберите формат даты

- YYYY (год) MM (месяц) DD (день)
- MM (месяц) DD (день) YYYY (год)
- DD (день) MM (месяц) YYYY (год)

[Time Format] Выберите формат времени 24 часа или 12 часов [Font]

Выберите шрифт OSG экрана

#### [Color]

Выберите цвет шрифта OSG экрана

#### [Size]

Выберите размер шрифта OSG экрана

## 7.4.1.3 Резервное копирование

| no luo Diroct | xr,  |   |  | hillogen a |  |
|---------------|------|---|--|------------|--|
| ranshet () (a | сты  |   |  | Dietay     |  |
| Į.            |      |   |  | Direct cy  |  |
| ici: r -h-mai | í    |   |  |            |  |
| ina           | [ПМЕ | • |  |            |  |
| (ankup        | [⊢⊲⊢ | - |  |            |  |
|               |      |   |  |            |  |
|               |      |   |  |            |  |
|               |      |   |  |            |  |

#### Настройки для резервного копирования

#### [Backup Directory]

Создайте каталог для резервного копирования данных

#### [Snapshot Directory]

Создайте каталог для снимков

#### [Snapshot]

Установите формат сохранения снимка

#### [Backup]

Установите формат резервного копирования

## 7.4.1.4 Настройка

| Queters    | -p<br>Diaplau  | Pealaun | Sotup | Dlaubaak   | Instant Desard | Account     | Deseured |  |
|------------|----------------|---------|-------|------------|----------------|-------------|----------|--|
| System     | Display        | Баскир  | Seiuh | Ріаураск   | Instant hecord | Account     | Password |  |
| -Log Da    | ata            |         |       |            |                |             |          |  |
| Log L      | Jata Directory | /       |       |            |                | <u> </u>    |          |  |
|            |                |         |       |            |                | Directory   |          |  |
| <b>V</b> I | _og Data Sav   | e       |       |            |                |             |          |  |
| - CMS S    | Setup          |         |       |            |                |             |          |  |
|            | Default Sati   |         |       | nort Cotun |                | inort Cotur | -        |  |
|            | Delault Sett   | 4       |       | pon Setup  |                | chour gerah |          |  |
|            |                |         |       |            |                |             |          |  |
|            |                |         |       |            |                |             |          |  |
|            |                |         |       |            |                |             |          |  |
|            |                |         |       |            |                |             |          |  |
|            |                |         |       |            |                |             |          |  |
|            |                |         |       |            |                |             |          |  |
|            |                |         |       |            |                |             |          |  |
|            |                |         |       |            |                |             |          |  |
|            |                |         |       |            |                |             |          |  |

#### Настройка

#### [Log Data Directory]

Создайте каталог для журнала

#### [Log Data Save]

Сохранение истории входов

#### [CMS Setup] Default setup

Переход к настройкам по умолчанию Import Setup Импорт настройки CMS с внешнего устройства Export Setup Экспорт настройки CMS на внешнее устройство

## 7.4.1.5 Воспроизведение

| CMS Setup                                                     | ×        |
|---------------------------------------------------------------|----------|
| System Display Backup Setup Playback Instant Record Account I | Password |
| Instance Playback Option                                      |          |
| Snapshot BMP -                                                |          |
|                                                               |          |
| Playback Frame Mode                                           |          |
|                                                               |          |
|                                                               |          |
|                                                               |          |
| Save                                                          | Cancel   |

#### Настройки поиска

#### [Instance Playback Option] Snapshot

Формат сохранения снимков

#### [Playback Frame Mode]

Пропуск кадров включается автоматически

## 7.4.1.6 Мгновенная запись

| CMS Setu  | р       |        |       |          |                |              |          | ×   |
|-----------|---------|--------|-------|----------|----------------|--------------|----------|-----|
| System    | Display | Backup | Setup | Playback | Instant Record | Account      | Password |     |
| Directory |         |        |       |          |                |              |          |     |
| Į.        |         |        |       |          |                | Change Direc | ctory    |     |
| <u>N</u>  |         |        |       |          |                |              |          |     |
|           |         |        |       |          |                |              |          |     |
|           |         |        |       |          |                |              |          |     |
|           |         |        |       |          |                |              |          |     |
| 30        |         |        |       |          |                |              |          |     |
|           |         |        |       |          |                | Sav          | e Can    | cel |

## Настройка мгновенной записи [Directory] Создание каталога для сохранения

## 7.4.1.7 Учетная запись

| system  | Display | Backup | Setup   | Playback | Instant Record | Account | Password  |
|---------|---------|--------|---------|----------|----------------|---------|-----------|
| Account | Use     | r      | Informa | tion     |                |         |           |
|         |         |        |         |          |                | A       | dd User   |
|         |         |        |         |          |                | E       | dit User  |
|         |         |        |         |          |                | Rer     | nove User |
|         |         |        |         |          |                |         |           |
|         |         |        |         |          |                |         |           |

#### Настройки учетной записи

#### [Add User]

Добавить нового пользователя

#### [Edit User]

Редактирование пользователя

#### [Remove User]

Удалить пользователя

## 7.4.1.8 Пароль

| CMS Setup              |                               |                  |
|------------------------|-------------------------------|------------------|
| System Display Backup  | Setup Playback Instant Record | Account Password |
| Login User Information |                               |                  |
| User ID                | admin                         | ]                |
| Password               | Ĩ.                            |                  |
| New Password           |                               |                  |
| Confirm Password       |                               |                  |
|                        | Change Password               |                  |
|                        |                               |                  |
|                        |                               |                  |
|                        |                               |                  |
|                        |                               |                  |
|                        |                               |                  |
|                        |                               | Save Cancel      |

#### Установка пароля

[User ID] Показывает текущий ID пользователя

#### [Password] Ввести старый пароль

[New Password] Ввести новый пароль

#### [Confirm Password]

Ввести повторно новый пароль

## 7.4.2 Настройки сервера

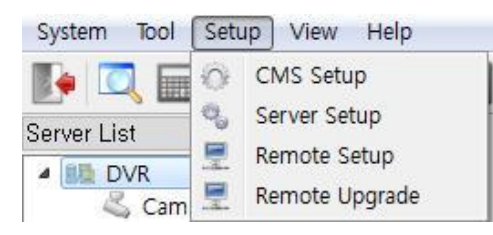

#### Меню настроек DVR Кнопка настройки сервера

| Add         | Server          | Edit         | Server    | Remove Server |
|-------------|-----------------|--------------|-----------|---------------|
| Server List | Network Address | Network Port | User Name |               |
| DVK         | 192.108.0.89    | 7080         | aomin     |               |
|             |                 |              |           |               |

[Add Server] Добавить новый DVR

| Server Name<br>Network Addres | 5 T   | Find DVR             |
|-------------------------------|-------|----------------------|
| Network Port                  | 7080  |                      |
| User ID                       | admin |                      |
| User Password                 | ••••  |                      |
| amera Name                    |       |                      |
| CH1                           | CH9   | Display Option       |
| CH2                           | CH10  |                      |
| СНЗ                           | CH11  | Server Camera Text 👻 |
| CH4                           | CH12  |                      |
| CH5                           | CH13  | Server Liet Displau  |
| CH6                           | CH14  |                      |
| CH7                           | CH15  |                      |
| СН8                           | CH16  |                      |

[Server] Server Name

- Ввести новое имя DVR

Network Address

- Введите адрес видеорегистратора. Например: 127.0.0.1, dvr.nsddns.org

**Network Port** 

- Введите порт DVR
- По умолчанию: 7080

#### User ID

- Введите идентификатор пользователя для DVR

#### User Password

- Введите пароль для DVR

#### [Find DVR]

Найти все видеорегистраторы автоматически на одном маршрутизаторе

## [Camera Name] CH1 – CH16

Введите имя камеры [Display Option] Выберите имя камеры для отображения Используются настройки DVR

Использует имя камеры настроек CMS

#### [Server List Display]

Применить те же настройки к списку серверов

| Add         | Server          | Edit         | Server    | Remove Server |
|-------------|-----------------|--------------|-----------|---------------|
| Gerver List |                 |              |           |               |
| Server Name | Network Address | Network Port | User Name |               |
|             |                 |              |           |               |
|             |                 |              |           |               |

#### [Edit Server]

Изменить выбранный параметр видеорегистратора.

#### [Remove Server]

Удалить из списка выбранный DVR.

## 7.4.3 Удаленная настройка DVR

| System Tool | Setup View Help                |
|-------------|--------------------------------|
|             | CMS Setup                      |
| Server List | Server Setup                   |
| DVR     Cam | Remote Setup<br>Remote Upgrade |

Меню удаленной настройки DVR

Выберите кнопку удаленной настройки

Вы можете изменить настройки DVR на CMS

## 7.4.4 Удаленное обновление

| System Tool | Setup | View      | Help   |
|-------------|-------|-----------|--------|
|             | i ci  | MS Setu   | p      |
| Server List | 🖏 Se  | erver Set | up     |
|             | 💻 Re  | emote Se  | etup   |
| Lam Cam     | 💻 Re  | emote U   | ograde |

Вы можете обновить встроенное ПО видеорегистратора с CMS

| Remote Upgrade               | x       |
|------------------------------|---------|
|                              | 1.<br>1 |
| File Load                    | ]       |
| 0%                           |         |
| Upgrade Start Upgrade Cancel | J       |
| Close                        |         |

- File Load: можно выбрать файл обновления.
- Upgrade Start: начните обновление.
- Помните, сеть не отключается во время обновления.
- После завершения обновления DVR перезагружается.

## 7.5 Интерактивная карта

| Map List                                                                                             | ₽× | •                                                                                                    |
|----------------------------------------------------------------------------------------------------|----|----------------------------------------------------------------------------------------------------|
| 2 🖬 📜 🔀                                                                                              |    | Создать новую карту                                                                                                  |
| <ul> <li>Root</li> <li>Road</li> <li>Floor 1</li> <li>Hall</li> <li>Door</li> <li>Floor 2</li> </ul> |    | <ul> <li>Новая папка</li> <li>Создать новую папку для<br/>карты - каждая папка может<br/>содержать 5 карт</li> </ul> |
| Room 1<br>Room 2                                                                                     |    | Изменить карту / имя<br>папки                                                                                        |
|                                                                                                    | ×  | <ul> <li>Удалить карту / папку</li> </ul>                                                                            |
|                                                                                                    |    |                                                                                                    |
|                                                                                                    |    |                                                                                                    |
| Server List Map List                                                                                 |    |                                                                                                    |

## 7.5.1 Меню интерактивной карты

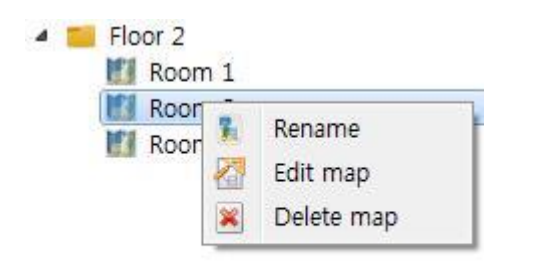

### [Rename]

Изменить название карты

#### [Edit map]

Редактировать карту

#### [Delete map]

Удалить карту

# 7.5.2 Редактирование интерактивной карты

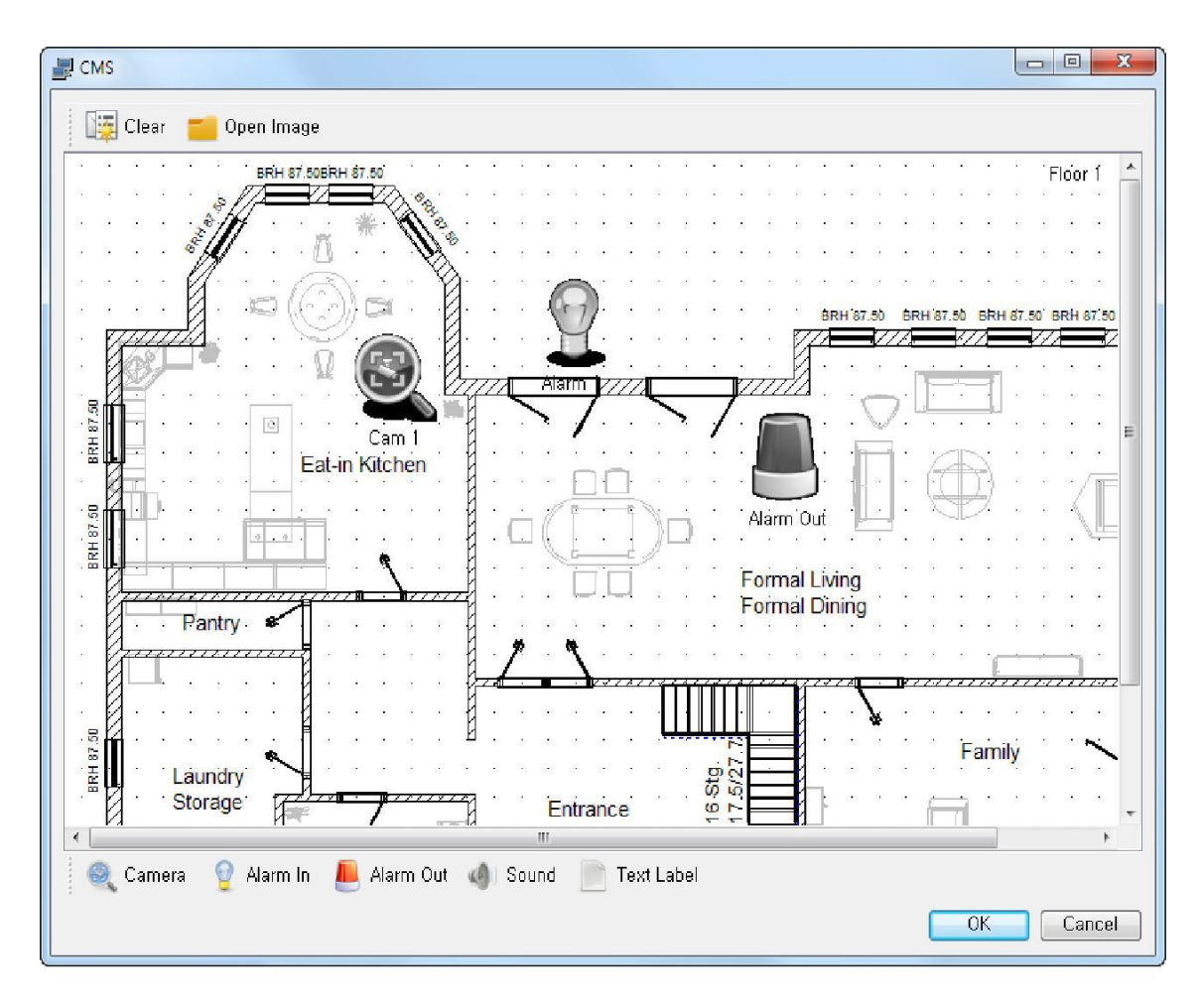

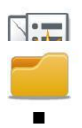

#### Инициализировать карту

- Очистить все карты и все элементы

Загрузить фоновое изображение

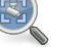

#### Камера

Добавить камеру к карте

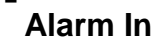

- Добавить сигнал тревоги к карте

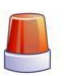

0

#### Alarm Out

Добавить выход тревоги к карте

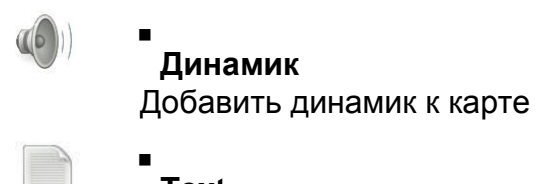

**Text** Добавить текст в карте

## 7.5.3 Настройка элементов карты

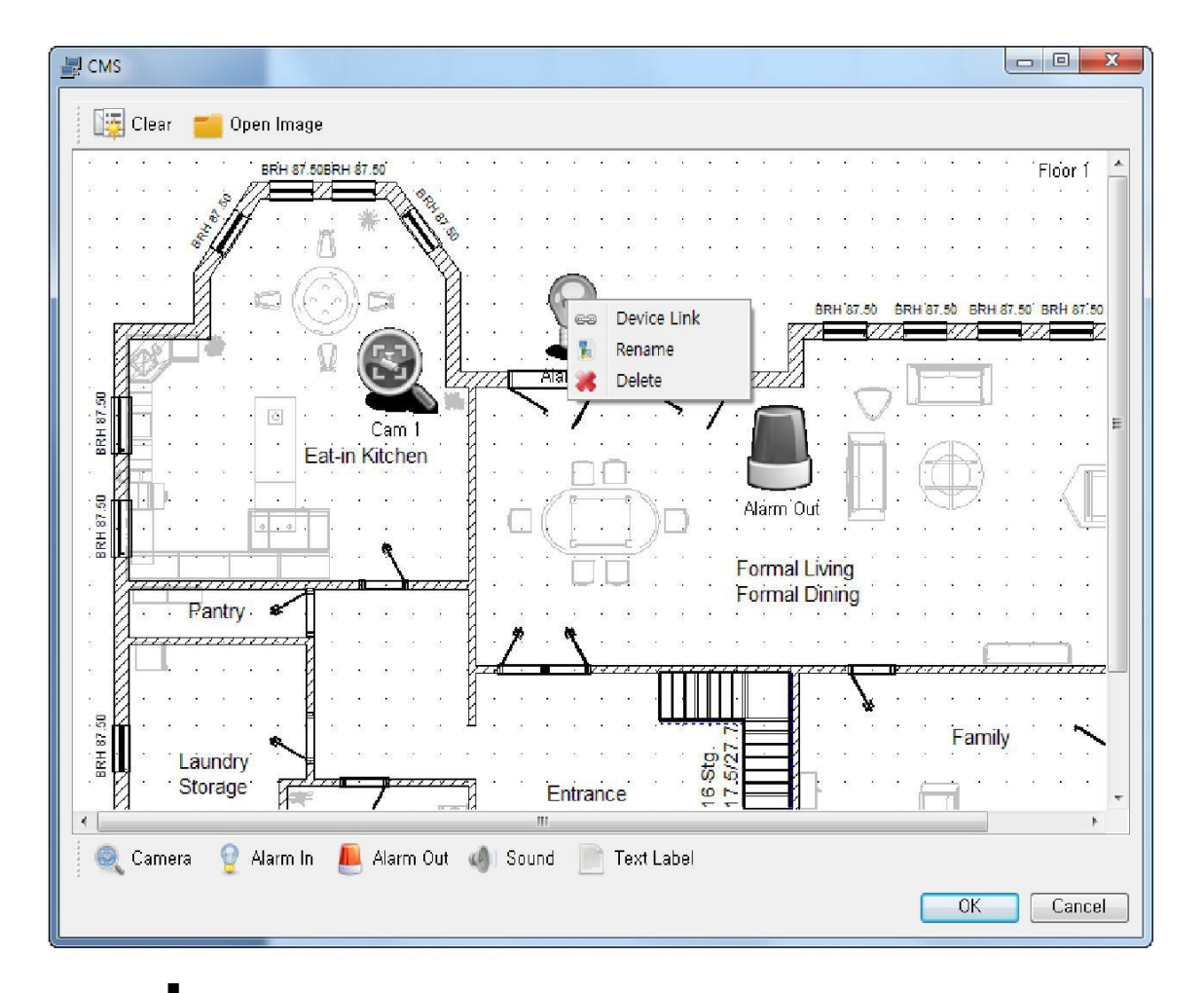

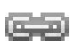

#### Подключение

- Подключить устройства DVR к значку карты

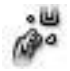

#### • Отключение

- Отключить устройства DVR от карты

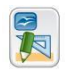

#### Изменение имени

- Изменить название значка

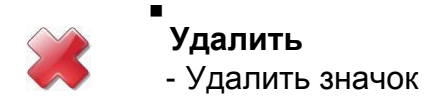

## 7.5.3.1 Подключение элементов карты

| lost DVR | DVR |   |
|----------|-----|---|
| ndex     | 1   | Â |

[Host DVR]

Выберите DVR для подключения устройства

[Index]

Выберите последовательный номер устройства видеорегистратора

## 7.5.4 Использование интерактивной карты

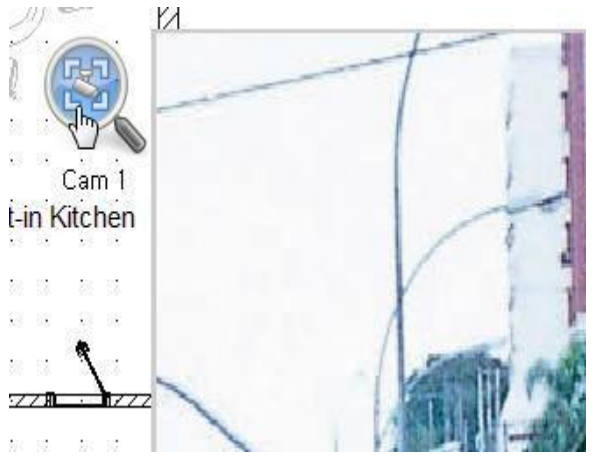

#### [Камера]

Щелкните по значку камеры после подключения DVR
# <u>8. Технология Active X</u>

### 8.1 Подключение Active X

- 1. Введите IP-адрес или DNS-имя видеорегистратора, который нужно подключить, в адресной строке обозревателя.
- 2. Введите номер дополнительного порта, если в качестве HTTP порта используется порт, отличный от 80 (например: IP-адрес 192.168.10.25, номер порта 8010 http://192.168.10.25:8010)

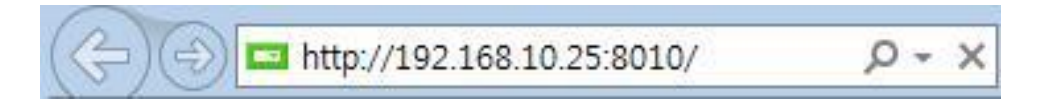

3. Установка Active X

Изображение на экране может отличаться от версии операционной системы, версии Internet Explorer.

| 이 웹 사이트 <mark>에</mark> 서 ' | 'SEOJIN SOLUTION'에서 배포한 'www.seojinsolution.co.kr' 추가 기능을 설치하려고 합니다. 위험성(₩) 설치①       | ×    |
|----------------------------|---------------------------------------------------------------------------------------|------|
| Internet Exp               | cplorer - 보안 경고                                                                       |      |
| 이 소프<br>[]]                | E <b>웨어를 설치하시겠습니까?</b><br>미름: www.seojinsolution.co.kr<br>게시자: <u>SEOJIN SOLUTION</u> |      |
| 😮 71E                      | 타 옵션( <u>O</u> ) 설치 안 함( <u>D</u> )                                                   |      |
| ۲                          | 미 형식의 파일은 사용자의 컴퓨터에 피해를 줄 수 있습니다. 신뢰할 수 있는 게시<br>자로부터의 소프트웨어만 설치하십시오, <u>위험성</u>      | 11 m |

# 8.2 Начальный экран Active X

| C C E http://192168.11.25/cgi- | bin/main.: 🍳 + 🗟 C 🧭 DVR ActiveX V | viewer × | - • <b>*</b>                                                                                                    |
|--------------------------------|------------------------------------|----------|----------------------------------------------------------------------------------------------------|
|                                |                                    |          | CONNECT<br>DISCONNECT<br>PLAYBACK<br>1 2 3 4<br>5 6 7 8<br>9 10 11 12<br>13 14 15 16<br>13 14 15 16<br>10 11 12<br>13 14 15 16<br>10 11 12<br>13 14 15 16<br>10 11 12<br>10 11 12<br>10 10 11<br>10 10<br>10 10<br>10 |
|                                |                                    |          | €,100% →                                                                                                    |

CONNECT

DISCONNECT

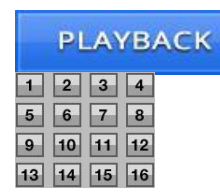

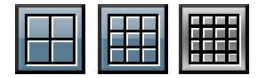

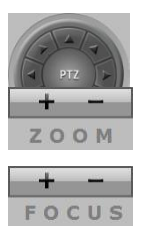

[Подключение] Подключение DVR

[Отключение] Отключение DVR

[PLAYBACK] Переход к режиму воспроизведения

[1–экранный режим] Отображение 1 выбранной камеры

[Многоэкранный режим разделения] Отображаются камеры в 4-/9-/16экранном режиме

[Управление РТZ] Управление РТZ

[Масштабирование] Увеличение (+) / уменьшение (-)

**[Фокус]** Фокус близко (+) / далеко (-)

### [QUIT]

Выход из Internet Explorer после отключения

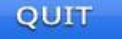

## 8.3 Подключение

| 192.168.10.25 |
|---------------|
| 4080          |
|               |
|               |
| OK Cance      |
|               |

Для подключения к сети необходимы ID пользователя и пароль.

#### [IP/Domain]

Введите IP-адрес или доменное имя DVR

### [Port]

Введите номер ТСР-порта видеорегистратора

[ID]

Введите ID

### [Password]

Введите пароль

## 8.4 Воспроизведение в реальном времени

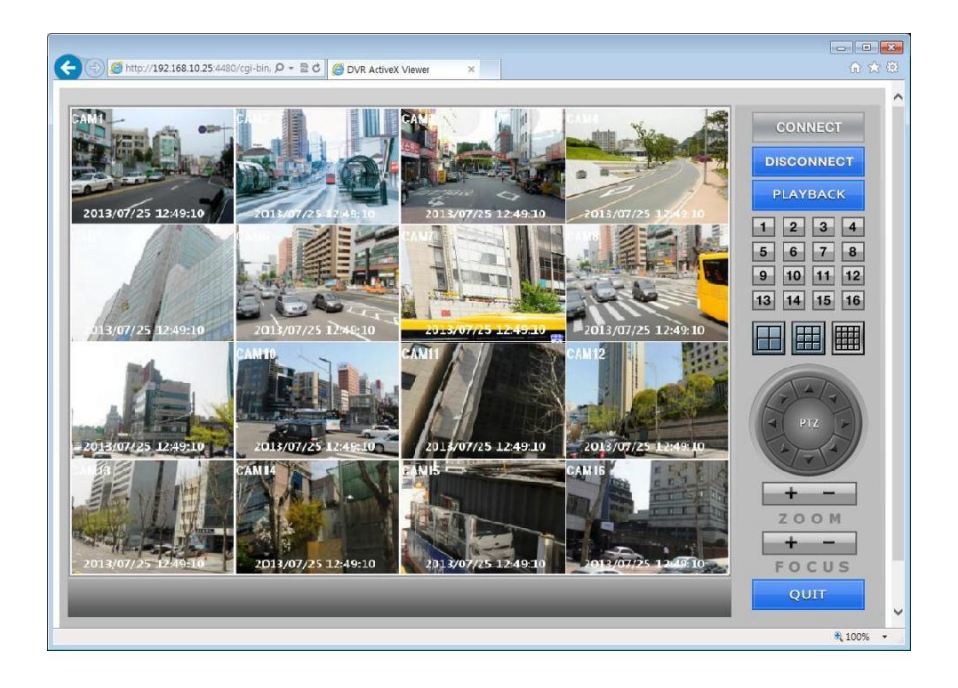

| High Quality   | ×. | Current Channel |  |
|----------------|----|-----------------|--|
| Normal Quality | ۰. | All Channel     |  |
| Frame Mode     | •  |                 |  |
| DeInterlace    |    |                 |  |
| Snapshot       |    |                 |  |
| PTZ Preset     |    |                 |  |
| Audio Enable   |    |                 |  |
| Mic On         |    |                 |  |
| DVR Desktop    |    |                 |  |

[High Quality] Current Channel: изменить качество изображения на текущем канале на высокое All Channel: изменить качество изображения на всех каналах на высокое

| High Quality   | • |                 |
|----------------|---|-----------------|
| Normal Quality | + | Current Channel |
| Frame Mode     | • | All Channel     |
| DeInterlace    |   |                 |
| Snapshot       |   |                 |
| PTZ Preset     |   |                 |
| Audio Enable   |   |                 |
| Mic On         |   |                 |
| DVR Desktop    |   |                 |

[Normal Quality] Current Channel: изменить качество изображения на текущем канале на нормальное All Channel: изменить качество изображения на всех каналах на нормальное

| High Quality   | 2                     |         |
|----------------|-----------------------|---------|
| Normal Quality | •                     |         |
| Frame Mode     | •                     | 1X Mode |
| DeInterlace    | 1                     | 2X Mode |
| Snapshot       |                       | 4X Mode |
| PTZ Preset     | La <u>te v</u><br>See |         |
| Audio Enable   |                       |         |
| Mic On         |                       |         |
| DVR Desktop    |                       |         |

[Frame Mode] 1X Mode: реальное изображение

2X Mode: дважды увеличенное изображение

4X Mode: четырежды увеличенное изображение

|   | High Quality   | • |
|---|----------------|---|
|   | Normal Quality | • |
|   | Frame Mode     | + |
| 1 | DeInterlace    |   |
|   | Snapshot       |   |
|   | PTZ Preset     |   |
|   | Audio Enable   |   |
|   | Mic On         |   |
|   | DVR Desktop    |   |

### [Deinterlace]

Включить / выключить деинтерлейсинг

#### [Snapshot]

Сохранить снимок экрана

[PTZ Preset] Set: Сохранить текущую позицию под заданным номером

Go to: перейти к заданному номеру

Preset No.: 1 ~ 99

| Preset    |       | ×   |
|-----------|-------|-----|
| Preset No | 1     | •   |
|           | Go to | Set |

#### [Audio Enable]

Включить/выключить аудиовыход

### [MIC ON, OFF]

Включение / выключение двусторонней аудиосвязи.

[DVR Remote Desktop] Вы можете управлять DVR удаленно, видя экран DVR. Некоторые модели DVR не показывают камеру.

# 8.5 ВОСПРОИЗВЕДЕНИЕ

| (<) (∅) http://192.168.10.25/4480/cgi-bin, 𝒫 ▼ 🗟 0 (∅) DVR ActiveX Viewer × | 6 ☆ 8                                                                                                    |  |  |  |  |  |
|-----------------------------------------------------------------------------|----------------------------------------------------------------------------------------------------|--|--|--|--|--|
| Image: Note // 192.168.10.25 4480/rg/bbn, Ø - ≧ C Ø DVR ActiveX Viewer ×    | CONNECT<br>DISCONNECT<br>LIVE<br>1 2 3 4<br>6 6 7 8<br>9 10 11 12<br>13 14 15 16<br>10 13 12<br>13 14 15 16<br>10 13 12<br>14 15 16<br>10 13 12<br>14 15 16<br>10 13 12<br>14 15 16<br>10 11 12 13<br>14 15 16<br>10 17 11 19 19 20<br>21 22 23 10 21 |  |  |  |  |  |
|                                                                             |                                                                                                    |  |  |  |  |  |
|                                                                             | € 100% ×                                                                                                    |  |  |  |  |  |

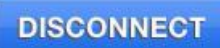

LIVE

1 2 3 4

5 6 7 8

9 10 11 12 13 14 15 16

4 2013/7 + +

3 4 5 6

16 17 18 19 20

### [Отключение]

Отключение соединения

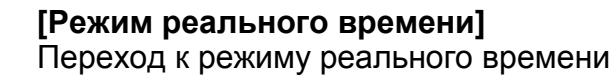

[Режим одноэкранного разделения] Отображается 1 выбранная камера

[Режим многоэкранного разделения] Показывается несколько камер в 4-/9-/16экраном режиме

#### [Календарь] Показывает даты, в которые записано видео

Даты с записанным видео отображаются красным цветом

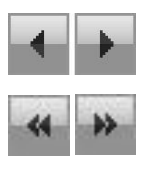

29 30 31

[Поиск по месяцам]

[Поиск по годам]

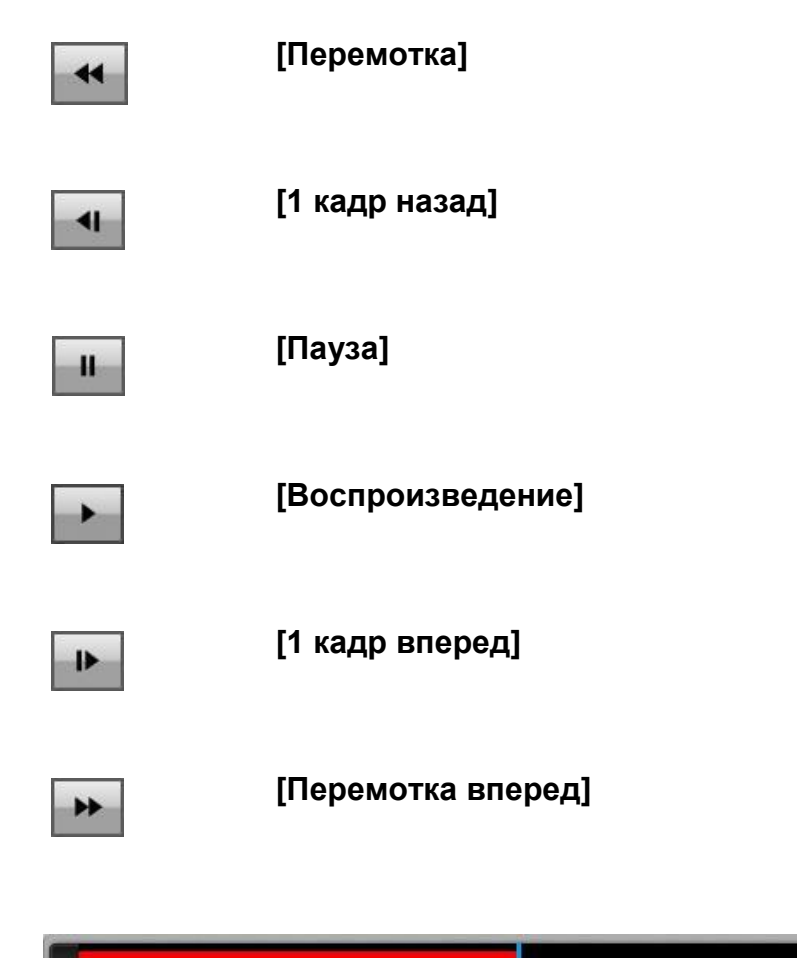

00 01 02 03 04 05 06 07 08 09 10 11 12 13 14 15 16 17 18 19 20 21 22 23 24

#### [Шкала времени]

Время записи отображается красным цветом

- Snapshot
- Backup

Audio Enable

Enable Frame Skip Mode

[Snapshot] Сохранение снимка экрана Поддерживаются форматы BMP / JPG / PNG

#### [Backup]

Резервное копирование видео в формате AVI

#### [Audio Enable]

Аудиовыход включить / выключить

#### [Enable Frame Skip Mode]

Режим пропуска кадров включить / выключить

## 8.6 Резервное копирование

| backup          |              |   |             |   |
|-----------------|--------------|---|-------------|---|
| Start Date/Time | 2013-07-25   | Ŧ | 오전 11:39:36 | • |
| End Date/Time   | 2013-07-25   | * | 오전 11:39:36 | • |
|                 | Backup Start | 1 | Backup End  | 1 |

#### [Backup]

Start Date/Time : Установить время начала резервного копирования

End Date/Time : Установить время окончания резервного копирования

Backup Start : запуск резервного копирования в формате AVI Местоположение и имя файла отображаются, когда начинается резервное копирование

Backup End : выход из режима резервного копирования

## 9. Приложение **Т DVR Viewer**

- 9.1 Скачивание Mobile Viewer
  - 1. iPhone
    - 1-1. Запуск Apple App Store
    - 1-2. Поиск "T DVR Viewer" "
    - 1-3. Выбор "T DVR Viewer" из списка
    - 1-4. Установка приложения
  - 2. Android

1-1. Запуск Google Play на Android или смартфоне 1-2. Поиск "T DVR Viewer""

1-3. Выбор "T DVR Viewer" и установка

# 9.2 Android / iPhone

### 9.2.1 Начало

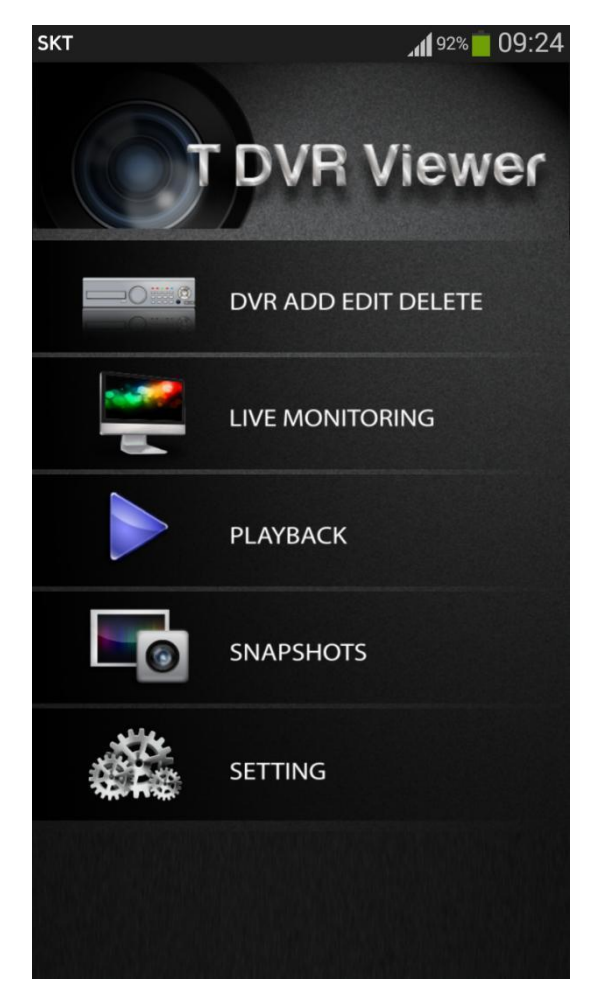

DVR ADD / EDIT / DELETE Можно добавлять / редактировать / удалять список DVR LIVE MONITORING Мониторинг в режиме реального времени зарегистрированного DVR Управление PTZ / выходом тревоги Снимок 16-оконный режим разделения экрана PLAYBACK Воспроизведение записанных данных Снимок 16-оконный режим разделения экрана SNAPSHOTS Просмотр снимков SETTING

Версия / настройка качества / руководство

### 9.2.2 Добавление/редактирование/удаление DVR

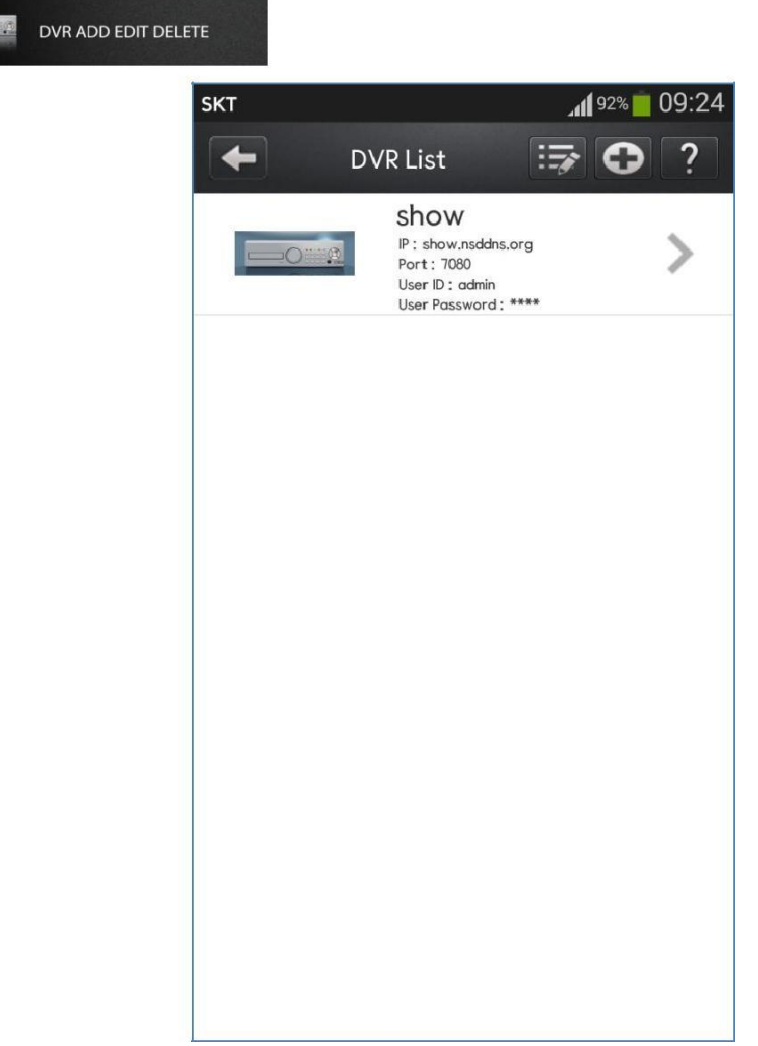

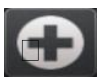

Добавить новый DVR

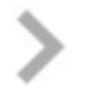

Редактировать список DVR

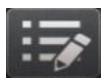

Удалить список DVR

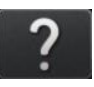

Справка Смотреть руководство

## 9.2.2.1 Добавление/редактирование DVR

| SKT           |             | JII 92% 🛑 09:24 | SKT           |             | Jaf 92% 🛑 09:24 |
|---------------|-------------|-----------------|---------------|-------------|-----------------|
| •             | Add New DVR |                 | -             | Modifiy DVR |                 |
| DVR Name      |             |                 | DVR Name      |             |                 |
|               |             |                 | show          |             |                 |
| IP Address    |             | Port            | IP Address    |             | Port            |
|               |             | 7080            | show.nsddns   | .org        | 7080            |
| User ID       |             |                 | User ID       |             |                 |
| admin         |             | i               | admin         |             |                 |
| User Password |             |                 | User Password |             |                 |
|               |             | r               |               |             |                 |
| Save          |             | Back            | Save          |             | Back            |
|               |             |                 |               |             |                 |
|               |             |                 |               |             |                 |
|               |             |                 |               |             |                 |
|               |             |                 |               |             |                 |
|               |             |                 |               |             |                 |
|               |             |                 |               |             |                 |
|               |             |                 |               |             |                 |

#### [Режим добавления/редактирования]

DVR Name Список имен DVR IP Address IP-адрес или доменное имя DVR Port Введите номер порта DVR (по умолчанию 7080) Введите TCP-порт DVR User ID Введите одного из пользователей DVR User Password - Пароль

### 9.2.2.2 Удаление DVR

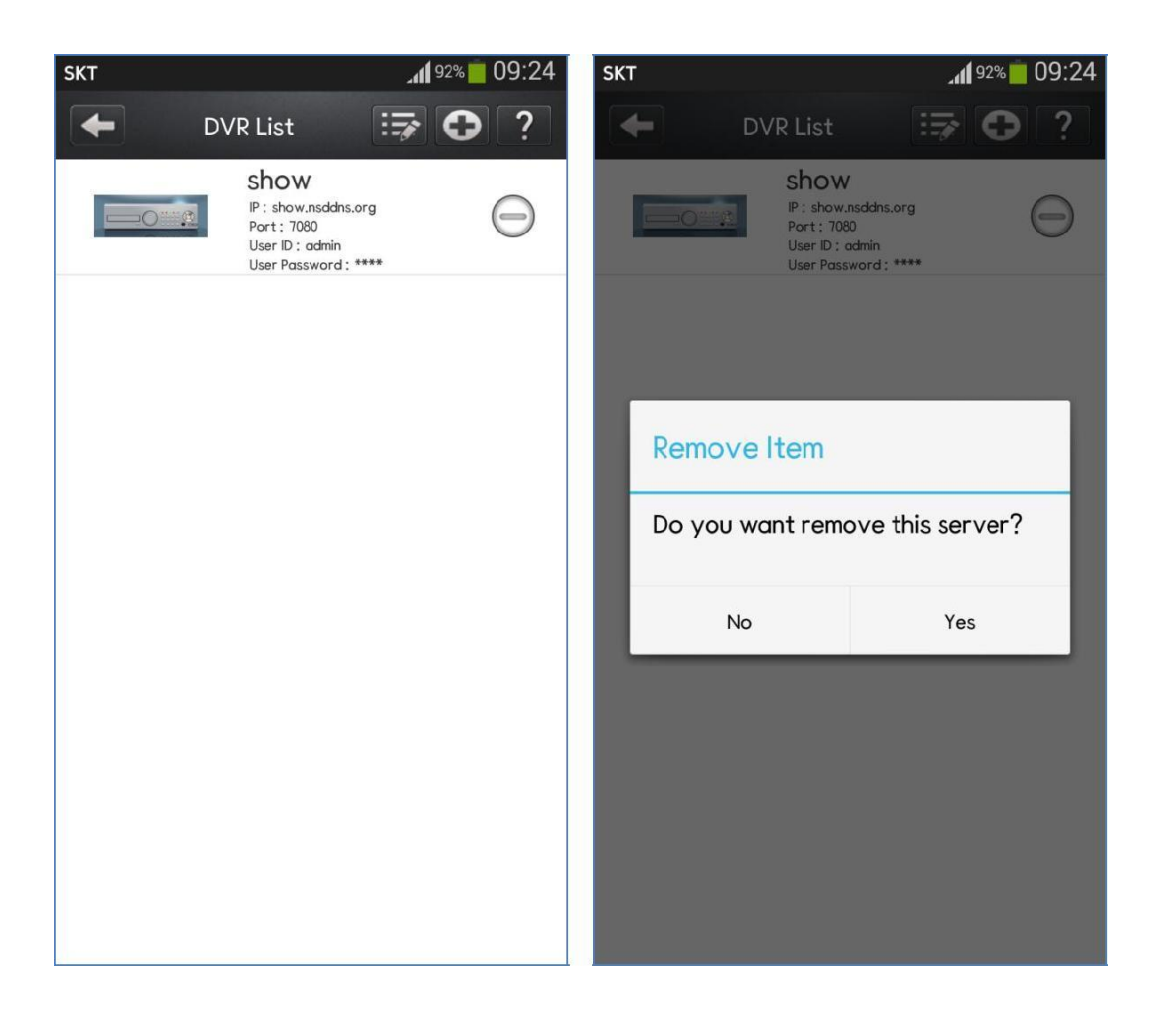

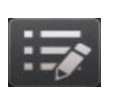

Вход в режим удаления

Можно удалить список или перейти вверх / вниз

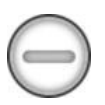

**Удаление DVR** Удалить список

## 9.2.3 НАБЛЮДЕНИЕ В РЕАЛЬНОМ ВРЕМЕНИ

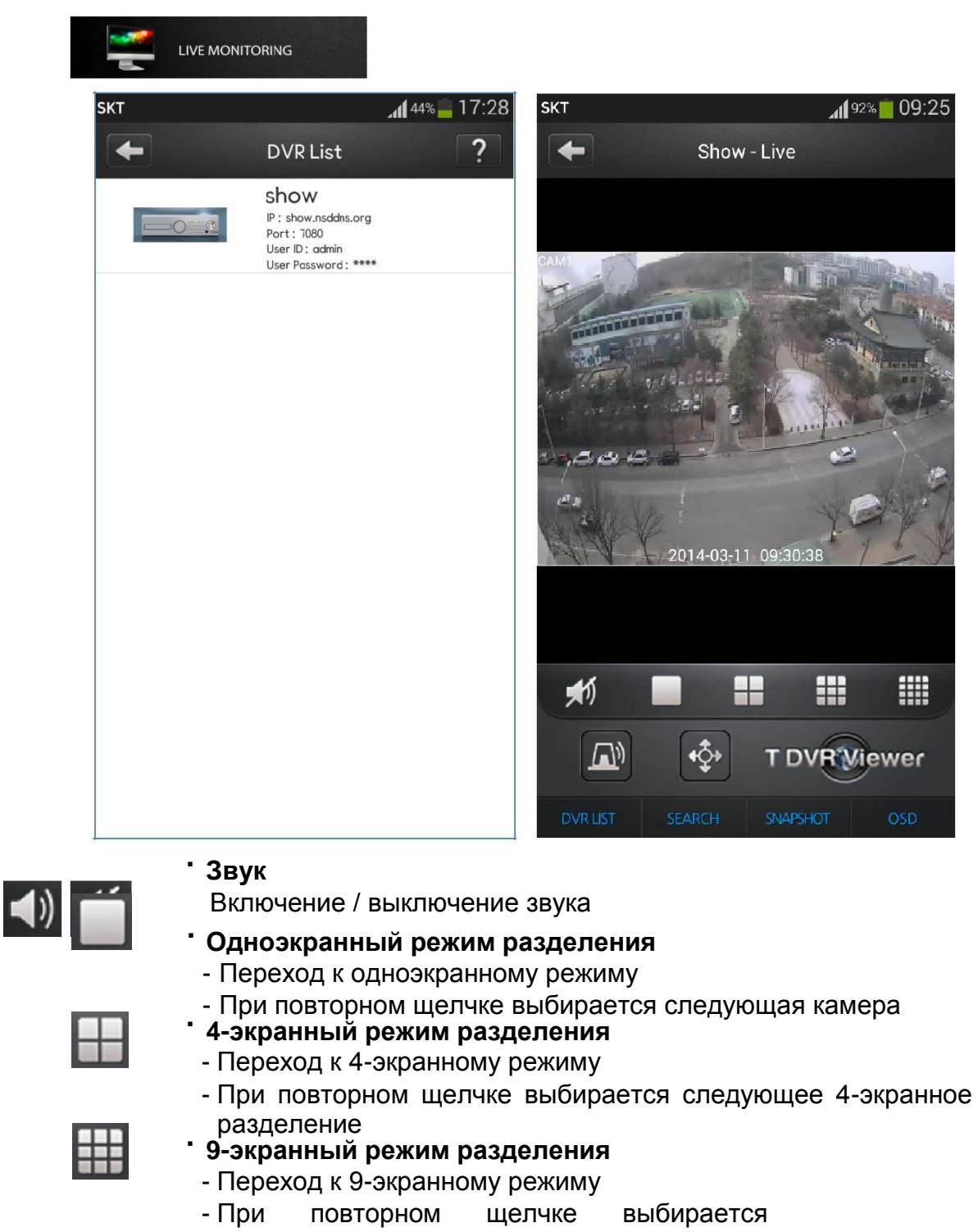

следующее 9-экранное разделение 16-экранный режим разделения Переход к 16-экранному режиму

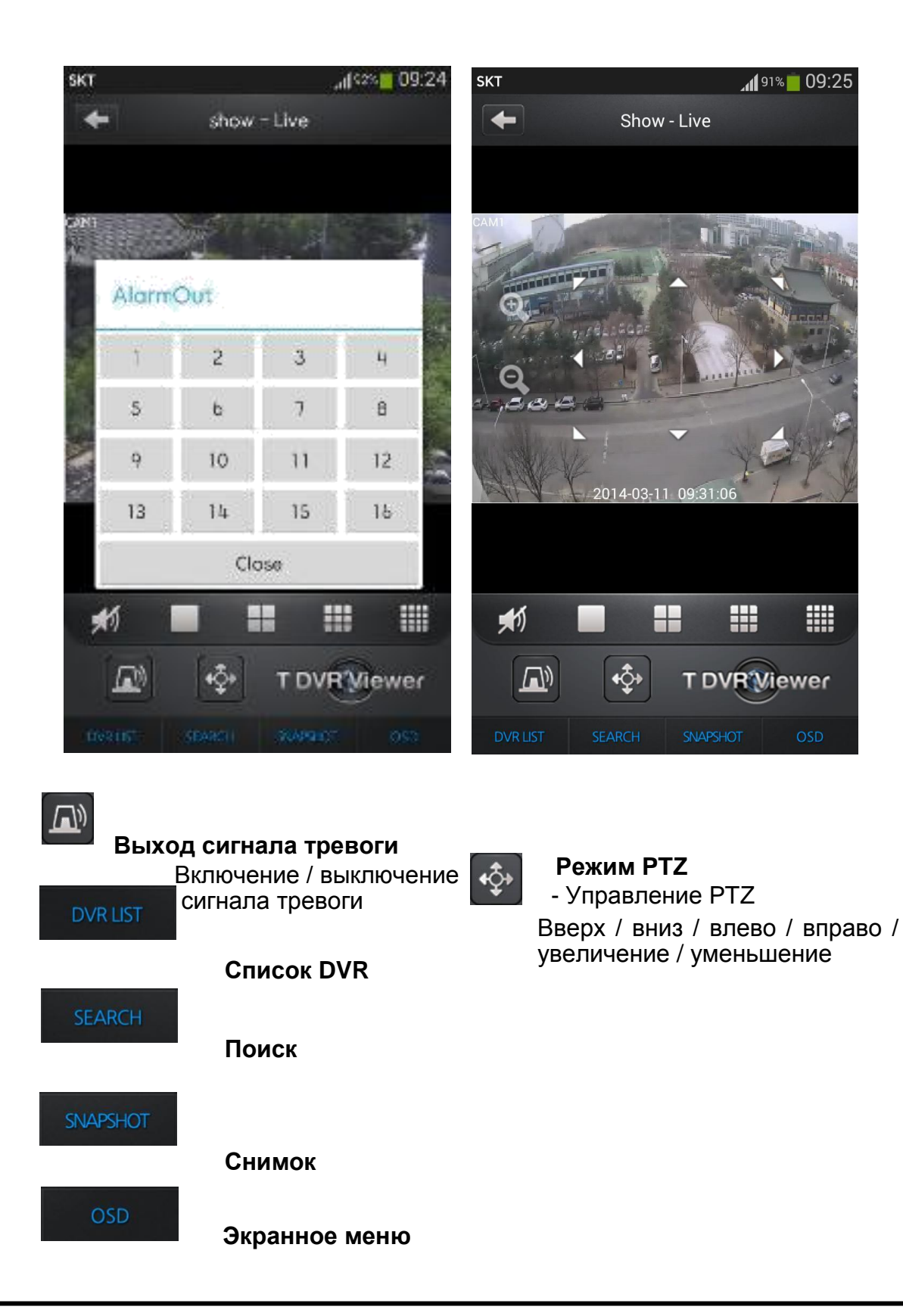

# 9.2.4 ВОСПРОИЗВЕДЕНИЕ

| кт |                                                                                | All 44% 17:28 | SKT |      |       |         | ام    | 44%   | 17:28 |
|----|--------------------------------------------------------------------------------|---------------|-----|------|-------|---------|-------|-------|-------|
| +  | DVR List                                                                       | ?             | -   |      | C     | Calenda | ır    |       |       |
|    | IP : show.nsddns.org<br>Port : 7080<br>User ID : admin<br>User Password : **** |               | Pre | ev   | :     | 2014/3  | 3     | N     | lext  |
|    |                                                                                |               | Sun | Mon  | Tue   | Wed     | Thu   | Fri   | Sat   |
|    |                                                                                |               | 23  | 24   | 25    | 26      | 27    | 28    | 1     |
|    |                                                                                |               | 2   | 3    | 4     | 5       |       | 7     | 8     |
|    |                                                                                |               | 9   | 10   | 11    | 12      | 13    | 14    | 15    |
|    |                                                                                |               | 16  | 17   | 18    | 19      | 20    | 21    | 22    |
|    |                                                                                |               | 23  | 24   | 25    | 26      | 27    | 28    | 29    |
|    |                                                                                |               | 30  | 31   | 1     | 2       | 3     | 4     | 5     |
|    |                                                                                |               | Ηοι | ır 🌔 | 2014- | 02-07   | 00:00 | Play  |       |
|    |                                                                                |               | Min | ute  | •     |         |       | Cance | el    |

Воспроизведение Выберите DVR в списке Нажмите кнопку Play после выбора даты и времени

### 9.2.5 Снимки

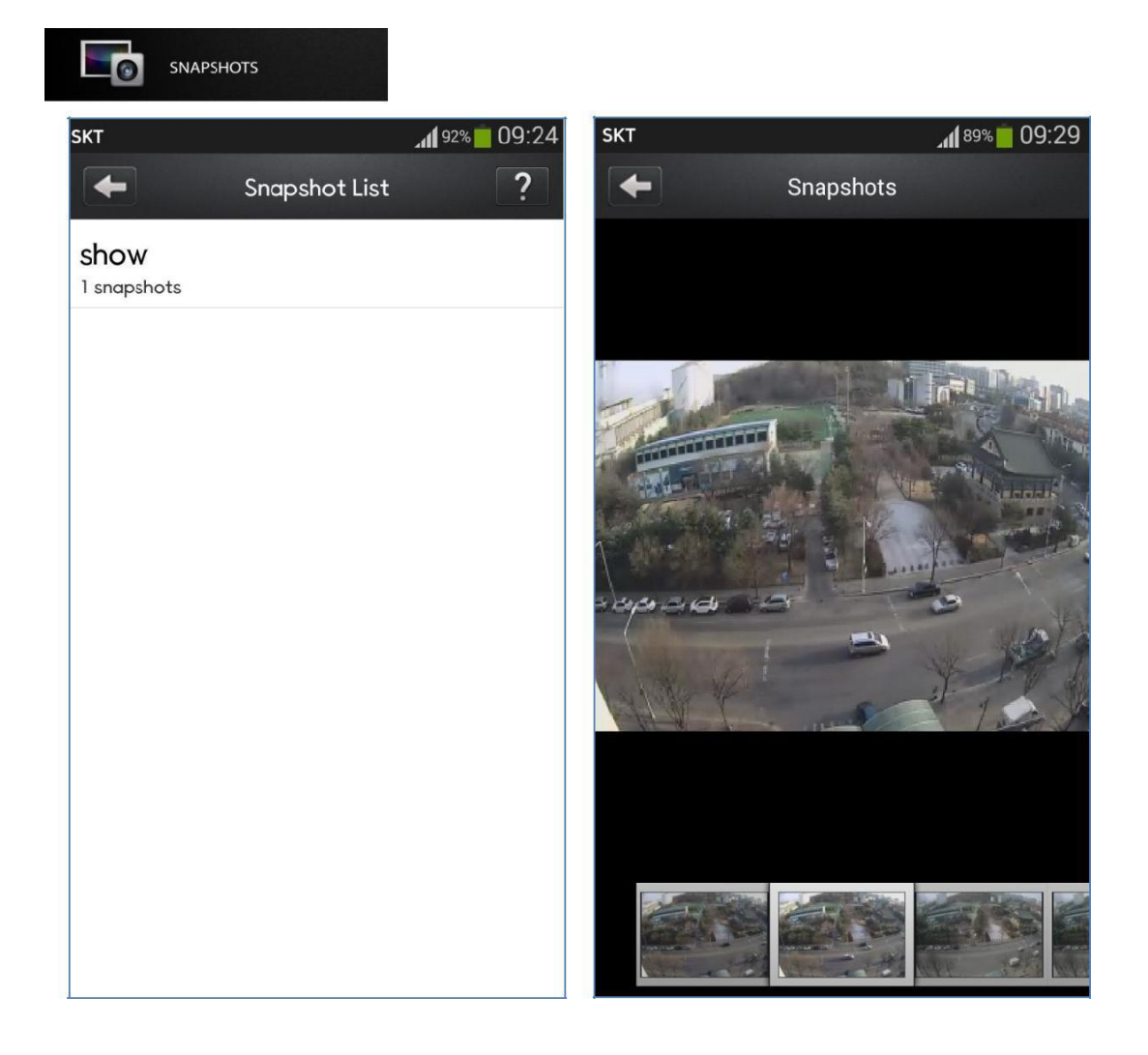

#### Снимок

Выберите список снимков в нижней части экрана Можно увеличивать/уменьшать изображение, проводя по нему пальцем

### 9.2.6 Настройка

SETTING

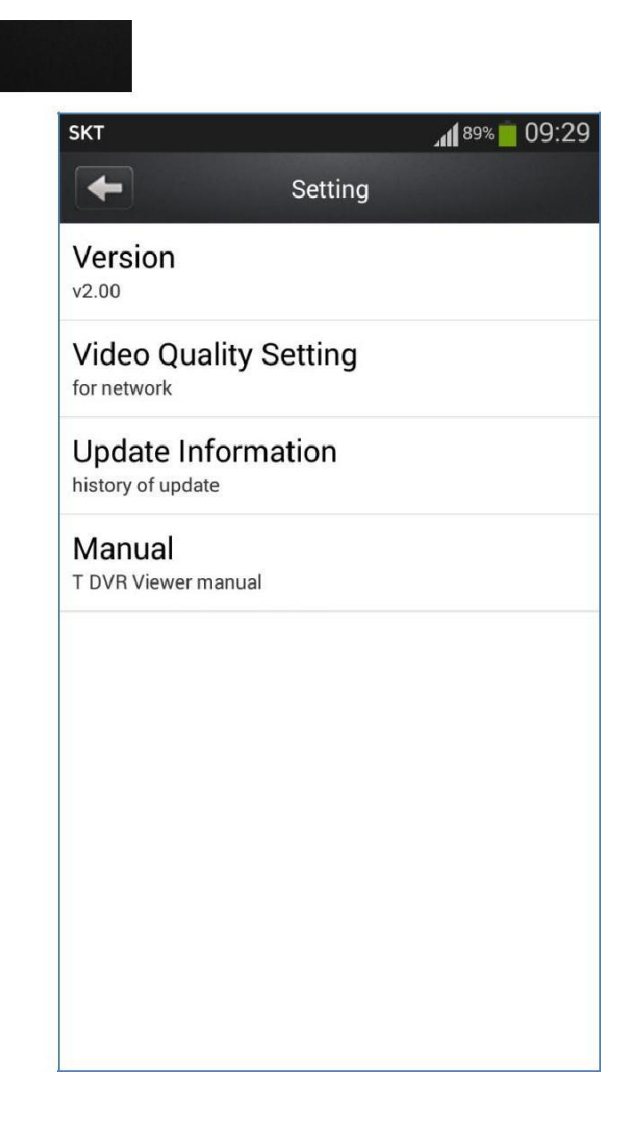

#### [Version]

Текущая версия

[Video Quality Setting]

Можно установить качество видео при подключении к видеорегистратору

#### [Update Information]

Обновление информации

#### [Manual]

Руководство по использованию приложения T DVR Viewer